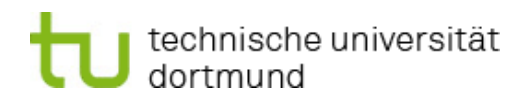

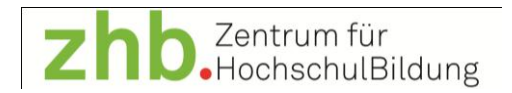

# DATENAUSWERTUNG MIT SPSS

Claudia Krüger, Lars Borgmann, Tobias Antonik, Ann-Kathrin Meyer

Lehrstuhl für Personalentwicklung und Veränderungsmanagement

Zentrum für HochschulBildung

TU Dortmund

Version 1.3 (Sommersemester 2012)

# Inhaltsverzeichnis

| 1 Grundlegendes zur Software SPSS                    |
|------------------------------------------------------|
| 1.1 Ziel und Beschaffung                             |
| 1.2 Programmstruktur                                 |
| 1.2.1 Exkurs Syntax-Editor                           |
| 1.3 Unterstützung                                    |
| 2 Dateneingabe                                       |
| 2.1 Variablenansicht                                 |
| 2.1.1 Variablenname und -label                       |
| 2.1.2 Typ 8                                          |
| 2.1.3 Spaltenformat und Dezimalstellen 8             |
| 2.1.4 Wertelabels 8                                  |
| 2.1.5 Fehlende Werte                                 |
| 2.1.6 Messniveau                                     |
| 2.1.6.1 Exkurs Messniveau                            |
| 2.2 Datenansicht10                                   |
| 2.3 Datenimport aus Excel12                          |
| 3 Datensichtung13                                    |
| 3.1 Häufigkeiten13                                   |
| 3.2 Deskriptive Statistik14                          |
| 3.2.1 Exkurs Maße der zentralen Tendenz (Lagemaße)16 |
| 3.2.2 Exkurs Streuungsmaße17                         |
| 3.3 Diagramme17                                      |
| 3.3.1 Kreisdiagramm17                                |
| 3.3.2 Säulendiagramm18                               |
| 3.3.3 Histogramm19                                   |
| 3.3.4 Boxplot                                        |
| 3.5 Überprüfung auf Normalverteilung20               |
| 3.5.1 Exkurs Normalverteilung23                      |

| 3.6 Kreuztabelle                                                                                                    | 24                   |
|----------------------------------------------------------------------------------------------------|----------------------|
| 4 Datenstrukturierung                                                                                                    | 26                   |
| 4.1 Fälle auswählen                                                                                                    | 26                   |
| 4.2 Datei aufteilen                                                                                                    | 32                   |
| 5 Datenaufbereitung                                                                                                    | 35                   |
| 5.1 Umkodieren                                                                                                    | 35                   |
| 5.2 Visuelles Klassieren                                                                                                    | 36                   |
| 5.3 z-Standardisierung                                                                                                    |                      |
| 6.1 Reliabilitätsanalyse                                                                                                    | 39                   |
| 6.1.1 Exkurs Reliabilität                                                                                                    | 41                   |
| 6.2 Variable berechnen                                                                                                    | 42                   |
| 7 Prüfung von Zusammenhangshypothesen                                                                                                    | 43                   |
| 7.1 Bivariate Korrelation                                                                                                    | 43                   |
|                                                                                                    |                      |
| 7.1.1 Exkurs Pearson-Korrelation                                                                                                    | 46                   |
| 7.1.1 Exkurs Pearson-Korrelation                                                                                                    | 46<br>47             |
| <ul><li>7.1.1 Exkurs Pearson-Korrelation</li><li>7.1.2 Streudiagramm</li><li>7.2 Partielle Korrelation</li></ul>                                                                                                    | 46<br>47<br>48       |
| <ul> <li>7.1.1 Exkurs Pearson-Korrelation</li> <li>7.1.2 Streudiagramm</li> <li>7.2 Partielle Korrelation</li> <li>7.3 Lineare Regression</li> </ul>                                                                                                    | 46<br>47<br>48<br>49 |
| <ul> <li>7.1.1 Exkurs Pearson-Korrelation</li> <li>7.1.2 Streudiagramm</li> <li>7.2 Partielle Korrelation</li> <li>7.3 Lineare Regression</li> <li>7.3.1 Exkurs Regression</li> </ul>                                                                                                    |                      |
| <ul> <li>7.1.1 Exkurs Pearson-Korrelation</li> <li>7.1.2 Streudiagramm</li> <li>7.2 Partielle Korrelation</li> <li>7.3 Lineare Regression</li> <li>7.3.1 Exkurs Regression</li> <li>7.3.2 Hierarchische Regression</li> </ul>                                                                                                    |                      |
| <ul> <li>7.1.1 Exkurs Pearson-Korrelation</li> <li>7.1.2 Streudiagramm</li> <li>7.2 Partielle Korrelation</li> <li>7.3 Lineare Regression</li> <li>7.3.1 Exkurs Regression</li> <li>7.3.2 Hierarchische Regression</li> <li>7.3.3 Kontrollvariablen</li> </ul>                                                                                                    |                      |
| <ul> <li>7.1.1 Exkurs Pearson-Korrelation</li> <li>7.1.2 Streudiagramm</li> <li>7.2 Partielle Korrelation</li> <li>7.3 Lineare Regression</li> <li>7.3.1 Exkurs Regression</li> <li>7.3.2 Hierarchische Regression</li> <li>7.3.3 Kontrollvariablen</li> <li>7.3.4 Dummy-Variablen</li> </ul>                                                                                                    |                      |
| <ul> <li>7.1.1 Exkurs Pearson-Korrelation</li> <li>7.1.2 Streudiagramm</li> <li>7.2 Partielle Korrelation</li> <li>7.3 Lineare Regression</li> <li>7.3.1 Exkurs Regression</li> <li>7.3.2 Hierarchische Regression</li> <li>7.3.3 Kontrollvariablen</li> <li>7.3.4 Dummy-Variablen</li> <li>7.4 Mediatoreffekt</li> </ul>                                                                                                    |                      |
| <ul> <li>7.1.1 Exkurs Pearson-Korrelation</li> <li>7.1.2 Streudiagramm</li> <li>7.2 Partielle Korrelation</li> <li>7.3 Lineare Regression</li> <li>7.3.1 Exkurs Regression</li> <li>7.3.2 Hierarchische Regression</li> <li>7.3.3 Kontrollvariablen</li> <li>7.3.4 Dummy-Variablen</li> <li>7.4 Mediatoreffekt</li> <li>7.5 Moderatoreffekt</li> </ul>                                                                               |                      |
| <ul> <li>7.1.1 Exkurs Pearson-Korrelation</li> <li>7.1.2 Streudiagramm</li> <li>7.2 Partielle Korrelation</li> <li>7.3 Lineare Regression</li> <li>7.3.1 Exkurs Regression</li> <li>7.3.2 Hierarchische Regression</li> <li>7.3.3 Kontrollvariablen</li> <li>7.3.4 Dummy-Variablen</li> <li>7.4 Mediatoreffekt</li> <li>7.5 Moderatoreffekt</li> <li>7.5.1 Kontinuierlicher Moderator</li> </ul>                                     |                      |
| <ul> <li>7.1.1 Exkurs Pearson-Korrelation</li> <li>7.1.2 Streudiagramm</li> <li>7.2 Partielle Korrelation</li> <li>7.3 Lineare Regression</li> <li>7.3.1 Exkurs Regression</li> <li>7.3.2 Hierarchische Regression</li> <li>7.3.3 Kontrollvariablen</li> <li>7.3.4 Dummy-Variablen</li> <li>7.4 Mediatoreffekt</li> <li>7.5 Moderatoreffekt</li> <li>7.5.1 Kontinuierlicher Moderator</li> <li>7.5.2 Dichotomer Moderator</li> </ul> |                      |

# 1 GRUNDLEGENDES ZUR SOFTWARE SPSS

# 1.1 Ziel und Beschaffung

SPSS steht für "Statistical Package for the Social Sciences". Es handelt sich um ein modular aufgebautes Programmpaket zur statistischen Datenanalyse. Die erste Version wurde 1968 von Norman H. Nie und seinen Kommilitonen an der Stanford Universität noch für Lochkarten entwickelt und gab gleichzeitig dem Unternehmen (SPSS Inc.) seinen Namen, das zur Verbreitung des entstandenen "Pakets" gegründet wurde.

2009 wurde das Unternehmen SPSS von IBM übernommen. Die Software selbst hieß zwischenzeitlich PASW (Predictive Analysis SoftWare). Das angebotene Programmpaket wurde im Laufe der Jahrzehnte erheblich erweitert, so dass der Name SPSS heute für das ursprüngliche Kernprodukt verwendet wird.

IBM SPSS Statistics kann auf den Rechnerplattformen Windows, Apple Macintosh (nicht auf PowerPC basierten Systemen) und Linux verwendet werden. IBM Deutschland bietet für die Software "IBM SPSS Statistics" Studentenversionen an

(<u>http://www.spss.com/de/vertical\_markets/academia.htm</u>), auch die TU Dortmund hält entsprechende Angebote bereit (<u>http://www.itmc.tu-dortmund.de/</u>).

# 1.2 Programmstruktur

IBM SPSS Statistics umfasst als Software vier Programmebenen: Daten, Syntax, Ausgabe, Skript. Diese Ebenen werden jeweils als separate Dateien genutzt. Um alle Bearbeitungsschritte zu sichern, müssen daher ggf. alle vier Ebenen einzeln gespeichert werden.

- Daten (.sav): Die Datenebene dient der Eingabe und Ansicht der Daten [s. <u>Dateneingabe</u>]
- Syntax (.sps): Im Syntax-Editor können Befehle zur Durchführung von Berechnungen eingeben, angepasst, kommentiert und ausgeführt werden [s. <u>Exkurs Syntax-Editor</u>].
- Ausgabe (.spv): Die Ausgabe umfasst die Ergebnisse der ausgeführten Berechnungen, soweit sie sich nicht ausschließlich auf Transformationen der Daten beziehen. Auf Wunsch (inzwischen ist das die Standardeinstellung nach der Installation) wird die jeweils zugrunde liegende Befehlssyntax hier ebenfalls in einem Log berichtet.
- Skript (.www, .sbs): Skripts sind kleine Programme, die bestimmte Funktionen/Berechnungen automatisieren können. SPSS liefert einige Skripte mit, weitere können selbst programmiert werden.

Jede dieser Ebenen zeigt eine typische Menüleiste am oberen Rand. Unter *Bearbeiten/Optionen* können zahlreiche Anpassungen vorgenommen werden, u.a. zur Darstellung und Nutzung der verschiedenen Programmebenen.

# 1.2.1 Exkurs Syntax-Editor

Die Nutzung der Syntax-Ebene ist sehr zu empfehlen, um eigene Berechnungen zu dokumentieren, auf Knopfdruck wiederholen und bei Bedarf für ähnliche Berechnungen modifizieren zu können.

Der Syntax-Editor ist wie ein Textprogramm zu benutzen, d. h. Textteile können u. a. ausgeschnitten, kopiert, eingefügt, gesucht und ersetzt werden.

Der Syntax-Editor wird über *Datei/Neu/Syntax* aufgerufen. Die Befehle können direkt manuell eingegeben werden (Hilfe hierzu im Menü *Hilfe/Befehlssyntax-Referenz*) oder automatisch erzeugt werden, indem im Anschluss an die Einstellungen in einem Dialogfenster die Option "Einfügen" statt "OK" gewählt wird.

| Häufigkeiten                           | -              | 1.00                 | 1.00      | ×                                               |
|----------------------------------------|----------------|----------------------|-----------|-------------------------------------------------|
|                                        | *              | <u>Variable(n):</u>  |           | Statistiken<br>Diagramme<br>Format<br>Bootstrap |
| ✓ Häufigkeitstabellen anz<br>OK Einfür | eigen<br>en Zu | u <u>r</u> ücksetzen | Abbrechen | Hilfe                                           |

Die auszuführenden Befehle werden markiert und mittels Kontextmenü, Tastenkombination (Strg + R), Symbolleiste (grünes Dreieck) oder Menü (Ausführen) gestartet.

# 1.3 Unterstützung

Im Hilfe-Menü finden sich folgende Optionen, die inzwischen alle (außer der Befehlssyntax-Referenz, s. u.) auf Hilfeseiten im Internet verweisen.

- **Themen**: Die Registerkarten "Inhalt", "Index" und "Suchen" ermöglichen die Suche nach bestimmten Hilfethemen. Über die Schaltfläche "Hilfe" in den Dialogfenstern können ebenfalls die jeweiligen Themen aufgerufen werden.
- Das Lernprogramm bietet eine Einführung ins Programm.
- Die Fallstudien liefern praktische Beispiele, die veranschaulichen, wie verschiedene statistische Analysen durchgeführt und die Ergebnisse interpretiert werden. Die in den Beispielen verwendeten Datendateien werden bereitgestellt. Die Beispiele können somit durchgearbeitet werden, um zu verfolgen, wie die Ergebnisse zustande kommen. Innerhalb der Ausgabe können in Pivot-Tabellen über das Kontextmenü weitere Informationen aufgerufen werden.

- Der **Statistik-Assistent** unterstützt die Auswahl einer geeigneten Prozedur per Entscheidungsfragen.
- Bei der **Befehlssyntax-Referenz** handelt es sich um ein pdf-Dokument, das detaillierte Informationen zur Befehlssyntax liefert.

Der technische Support (FAQs, Patches) ist unter <u>http://support.spss.com/</u> zu finden. IBM bietet unter dem Namen "SPSS Consulting" Beratungsleistungen in beliebigem Umfang für Organisationen an.

An der TU Dortmund bietet das "Statistische Beratungs- und Analyse Zentrum" (SBAZ) der Fakultät Statistik Unterstützung zu SPSS an (<u>http://www.statistik.uni-</u> <u>dortmund.de/sbaz/de/index.html</u>).

# 2 DATENEINGABE

Es werden bei SPSS zwei Ansichten unterschieden: Datenansicht und Variablenansicht.

In der Datenansicht werden die untersuchten Objekte (z. B. Personen) in Zeilen, sog. Fällen, mit ihren jeweiligen Werten in den spaltenweise angeordneten Variablen dargestellt. Diese Ansicht entspricht am ehesten einer Datentabelle wie bspw. bei Excel.

In der Variablenansicht werden die Variablen unabhängig von den einzelnen Fällen und ihren Werten beschrieben. Bevor die Werte eines Falls eingetragen werden können, müssen die Variablen definiert werden. Hierzu dient die Variablenansicht.

# 2.1 Variablenansicht

Hier kann jede Variable hinsichtlich Name, Typ, Spaltenformat, Dezimalstellen, Variablenlabel, Wertelabel, fehlenden Werte, Spalten, Ausrichtung und Messniveau definiert werden.

| *cfat | 🗄 *cfatli.sav [DatenSet1] - PASW Statistics Daten-Editor           |            |               |            |                  |                                |                 |          |                 |                |             |  |  |  |
|-------|--------------------------------------------------------------------|------------|---------------|------------|------------------|--------------------------------|-----------------|----------|-----------------|----------------|-------------|--|--|--|
| Datei | Bearbeiten Ansic                                                   | nt Daten T | ransformieren | Analysiere | n Diagramme      | E <u>x</u> tras <u>F</u> enste | r <u>H</u> ilfe |          |                 | 144            |             |  |  |  |
|       |                                                                    |            | <b>1</b>      |            | <b>#1</b>        |                                |                 | <b>1</b> |                 | 3              |             |  |  |  |
|       | Name                                                               | Тур        | Spaltenf      | Dezimal    | Variablenlabel   | Wertelabels                    | Fehlende W      | Spalten  | Ausrichtung     | Messniveau     | Rolle       |  |  |  |
| 1     | datensatz                                                          | String     | 10            | 0          |                  | Keine                          | Keine           | 8        | ≣ Links         | \delta Nominal | 💊 Eingabe 🖆 |  |  |  |
| 2     | sample                                                             | Numerisch  | 8             | 2          |                  | Keine                          | Keine           | 8        | · ■ Rechts      | 🔗 Skala        | S Eingabe   |  |  |  |
| 3     | tli1                                                               | Numerisch  | 4             | 2          | hat mir neue W   | {1,00, stim                    | -77,00          | 8        | ≡ Rechts        | 🔗 Skala        | S Eingabe   |  |  |  |
| 4     | tli2                                                               | Numerisch  | 4             | 2          | ist ständig auf  | {1,00, stim                    | -77,00          | 8        | <b>≣</b> Rechts | 🔗 Skala        | Seingabe    |  |  |  |
| 5     | tli3                                                               | Numerisch  | 4             | 2          | hat Ideen, die   | {1,00, stim                    | -77,00          | 8        | ≡ Rechts        | 🔗 Skala        | Seingabe    |  |  |  |
| 6     | tli4                                                               | Numerisch  | 4             | 2          | zeichnet ein int | {1,00, stim                    | -77,00          | 8        | ≡ Rechts        | 🔗 Skala        | S Eingabe   |  |  |  |
| 7     | tli5                                                               | Numerisch  | 4             | 2          | zeigt offen, das | {1,00, stim                    | -77,00          | 8        | ■ Rechts        | 🔗 Skala        | S Eingabe   |  |  |  |
| 8     | tli6                                                               | Numerisch  | 4             | 2          | gibt mir immer   | {1,00, stim                    | -77,00          | 8        | <b>≣</b> Rechts | 🔗 Skala        | Seingabe    |  |  |  |
| 9     | tli7                                                               | Numerisch  | 4             | 2          | pflegt die Zusa  | {1,00, stim                    | -77,00          | 8        | <b>■</b> Rechts | 🔗 Skala        | Seingabe    |  |  |  |
| 10    | tli8                                                               | Numerisch  | 4             | 2          | handelt, ohne    | {1,00, stim                    | -77,00          | 8        | I Rechts        | 🔗 Skala        | Seingabe    |  |  |  |
| 11    | tli9                                                               | Numerisch  | 4             | 2          | ermutigt ihre Mi | {1,00, stim                    | -77,00          | 8        | ■ Rechts        | 🔗 Skala        | S Eingabe   |  |  |  |
| 12    | tli10                                                              | Numerisch  | 4             | 2          | führt eher dur   | {1,00, stim                    | -77,00          | 8        | ≡ Rechts        | Skala Skala    | Seingabe    |  |  |  |
| 13    | tli11                                                              | Numerisch  | 4             | 2          | bringt die Grup  | {1,00, stim                    | -77,00          | 8        | ≡ Rechts        | Skala 🖉        | Seingabe    |  |  |  |
| 14    | tli12                                                              | Numerisch  | 4             | 2          | hat ein klares V | {1,00, stim                    | -77,00          | 8        | ≡ Rechts        | 🔗 Skala        | S Eingabe   |  |  |  |
| 15    | tli13                                                              | Numerisch  | 4             | 2          | zeigt Respekt f  | {1,00, stim                    | -77,00          | 8        | ≡ Rechts        | Skala Skala    | Seingabe    |  |  |  |
| 16    | i tli14                                                            | Numerisch  | 4             | 2          | hat mich dazu    | {1,00, stim                    | -77,00          | 8        | · 클 Rechts      | 🔗 Skala        | Seingabe    |  |  |  |
| Daten | Datenansicht Variablenansicht PASW Statistics Prozessor ist bereit |            |               |            |                  |                                |                 |          |                 |                |             |  |  |  |

# 2.1.1 Variablenname und -label

Unter *Name* kann jede Variable benannt werden. Es bietet sich an, diese Zeichenkombinationen nach einem einheitlichen Prinzip zu gestalten. Meist wird ein Kurzname wie bspw. "tli1" für das 1. Item des TLI-Fragebogens vergeben.

Unter *Variablenlabel* wird häufig ein ausführlicher Name oder der konkrete Itemtext eingegeben. Hier kann eine bis zu 256 Zeichen lange Beschreibung der Variablen vorgenommen werden. Da die Labels aber auch in den Ergebnisausgaben erscheinen, wo sie durchaus nützlich sind, sollten sie knapp gehalten werden. Dadurch kann ein unnötiges Aufblähen der Ausgaben vermieden werden.

# 2.1.2 Тур

Hier kann aus verschiedenen Optionen der *Typ* der Variable ausgewählt werden. Da SPSS mit "Zahlen" rechnet, ist hier, soweit möglich "numerisch" als Typ auszuwählen (s. Wertelabels). Für freie Texteinträge bietet sich der Typ "String" an.

# 2.1.3 Spaltenformat und Dezimalstellen

Das Spaltenformat gibt an, wie viele Zeichen die Werte dieser Variablen maximal umfassen.

Das Variablenmerkmal *Dezimalstellen* definiert lediglich die Zahl der in der Datenansicht und Ausgabe berichteten Dezimalstellen. Gespeichert werden so viele Stellen wie es das Spaltenformat zulässt.

# 2.1.4 Wertelabels

Mit dieser Funktion können einer Variablen numerische Kodierungen zugewiesen werden. Das heißt es wird ersichtlich, welche inhaltliche Bedeutung ein bestimmter Zahlenwert hat. Bei Antwortskalen reicht es häufig, die höchste und die niedrigste Stufe anhand von Wertelabels zu kodieren, um die inhaltliche Richtung der Variable festzuhalten.

Zum Definieren oder Ändern der Wertelabels wird auf das kleine Kästchen ([...]) geklickt. Anschließend wird im Dialogfenster jeweils der numerische Wert, unter "Beschriftung" die inhaltliche Bedeutung eingetragen und auf "Hinzufügen" geklickt.

| *cfatli.sav               | [DatenSet1] - PA       | SW Statistics Dat | en-Editor   |            |                  |               |                            |                                    |                          |                |                                          | 3  |
|---------------------------|------------------------|-------------------|-------------|------------|------------------|---------------|----------------------------|------------------------------------|--------------------------|----------------|------------------------------------------|----|
| <u>D</u> atei <u>B</u> ea | rbeiten <u>A</u> nsich | t Daten Tra       | nsformieren | Analysiere | n Diagramme      | Extras Fenste | er <u>H</u> ilfe           |                                    |                          |                |                                          |    |
|                           |                        |                   |             |            | <b>#1</b>        |               | \$≥ ₩                      | A (                                |                          | 3              |                                          |    |
|                           | Name                   | Тур               | Spaltenf    | Dezimal    | Variablenlabel   | Wertelabels   | Fehlende W                 | Spalten                            | Ausrichtung              | Messniveau     | Rolle                                    |    |
| 1                         | datensatz              | String            | 10          | 0          |                  | Keine         | Keine                      | 8                                  | <mark>≣ Links</mark>     | \delta Nominal | Seingabe                                 |    |
| 2                         | sample                 | Numerisch         | 8           | 2          |                  | Keine         | Keine                      | 8                                  | · 言 Rechts               | 🔗 Skala        | S Eingabe                                |    |
| 3                         | tli1                   | Numerisch         | 4           | 2          | hat mir neue W   | {1,00, stim   | -77,00                     | 8                                  | ■ Rechts                 | 🛷 Skala        | S Eingabe                                |    |
| 4                         | tli2                   | Numerisch         | 4           | 2          | ist ständig auf  | . {1,00, stim | -77,00                     | 8                                  | ·<br>≣ Rechts            | 🔗 Skala        | S Eingabe                                |    |
| 5                         | tli3                   | Numerisch         | 4           | 2          | hat Ideen, die   | {1,00, stim   | -77,00                     | 8                                  | ≡ Rechts                 | 🔗 Skala        | S Eingabe                                |    |
| 6                         | tli4                   | Numerisch         | 4           | 2          | zeichnet ein int | {1,00, stim   | -77,00                     | 8                                  | ≡ Rechts                 | 🔗 Skala        | S Eingabe                                |    |
| 7                         | tli5                   | Numerisch         | 4           | 2          | zeigt offen, das | {1,00, stim   | -77,00                     | 8                                  | ■ Rechts                 | 🛷 Skala        | S Eingabe                                |    |
| 8                         | tli6                   | Numerisch         | 4           | 2          | gibt mir immer   | {1,00, stim   | 3-77,00                    | 8                                  | ≡ Rechts                 | 🔗 Skala        | S Eingabe                                |    |
| 9                         | tli7                   | Numerisch         | 4           | 2          | pflegt of man    | A DECK        |                            | -                                  |                          | - Manager      |                                          | 57 |
| 10                        | tli8                   | Numerisch         | 4           | 2          | handel We        | rtelabels     |                            |                                    | -                        | No.            | C. C. C. C. C. C. C. C. C. C. C. C. C. C | -  |
| 11                        | tli9                   | Numerisch         | 4           | 2          | ermutig          |               |                            |                                    |                          |                |                                          |    |
| 12                        | tli10                  | Numerisch         | 4           | 2          | führt            | rtelabels-    |                            |                                    |                          |                |                                          |    |
| 13                        | tli11                  | Numerisch         | 4           | 2          | bringt c We      | ert: 5        |                            |                                    |                          | Re             | chtschreibun                             | a  |
| 14                        | tli12                  | Numerisch         | 4           | 2          | hat ein          | - 1           | <u>.</u>                   |                                    | •0                       |                |                                          | 2) |
| 15                        | tli13                  | Numerisch         | 4           | 2          | zeigt R Be       | schriftung:   |                            |                                    |                          |                |                                          |    |
| 16                        | tli14                  | Numerisch         | 4           | 2          | hat mic          |               | 1.00 - "oti                | imme ger                           | nicht zu?                |                |                                          |    |
| Datenansic                | tht Variablenan        | sicht             |             |            |                  | Hinzufügen    | 2,00 = "sti<br>3,00 = "sti | imme gar<br>imme ehe<br>imme teilv | r nicht zu"<br>veise zu" |                |                                          |    |
|                           |                        |                   |             |            |                  | Ändern        | 4,00 = "sti                | imme ehe                           | r zu"                    |                |                                          |    |
|                           |                        |                   |             |            |                  | Concernen     |                            |                                    |                          |                |                                          |    |
|                           |                        |                   |             |            |                  |               | 0                          | K AI                               | bbrechen                 | Hilfe          |                                          |    |

# 2.1.5 Fehlende Werte

Hier können fehlende Werte definiert werden. Wurden z. B. einzelne Items nicht beantwortet, können diese als -77 oder -99 kodiert werden. Diese Zahlen werden gewählt, da sie üblicherweise nicht vorkommen oder durch Tippfehler entstehen.

| 🗄 *cfatl | i.sav [DatenSet1] - PA | SW Statistics [ | Daten-Editor                     | Analysiara | n Diagramma      | Extrac Expects               | r Hilfo                       |                           |                |            |             | ×    |  |  |
|----------|------------------------|-----------------|----------------------------------|------------|------------------|------------------------------|-------------------------------|---------------------------|----------------|------------|-------------|------|--|--|
|          |                        |                 |                                  |            |                  |                              |                               | <b>1</b>                  |                | 5          |             |      |  |  |
|          | Name                   | Тур             | Spaltenf                         | Dezimal    | Variablenlabel   | Wertelabels                  | Fehlende W.                   | Spalten                   | Ausrichtung    | Messniveau | Rolle       |      |  |  |
| 1        | datensatz              | String          | 10                               | 0          |                  | Keine                        | Keine                         | 8                         | <b>≣</b> Links | 💑 Nominal  | Se Eingabe  |      |  |  |
| 2        | sample                 | Numerisch       | 8                                | 2          |                  | Keine                        | Keine                         | 8                         | ■ Rechts       | 🔗 Skala    | 💊 Eingabe   |      |  |  |
| 3        | tli1                   | Numerisch       | 4                                | 2          | hat mir neue W   | {1,00, stim                  | -77,00                        | the rate                  | 1 1 147        | -          |             | - 50 |  |  |
| 4        | tli2                   | Numerisch       | 4                                | 2          | ist ständig auf  | . {1,00, stim                | -77,00                        | ren                       | lende wer      | τе         |             |      |  |  |
| 5        | tli3                   | Numerisch       | 4                                | 2          | hat Ideen, die   | {1,00, stim                  | -77,00                        |                           |                |            |             |      |  |  |
| 6        | tli4                   | Numerisch       | 4                                | 2          | zeichnet ein int | {1,00, stim                  | -77,00                        | OK                        |                |            |             |      |  |  |
| 7        | tli5                   | Numerisch       | 4                                | 2          | zeigt offen, das | {1,00, stim                  | -77,00                        | Keine fenlenden werte     |                |            |             |      |  |  |
| 8        | tli6                   | Numerisch       | 4                                | 2          | gibt mir immer   | {1,00, stim                  | -77,00                        | C Einzelne feblende Worte |                |            |             |      |  |  |
| 9        | tli7                   | Numerisch       | 4                                | 2          | pflegt die Zusa  | {1,00, stim                  | -77,00                        |                           | inzeme jei     | liende mer | le          |      |  |  |
| 10       | tli8                   | Numerisch       | 4                                | 2          | handelt, ohne    | {1,00, stim                  | -77,00                        |                           | 77             |            |             |      |  |  |
| 11       | tli9                   | Numerisch       | 4                                | 2          | ermutigt ihre Mi | . {1,00, stim                | -77,00                        |                           | 1.1.           |            |             |      |  |  |
| 12       | tli10                  | Numerisch       | 4                                | 2          | führt eher dur   | {1,00, stim                  | -77,00                        | 00                        | araich und     | oinzolnor  | ablanda     | Mort |  |  |
| 13       | tli11                  | Numerisch       | 4                                | 2          | bringt die Grup  | {1,00, stim                  | -77,00                        |                           | ereich und     | emzemen    | entender    | wen  |  |  |
| 14       | tli12                  | Numerisch       | 4                                | 2          | hat ein klares V | {1,00, stim                  | -77,00                        | K                         | leinster W     | ert Gr     | ößter We    | ert  |  |  |
| 15       | tli13                  | Numerisch       | 4                                | 2          | zeigt Respekt f  | {1,00, stim                  | -77,00                        |                           |                |            | 1010101.NV2 |      |  |  |
| 16       | tli14                  | Numerisch       | 4                                | 2          | hat mich dazu    | {1,00, stim                  | -77,00                        | 14                        |                | and T      |             |      |  |  |
|          | 1                      |                 | La resta de la composition de la |            |                  | and the second second second | when the second second second | E                         | inzemer w      | eir        |             |      |  |  |
| )aten:   | ansicht Variablenar    | nsicht          |                                  |            |                  |                              |                               |                           | ок             | Abbrechen  | Hil         | fe   |  |  |

Im Dialogfenster können solche einzelnen fehlenden Werte eingetragen werden. SPSS schließt nun bei sämtlichen Analysen die fehlenden Werte aus. Wären diese nicht als fehlende Werte definiert, würden sie als Wert -77 in die Analyse eingehen.

# 2.1.6 Messniveau

Abhängig von der Art der Variable wird ein bestimmtes Messniveau angegeben. Es ist wichtig, das Messniveau zu spezifizieren, da die Wahl der statistischen Analyse vom Messniveau bestimmt wird. In SPSS stehen "Skala" (meint metrisches bzw. Intervallskalenniveau), "Ordinal" und "Nominal" als Skalierung zur Auswahl.

# 2.1.6.1 Exkurs Messniveau

Das Messniveau oder die Skalendignität ist in der Statistik und Empirie eine wichtige Eigenschaft von Merkmalen bzw. von Variablen. Je nach der Art eines Merkmals bzw. je nachdem, welche Vorschriften bei seiner Messung eingehalten werden können, lassen sich verschiedene Stufen der Skalierbarkeit unterscheiden:

Nominalskala: Niedrigstes Skalenniveau. Für verschiedene Objekte oder Erscheinungen wird mithilfe eines Vergleichs lediglich eine Entscheidung über Gleichheit oder Ungleichheit der Merkmalsausprägung getroffen. Es handelt sich also nur um qualitative Merkmale (z. B. Blutgruppen oder Geschlecht). Es gilt die Gleichheitsrelation, also kann entschieden werden, ob zwei Ausprägungen gleich oder ungleich sind. Die Werte können aber nicht der Größe nach sortiert werden, im Sinne von "ist größer als" oder "besser als". Ein Beispiel ist die Rückennummer beim Fußball. Spieler können unterschieden werden, die Nummer 10 ist aber nicht schlechter als die Nummer 8.

Ordinalskala: Für ein ordinal skalierbares Merkmal bestehen Rangordnungen der Art "größer", "kleiner", "mehr", "weniger", "stärker", "schwächer" zwischen je zwei unterschiedlichen Merkmalswerten. Über die Abstände zwischen diesen benachbarten Urteilsklassen ist jedoch nichts ausgesagt. Meist handelt es sich um qualitative Merkmale, wie z. B. der in der Frage gesuchte "höchste erreichbare Bildungsabschluss". Ein weiteres Beispiel ist die Platzierung bei einem Sportwettkampf: Platz 1 ist besser als Platz 2, es gibt aber keine Auskunft darüber, ob der Unterschied zwischen Platz 1 und 2 gleichgroß ist wie der zwischen Platz 3 und Platz 4.

Intervallskala: Die Reihenfolge der Merkmalswerte ist festgelegt, und die Größe des Abstandes zwischen zwei Werten lässt sich sachlich begründen. Die Ausprägungen dieses Skalenniveaus lassen sich quantitativ mittels Zahlen darstellen. Es ist für die metrische Skala charakteristisch, dass die Abstände zwischen den Zahlen auch in der Realität gleich groß sind. Aus diesem Grund ist es auf diesem Skalenniveau sinnvoll, bspw. einen Mittelwert zu berechnen. Ein Beispiel für metrische Daten ist die Körpergröße in Metern oder das Gewicht in Kilogramm. Bei Fragebogenitems, die anhand einer mehrstufigen (mindestens vierstufigen) Skala beantwortet werden, wird ebenfalls Intervallskalenniveau angenommen.

# 2.2 Datenansicht

Die Datenansicht eignet sich zur Eingabe der Werte. Eine Zeile stellt dabei einen Fall (z. B. eine Person) und seine zugehörige Werte dar. Im Screenshot findet sich in Zeile 316 beispielsweise eine Person aus dem Datensatz "consulting" und dem Sample 1. Das erste TLI-Item (tli1) wurde mit einer 1 (stimme gar nicht zu) beantwortet, das zweite TLI-Item (tli2) wurde mit einer 4 (stimme eher zu) beantwortet.

| Cfatli.sav [DatenSet1] - IBM SPSS Statistics Daten-Editor |                               |           |             |                     |                         |             |                            |                     |                |         |  |  |  |
|-----------------------------------------------------------|-------------------------------|-----------|-------------|---------------------|-------------------------|-------------|----------------------------|---------------------|----------------|---------|--|--|--|
| Datei Be                                                  | arbeiten <u>A</u> nsicht      | Daten Tra | nsformieren | Analysieren         | Direkt <u>m</u> arketin | g Diagramme | E <u>x</u> tras <u>F</u> e | nster <u>H</u> ilfe |                |         |  |  |  |
|                                                           |                               |           |             |                     |                         |             | <ul><li>▲</li></ul>        | A<br>14             |                | BS      |  |  |  |
| 316 : daten:                                              | satz con                      | sulting   |             |                     |                         |             |                            | Sichtbar            | : 46 von 46 Va | riablen |  |  |  |
|                                                           | datensatz                     | sample    | tli1        | tli2                | tli3                    | tli4        | tli5                       | tli6                | tli7           |         |  |  |  |
| 310                                                       | consulting                    | 1,00      | 3,00        | 4,00                | 4,00                    | 4,00        | 5,00                       | 3,00                | 3,00           | *       |  |  |  |
| 311                                                       | consulting                    | 1,00      | 3,00        | 3, <mark>0</mark> 0 | 2,00                    | 4,00        | 4,00                       | 2,00                | 2,00           |         |  |  |  |
| 312                                                       | consulting                    | 1,00      | 3,00        | 2,00                | 1,00                    | 1,00        | 2,00                       | 3,00                | 3,00           |         |  |  |  |
| 313                                                       | consulting                    | 1,00      | 3,00        | 2,00                | 2,00                    | 2,00        | 3,00                       | 3,00                | 4,00           |         |  |  |  |
| 314                                                       | consulting                    | 1,00      | 3,00        | 3,00                | 3,00                    | 2,00        | 3,00                       | 3,00                | 3,00           |         |  |  |  |
| 315                                                       | consulting                    | 1,00      | 3,00        | 3,00                | 4,00                    | 5,00        | 5,00                       | 5,00                | 4,00           |         |  |  |  |
| 316                                                       | consulting                    | 1,00      | 3,00        | 4,00                | 3,00                    | 2,00        | 2,00                       | 4,00                | 3,00           |         |  |  |  |
| 317                                                       | consulting                    | 1,00      | 2,00        | 2,00                | 3,00                    | 2,00        | 4,00                       | 3,00                | 3,00           |         |  |  |  |
| 318                                                       | consulting                    | 1,00      | 3,00        | 4,00                | 3,00                    | 2,00        | 3,00                       | 2,00                | 2,00           |         |  |  |  |
| 319                                                       | consulting                    | 1,00      | 3,00        | 3,00                | 4,00                    | 4,00        | 4,00                       | 4,00                | 4,00           |         |  |  |  |
| 320                                                       | consulting                    | 1,00      | 3,00        | 4,00                | 4,00                    | 4,00        | 4,00                       | 3,00                | 4,00           |         |  |  |  |
| 321                                                       | consulting                    | 1,00      | 4,00        | 4,00                | 4,00                    | 3,00        | 5,00                       | 5,00                | 3,00           |         |  |  |  |
| 322                                                       | consulting                    | 1,00      | 1,00        | 1,00                | 2,00                    | 1,00        | 1,00                       | 2,00                | 2,00           |         |  |  |  |
| 323                                                       | consulting                    | 1,00      | 3,00        | 2,00                | 2,00                    | 1,00        | 4,00                       | 3,00                | 3,00           |         |  |  |  |
| 301                                                       | conculting                    | 1.00      | 1.00        | 3 00                | 2.00                    | 3.00        | 5.00                       | 4 00                | 1.00           | -       |  |  |  |
| Datenansi                                                 | Datenansicht Variablenansicht |           |             |                     |                         |             |                            |                     |                |         |  |  |  |

Die Fälle lassen sich entsprechend ihrer Werte in einer Variablen ordnen, indem mit der rechten Maustaste auf den Variablennamen geklickt und "Aufsteigend sortieren" auswählt wird.

| ta cfatli | Cfatli.sav [DatenSet1] - IBM SPSS Statistics Daten-Editor |                             |                  |               |             |                       |            |                    |                     |               |           |  |  |  |
|-----------|-----------------------------------------------------------|-----------------------------|------------------|---------------|-------------|-----------------------|------------|--------------------|---------------------|---------------|-----------|--|--|--|
| Datei     | <u>B</u> earbeiten                                        | Ansicht                     | Da <u>t</u> en 1 | ransformieren | Analysieren | Direktmarketing       | Diagramme  | Extras <u>F</u> er | nster <u>H</u> ilfe |               |           |  |  |  |
|           |                                                           |                             | 5                | ↗ 📳           |             |                       |            |                    |                     |               | <b>86</b> |  |  |  |
| 1 : tli2  |                                                           | 1,00                        |                  |               |             |                       |            |                    | Sichtbar:           | 46 von 46 Var | iablen    |  |  |  |
|           | daten                                                     | satz s                      | sample           | tli1          | tli2        | +1:2                  | +11.4      | tli5               | tli6                | tli7          |           |  |  |  |
| 1         | bank                                                      | 1.                          | 1,00             | 1,00          | 1,          | Ausschneider          | 1          | 5,00               | 2,00                | 1,00          |           |  |  |  |
| 2         | bank                                                      |                             | 1,00             | 4,00          | 3           | <u>K</u> opieren      |            | 3,00               | 5,00                | 5,00          |           |  |  |  |
| 3         | bank                                                      |                             | 1,00             | 4,00          | 3           | Einfügen              |            | 5,00               | 5,00                | 5,00          |           |  |  |  |
| 4         | bank                                                      |                             | 1,00             | 4,00          | 4           | Lösch <u>e</u> n      | 5,00       |                    |                     |               |           |  |  |  |
| 5         | 5 bank 1,00 5,00 4 Wariable einfüren 4,00 5               |                             |                  |               |             |                       | 5,00       | 4,00               |                     |               |           |  |  |  |
| 6         | bank                                                      |                             | 1,00             | 5,00          | 4.          | Aufotoigond o         | ortioron   | 5,00               | 2,00                | 3,00          |           |  |  |  |
| 7         | bank                                                      |                             | 2,00             | 4,00          | 4           | Autsteigend softieren |            | 5,00               | 4,00                | 4,00          |           |  |  |  |
| 8         | bank                                                      |                             | 2,00             | 5,00          | 5           | Absteigen <u>d</u> so | ortieren   | 5,00               | 5,00                | 5,00          |           |  |  |  |
| 9         | bank                                                      |                             | 2,00             | 1,00          | 1,          | Rechtschreibi         | ung        | 1,00               | 1,00                | 1,00          |           |  |  |  |
| 10        | bank                                                      |                             | 2,00             | 1,00          | 1,00        | 1,00                  | 1,00       | 1,00               | 1,00                | 1,00          |           |  |  |  |
| 11        | bank                                                      |                             | 2,00             | 3,00          | 2,00        | 3,00                  | 2,00       | 4,00               | 1,00                | 2,00          |           |  |  |  |
| 12        | bank                                                      |                             | 2,00             | 2,00          | 1,00        | 1,00                  | 1,00       | 5,00               | 1,00                | 3,00          |           |  |  |  |
| 13        | bank                                                      |                             | 2,00             | 4,00          | 4,00        | 4,00                  | 4,00       | 4,00               | 4,00                | 4,00          |           |  |  |  |
| 14        | bank                                                      |                             | 2,00             | 3,00          | 3,00        | 2,00                  | 3,00       | 5,00               | 2,00                | 3,00          |           |  |  |  |
| 15        | hank<br>1                                                 | and the state of the second | 3.00             | 3.00          | 3.00        | 3.00                  | 3.00       | 4.00               | 1.00                | 1.00          |           |  |  |  |
| Daten     | Datenansicht Variablenansicht                             |                             |                  |               |             |                       |            |                    |                     |               |           |  |  |  |
| U         |                                                           |                             |                  |               |             |                       | IDM SP33 ( | Statistics PT026   | ssor ist bereit     |               |           |  |  |  |

# 2.3 Datenimport aus Excel

SPSS ist in der Lage, auch fremde Datenformate zu lesen. Um z. B. Excel-Dateien zu öffnen, kann unter *Datei/Öffnen* als Dateityp Excel ausgewählt werden.

| cfatli.s        | av [DatenSet1] - PAS              | W Statistics Daten-Edito              | r                                         |                 |                    |       |           |      | L              | - 🗆 🗙           |  |  |
|-----------------|-----------------------------------|---------------------------------------|-------------------------------------------|-----------------|--------------------|-------|-----------|------|----------------|-----------------|--|--|
| <u>D</u> atei j | <u>B</u> earbeiten <u>A</u> nsich | nt Da <u>t</u> en T <u>r</u> ansformi | ieren Analysieren                         | Diagramme Extra | as <u>F</u> enster | Hilfe |           |      |                |                 |  |  |
|                 |                                   |                                       |                                           | #1 🍇            |                    |       | A<br>14   | •    | ABC            |                 |  |  |
| 1 : daten:      | satz bar                          | nk                                    |                                           |                 |                    |       |           |      | Sichtbar: 46 v | on 46 Variablen |  |  |
|                 | datensatz                         | sample tli1                           | tli2                                      | tli3            | tli4               | tli5  | tli6      | tli7 | tli8           | tli9            |  |  |
| 1               | bank                              | C100                                  | 1.00 1.00                                 | 1.00            | 1.00               | 5.00  | 2.00      | 100  | 1,00           | 1,00 🕋          |  |  |
| 2               | bank                              | Daten öffner                          | n                                         | 21.000          | 1.000              | 1.00  |           | 00   | 4,00           | 3,00            |  |  |
| 3               | bank                              | Suchen in:                            | Desktop                                   | - m             |                    |       |           | 00   | 5,00           | 4,00            |  |  |
| 4               | bank                              |                                       |                                           |                 |                    | 5     |           | 00   | 5,00           | 5,00            |  |  |
| 5               | bank                              | Computer<br>Network                   | studie                                    | n Metaanalyse   |                    |       |           | 00   | 4,00           | 4,00            |  |  |
| 6               | bank                              | Bibliothek                            | en 🗐 Studie                               | n_Meta.xisx     |                    |       |           | 00   | 1,00           | 5,00            |  |  |
| 7               | bank                              | 🔋 🔋 😹 Borgman                         | Borgmann                                  |                 |                    |       |           |      |                |                 |  |  |
| 8               | bank                              | 🍌 Fotos                               |                                           |                 |                    |       |           | 00   | 1,00           | 5,00            |  |  |
| 9               | bank                              | Metaanah                              | hte                                       |                 |                    |       |           | 00   | 1,00           | 1,00            |  |  |
| 10              | bank                              | J Metaanai                            | 136                                       |                 |                    |       |           | 00   | 5,00           | 1,00            |  |  |
| 11              | bank                              | Dateiname:                            | IS C.xisx                                 |                 |                    |       | Öffnen    | 00   | 4,00           | 4,00            |  |  |
| 12              | bank                              |                                       |                                           |                 |                    |       |           | 00   | 2,00           | 1,00            |  |  |
| 13              | bank                              | Dateityp:                             | Excel (*.xls, *.xlsx, *.xl                | sm)             |                    | *     | Einfügen  | 00   | 2,00           | 5,00            |  |  |
| 14              | bank                              | String-La                             | SPSS/PC+ (*.sys)                          |                 |                    | -     | Abbrecher | 00   | 1,00           | 4,00            |  |  |
| 15              | bank                              |                                       | Systat (".syd, ".sys)<br>Portable (* nor) |                 |                    |       | -         | 00   | 3,00           | 4,00            |  |  |
| 16              | bank                              | 3,00                                  | Excel (*.xls, *.xlsx, *.xl                | sm)             |                    | N     | 4,00      | 3,00 | 3,00           | 5,00            |  |  |
| 17              | bank                              | 3,00                                  | Lotus (*.w*)                              |                 |                    | 3     | 2,00      | 2,00 | 2,00           | 4,00            |  |  |
| 18              | bank                              | 3,00                                  | Sylk (*.slk)                              |                 |                    |       | 1,00      | 2,00 | 3,00           | 4,00            |  |  |
|                 |                                   |                                       |                                           |                 |                    |       |           |      |                |                 |  |  |
| Datendo         | Datenansicht Variablenansicht     |                                       |                                           |                 |                    |       |           |      |                |                 |  |  |

Im anschließenden Dialogfenster kann, falls in der Excel-Datei die Variablennamen in der ersten Zeile stehen, das Häkchen bei"Variablennamen aus der ersten Dateizeile lesen" gesetzt bleiben. Sind in der Excel-Datei keine Variablennamen definiert, wird das Häkchen weg geklickt und die Variablennamen müssen in der Variablenansicht manuell eingetragen werden.

| C:\Users\Borg | mann\Desktop\IS C.xlsx           |   |
|---------------|----------------------------------|---|
| Variablenn    | amen aus ersten Dateizeile lesen |   |
| Arbeitsblatt: | Tabelle1 [A1:M128]               | ~ |
| Bereich:      |                                  |   |
|               | to für String Spolton:           |   |

# **3 DATENSICHTUNG**

# 3.1 Häufigkeiten

Einer der ersten Schritte beim Verwenden von neuen Datensätzen ist zunächst eine deskriptive Statistik über die Daten anzufertigen, um einen Überblick über die Daten zu erhalten.

Hierfür kann zum einen der Befehl Häufigkeiten genutzt werden, der sich vor allem bei kategorialen Variablen (Nominal-/Ordinalskalenniveai) anbietet, wie Geschlecht, Schul- und Berufsbildung. Die Analyse der Häufigkeiten kann auch genutzt werden, um mögliche Tippfehler zu entdecken, da zu jedem Wert, der vorkommt, die Häufigkeit angezeigt wird.

Hierzu sind unter *Analysieren/Deskriptive Statistiken/Häufigkeiten* die gewünschten Variablen auszuwählen.

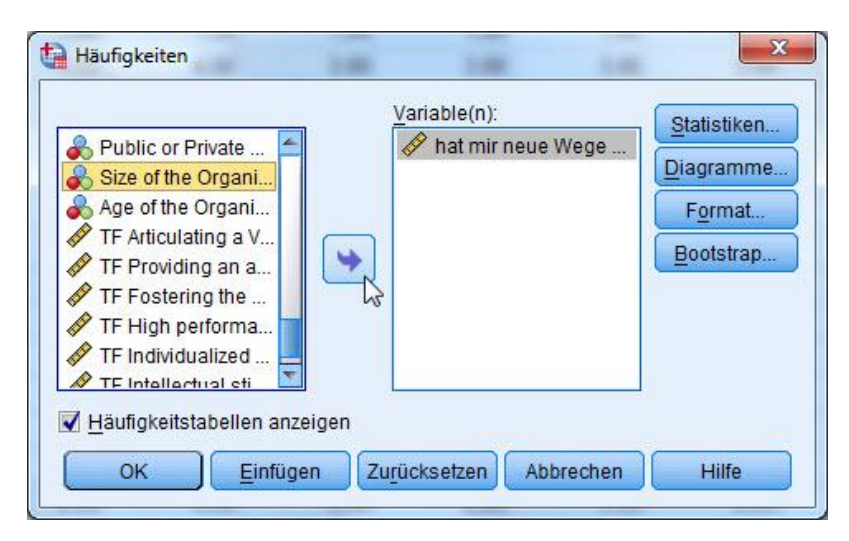

| 🔚 *Ausgabe1 [Dokument1] - IBM SPSS Statistic                  | s Viewer                                                                                             |                                        |                               |                                       | -                                          |                   |                                |      |
|---------------------------------------------------------------|----------------------------------------------------------------------------------------------------|----------------------------------------|-------------------------------|---------------------------------------|--------------------------------------------|-------------------|--------------------------------|------|
| Datei Bearbeiten Ansicht Daten Tran                           | nsformieren <u>E</u> infügen F <u>o</u> rr                                                           | mat Analysie                           | eren Direkt                   | marketing Diag                        | ramme Extras                               | s <u>F</u> enster | Hilfe                          |      |
|                                                               | n a 🞇                                                                                                |                                        |                               | • • 5                                 |                                            |                   |                                |      |
| + + + - 🔯                                                     |                                                                                                    |                                        |                               |                                       |                                            |                   |                                |      |
| E Ausgabe [Da<br>→ C Log [Da<br>→ E Häufigkeiten<br>→ E Titel | tenSetl] K:\Publikat:                                                                                | ionen\TLI                              | - MTMM un                     | d Normen\alt                          | erOrdner_No                                | rmierung T        | TLI\Daten\cfatli.sav           | *    |
| Anmerkungen                                                   | hat mir neu<br>Wege gezeig<br>an Dinge<br>heranzugeh<br>n, die fAVar<br>mich unversi<br>¤ndlich ware | e<br>e<br>tĂ<br>en Size of<br>Organiza | the                           |                                       |                                            |                   |                                |      |
| N                                                             | Gültig 471<br>Fehlend                                                                                | 5<br>0                                 | 1002<br>3713                  |                                       |                                            |                   |                                |      |
| на<br>'                                                       | nigkenstabene<br>hat mir neue Wege gezeigt, a                                                        | n Dinge heran:<br>ware<br>Häufigkeit   | zugehen, die<br>n.<br>Prozent | für mich unver<br>Gültige<br>Prozente | <b>ständlich</b><br>Kumulierte<br>Prozente |                   |                                |      |
| Gü                                                            | ltig stimme gar nicht zu                                                                             | 581                                    | 12,3                          | 12,3                                  | 12,3                                       |                   |                                |      |
|                                                               | stimme eher nicht zu                                                                                 | 1005                                   | 21,3                          | 21,3                                  | 33,6                                       |                   |                                |      |
|                                                               | stimme teilweise zu                                                                                  | 1573                                   | 33,4                          | 33,4                                  | 67,0                                       |                   |                                |      |
|                                                               | stimme ener zu<br>stimme vå¶llig zu                                                                  | 1091                                   | 23,1                          | 23,1                                  | 90,1                                       |                   |                                |      |
|                                                               | Gesamt                                                                                               | 405                                    | 9,9<br>100,0                  | 3,9<br>100,0                          | 100,0                                      |                   |                                |      |
|                                                               |                                                                                                    | Size of the C                          | rganization                   |                                       |                                            |                   |                                |      |
|                                                               |                                                                                                    | Häufigkeit                             | Prozent                       | Gültige<br>Prozente                   | Kumulierte<br>Prozente                     | Γ                 |                                |      |
| Gü                                                            | Itig less than 50                                                                                    | 361                                    | 7,7                           | 36,0                                  | 36,0                                       |                   |                                |      |
|                                                               | between 50 and 250                                                                                   | 280                                    | 5,9                           | 27,9                                  | 64,0                                       |                   |                                |      |
|                                                               | more than 250                                                                                        | 361                                    | 7,7                           | 36,0                                  | 100,0                                      |                   |                                | 5    |
|                                                               | Gesamt                                                                                               | 1002                                   | 21,3                          | 100,0                                 |                                            |                   |                                |      |
| Fet                                                           | hlend System                                                                                         | 3713                                   | 78,7                          |                                       |                                            |                   |                                |      |
|                                                               |                                                                                                    |                                        |                               |                                       |                                            | IBM SPS           | SS Statistics Prozessor ist be | reit |

Innerhalb der Ausgabedatei findet sich für jede Variable, die ausgewählt wurde, eine Häufigkeitstabelle. In der oberen Häufigkeitstabelle im Screenshot ist ersichtlich, dass "stimme gar nicht zu" von 581 Personen angekreuzt wurde bzw. "stimme gar nicht zu" eine (absolute) Häufigkeit von 581 hat. Bezogen auf die Gesamtstichprobe von N = 4715 entspricht dies einer relativen Häufigkeit von 12,3%. Die kumulierten Prozente geben an, bei wie viel Prozent der Fälle der Wert kleiner oder gleich ist als der betrachtete Wert. Im Screenshot haben beispielsweise 67% "stimme teilweise zu", "stimme eher nicht zu" oder "stimme gar nicht zu" angekreuzt.

# 3.2 Deskriptive Statistik

Der Befehl *Analysieren/Deskriptive Statistiken/Deskriptive Statistiken* dient dazu, statistische Kennwerte (wie Lage- oder Streuungsmaße) für metrische Variablen (wie z. B. Alter) zu bestimmen.

| *cfat    | li.sav [DatenSet1] - | PASW Statistics [ | Daten-Editor            |                                     |            | -                   |           |              |                          |      |       |  |
|----------|----------------------|-------------------|-------------------------|-------------------------------------|------------|---------------------|-----------|--------------|--------------------------|------|-------|--|
| Datei    | Bearbeiten Ans       | icht Daten 1      | F <u>r</u> ansformieren | Analysieren Diagramme Extras        | <u>F</u> e | nster <u>H</u> ilfe |           |              |                          |      |       |  |
|          |                      |                   | <b>~</b>                | Berichte<br>Deskriptive Statistiken | •          | Häufigkeiten        |           | A            | 6                        |      |       |  |
| 8 : date | nsatz                | bank              |                         | Tabellen                            | Þ.         | Deskriptive Sta     | tietik    | · · · · ·    | Sichtbar: 46 von 46 Vari |      |       |  |
|          | datensatz            | sample            | tli1                    | Mittelwerte vergleichen             | •          | A Explorative Dat   |           |              | tli8                     | tli9 | tli1C |  |
| 1        | bank                 | 1,00              | D 1,00                  | Allgemeines lineares Modell         | •          |                     | enanalyse | 1,00         | 1,00                     | 1,00 |       |  |
| 2        | bank                 | 1,00              | 0 4,00                  | Verallgemeinerte lineare Modelle    |            | Kreuztabellen       |           | 5,00         | 4,00                     | 3,00 |       |  |
| 3        | bank                 | 1,00              | 0 4,00                  | Gemischte Modelle                   |            | 172 Verhältnis      |           | 5,00         | 5,00                     | 4,00 |       |  |
| 4        | bank                 | 1,00              | 0 4,00                  |                                     |            | P-P-Diagramm        | e         | 5,00         | 5,00                     | 5,00 |       |  |
| 5        | bank                 | 1,00              | 5,00                    | Regression                          |            | 🛃 Q-Q-Diagramm      | 1e        | 4,00         | 4,00                     | 4,00 |       |  |
| 6        | bank                 | 1,00              | 5,00                    | Loginear                            |            | 0 5,00              | 2,00      | 3,00         | 1,00                     | 5,00 |       |  |
| 7        | bank                 | 2,00              | 0 4,00                  | Klassifiziaran                      |            | 0 5,00              | 4,00      | 4,00         | 4,00                     | 4,00 |       |  |
| 8        | bank                 | 2,00              | 0 5,00                  | Riassijizieren                      |            | 0 5,00              | 5,00      | 5,00         | 1,00                     | 5,00 |       |  |
| 9        | bank                 | 2,00              | D 1,00                  | Dimensionsreduzierung               |            | 0 1,00              | 1,00      | 1,00         | 1,00                     | 1,00 |       |  |
| 10       | bank                 | 2,00              | 0 1,00                  | Skallerung                          |            | 0 1,00              | 1,00      | 1,00         | 5,00                     | 1,00 |       |  |
| 11       | bank                 | 2,00              | 0 3,00                  | Nichtparametrische Tests            | •          | 0 4,00              | 1,00      | 2,00         | 4,00                     | 4,00 |       |  |
| 12       | bank                 | 2,00              | 0 2,00                  | Vorhersage                          | •          | 0 5,00              | 1,00      | 3,00         | 2,00                     | 1,00 |       |  |
| 13       | bank                 | 2,00              | 0 4,00                  | U <u>b</u> erleben                  | •          | 0 4,00              | 4,00      | 4,00         | 2,00                     | 5,00 |       |  |
| 14       | bank                 | 2,00              | 0 3,00                  | Mehrfa <u>c</u> hantworten          | •          | 0 5,00              | 2,00      | 3,00         | 1,00                     | 4,00 |       |  |
| 15       | bank                 | 3,00              | 0 3,00                  | Analyse fehlender Werte             |            | 0 4,00              | 1,00      | 4,00         | 3,00                     | 4,00 |       |  |
| 16       | bank                 | 3.00              | n <u>300</u>            | Multiple Imputation                 | ۲          | 1 4 00              | 4 00      | 3 00         | 3.00                     | 5.00 |       |  |
|          | 1                    |                   |                         | Qualitätskontrolle                  | •          |                     |           |              |                          |      |       |  |
| Daten    | ansicht Variabler    | nansicht          |                         | ROC-Kurve<br>Amos 17                |            |                     | PASW St   | atistics Pro | ozessor ist ber          | eit  |       |  |

Die gewünschten Variablen sind auszuwählen und in das Feld Variable(n) zu ziehen.

| <br>Variable(n):   | Option    | 🔢 Deskriptive Statistik: Optionen 📃 🗾                                                                                                    |
|--------------------|-----------|----------------------------------------------------------------------------------------------------|
| Variable speichern | nen Hilfe | Mittelwert   Streuung Standardabweichung Minimum Variana Maximum Spannweite Standardfehle Verteilung Kurtosis Schiefe Anzeigereihenfolge Variablenliste Alphabetisch Aufsteigende Mittelwerte Absteigende Mittelwerte |

Unter "Optionen" können die gewünschten Lagemaße (hier Mittelwert) sowie die Maße der Streuung ausgewählt werden (hier Standardabweichung und Varianz).

DESCRIPTIVES VARIABLES=tli4

/STATISTICS=MEAN STDDEV MIN MAX.

| Ausgabez [Dokument2] - IBM SP                                                                      | S Statistics Viewer                                                                                           |                       |                                      |                      |             | -                    |                 |          |  |
|----------------------------------------------------------------------------------------------------|----------------------------------------------------------------------------------------------------|-----------------------|--------------------------------------|----------------------|-------------|----------------------|-----------------|----------|--|
| Datei Bearbeiten Ansicht Da                                                                        | en T <u>r</u> ansformieren <u>E</u> infügen                                                                   | F <u>o</u> rmat /     | Analysieren                          | Direkt <u>m</u> arke | ting Diagra | amme E <u>x</u> tras | <u>F</u> enster | Hilfe    |  |
| 😑 🗄 🖨 🔕 🖉                                                                                          | ) 🛄 🖛 🛥 🚦                                                                                                    |                       |                                      |                      | <b>)</b> 👎  |                      |                 |          |  |
| $\leftrightarrow \rightarrow + -$                                                                  |                                                                                                    |                       |                                      |                      |             |                      |                 |          |  |
| <ul> <li>■ E Ausgabe</li> <li>■ Iog</li> <li>■ E Deskriptive Statistik</li> <li>■ Ittel</li> </ul> | DESCRIPTIVES VARIAB<br>/STATISTICS=MEAN :                                                                     | LES=tli4<br>STDDEV MI | N MAX.                               |                      |             |                      |                 |          |  |
| Anmerkungen<br>Aktiver Datensatz<br>Deskriptive Statist                                            | Deskriptive Statis                                                                                            | tik                   |                                      |                      |             |                      |                 |          |  |
|                                                                                                    | [DatenSet1] K:\Publ:                                                                                          | ikationen             | \TLI - MT                            | MM und No            | rmen\alte   | rOrdner_Nor          | mierung         | TLI\Date |  |
|                                                                                                    |                                                                                                    | Des                   | skriptive Stat                       | tistik               |             |                      |                 |          |  |
|                                                                                                    |                                                                                                    | N                     | N Minimum Maximum Mittelwert eichung |                      |             |                      |                 |          |  |
|                                                                                                    |                                                                                                    |                       |                                      | 2                    |             | cicitang             |                 |          |  |
|                                                                                                    | zeichnet ein<br>interessantes Bild der<br>Zukunft unserer<br>Arbeitsgruppe.                                   | 4715                  | 1,00                                 | 5,00                 | 2,7688      | 1,17284              |                 |          |  |
|                                                                                                    | zeichnet ein<br>interessantes Bild der<br>Zukunft unserer<br>Arbeitsgruppe.<br>Gültige Werte<br>(Listenweise) | 4715<br>4715          | 1,00                                 | 5,00                 | 2,7688      | 1,17284              |                 |          |  |
|                                                                                                    | zeichnet ein<br>interessantes Bild der<br>Zukunft unserer<br>Arbeitsgruppe.<br>Gültige Werte<br>(Listenweise) | 4715<br>4715          | 1,00                                 | 5,00                 | 2,7688      | 1,17284              |                 |          |  |
|                                                                                                    | zeichnet ein<br>interessantes Bild der<br>Zukunft unserer<br>Arbeitsgruppe.<br>Gültige Werte<br>(Listenweise) | 4715<br>4715          | 1,00                                 | 5,00                 | 2,7688      | 1,17284              |                 |          |  |
| 4 <b>b</b>                                                                                         | zeichnet ein<br>interessantes Bild der<br>Zukunft unserer<br>Arbeitsgruppe.<br>Gültige Werte<br>(Listenweise) | 4715<br>4715          | 1,00                                 | 5,00                 | 2,7688      | 1,17284              |                 | 14       |  |

In der Ausgabe erscheint eine Tabelle mit den deskriptiven Statistiken zu den gewählten Variablen. Die Gesamtstichprobe umfasst N = 4715 Fälle. Das Minimum, also der kleinste angekreuzte Wert, liegt bei 1. Das Maximum, also der größte angekreuzte Wert, liegt bei 5. Der Mittewert der Stichprobe ist M = 2.77 (es werden in wissenschaftlichen Arbeiten üblicherweise zwei Nachkommastellen angegeben). Die Standardabweichung liegt bei SD = 1.17. Mittelwert und Standardabweichung werden im Folgenden erläutert.

# 3.2.1 Exkurs Maße der zentralen Tendenz (Lagemaße)

**Mittelwert:** Der allgemein bekannte Durchschnitt ist in der Statistik das arithmetische Mittel. Er errechnet sich als Summe der Werte geteilt durch ihre Anzahl:

$$m_x = \frac{\sum_{i=1}^n x_i}{n}$$

Voraussetzung für die sinnvolle Interpretation des Mittelwertes ist das Intervallskalenniveau der Werte.

**Median**: Der Median ist der Wert, der in der Mitte liegt. Wenn etwa die durchschnittliche Körpergröße von fünf Jungen aus der achten Klasse gesucht wird, zeigt das folgende Beispiel die Berechnung des Median. Die Größe der Jungen in Zentimeter: 156, 146, 136, 167 und 177. Werden die Zahlen sortiert und genau die gewählt, die in der Mitte liegt, ergibt das: 156. Diese Zahl hat links genauso viele Nachbarn wie rechts. Im Unterschied zum Mittelwert kann der Median bereits ab Ordinalskalenniveau bestimmt und interpretiert werden. Zudem ist er robust gegen Ausreißer. Angenommen statt des größten Mitschülers stellt sich der größte Mensch der Welt zu den Achtklässlern, so dass sich als Größen ergäbe: 157, 146, 136, 167 und 257 Zentimeter (statt 177). Der Median bliebe von dem Ausreißer unberührt, er wäre immer noch 157. Das arithmetische Mittel läge hier hingegen bei 172.6, obwohl nur zwei Personen über 1.70 Meter groß sind.

# 3.2.2 Exkurs Streuungsmaße

**Standardabweichung:** Um die Mittelwerte einer Verteilung herum streuen die einzelnen Werte. Das bekannteste Maß, um das Ausmaß dieser Streuung zu beschreiben, ist die Standardabweichung. Sie berechnet sich als Wurzel aus der Varianz bzw. als

$$s_x = \sqrt{\frac{\sum_{i=1}^n (x_i - m_x)^2}{n}}$$

# 3.3 Diagramme

Häufig bietet es sich an, Werte und ihre Verteilung in Diagrammen darzustellen. Einzelne Diagrammtypen stehen innerhalb bestimmter Analysieren-Befehle zur Verfügung. Sämtliche Diagramme können zudem über das Menü *Diagramme/Diagrammerstellung* erzeugt werden.

# 3.3.1 Kreisdiagramm

Ein Kreisdiagramm bietet sich zur Darstellung von Häufigkeiten an, wenn die Häufigkeiten aller dargestellten Werte zusammen, die gesamte Stichprobe darstellen, so wie die im Kreisdiagramm dargestellten Kreissektoren den Kreis bilden. Das Anfordern eines Kreisdiagramms erfolgt analog zum Säulendiagramm, statt "Balken" wird lediglich "Kreis/Polar" gewählt.

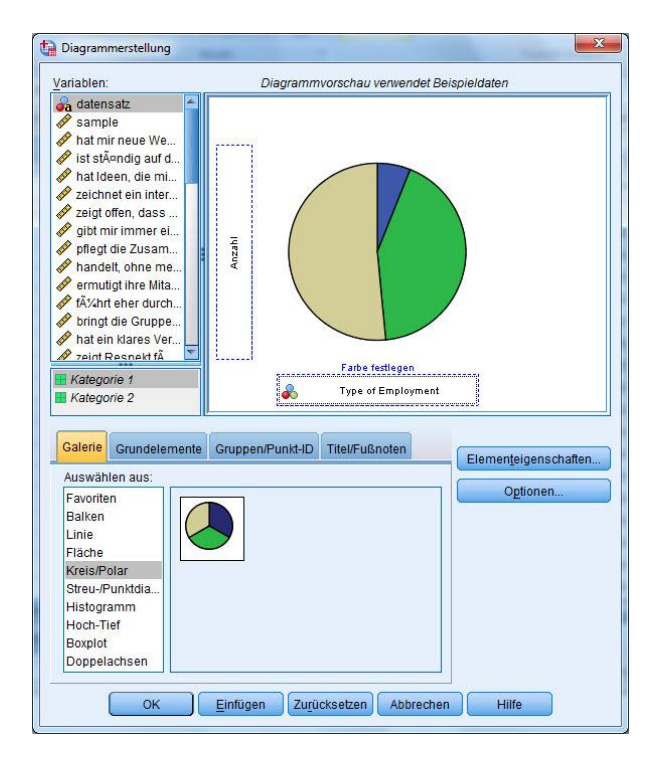

### 3.3.2 Säulendiagramm

Das Säulendiagramm ist ein Diagramm, das durch auf der x-Achse senkrecht stehende Säulen die Häufigkeitsverteilung einer diskreten Variablen veranschaulicht. Das Säulendiagramm eignet sich besonders, um die Häufigkeit weniger verschiedener Werte (bis ca. 15) zu veranschaulichen. Im Dialogfenster zur Diagrammerstellung wird mit der Maus der Diagrammtyp, hier Säulendiagramm, in das obige Feld gezogen.

| Diagrammerstellung                                                                                                    | Diagrammerstellung                                                                                                    |
|----------------------------------------------------------------------------------------------------|----------------------------------------------------------------------------------------------------|
| Variablen: Diagrammvorschau verwendet Beispieldaten                                                                                                    | Variablan Diagrammyorschau verwendet Beispieldaten                                                                                                    |
| Addensatz Anat mir neue We Ist stÄvandig auf d Anat tio eneu We Ist stÄvandig auf d Zeichnet ein inter Zeichnet ein inter Kategorie 1 Kategorie 2 Zeichnet ein inter Zichnet ein inter Kategorie 1 Kategorie 2                                                                                                    | Contract generation     Contract and the contract of the contract of the |
| Galerie       Gruppen/Punkt-ID       Titel/Fußnoten         Auswählen aus:       Favoriten       Baiken         Linie       Baiken       Image: Comparison of the state of the state | chatten       Galerie       Grupdelemente       Gruppen/Punkt-ID       Titel/Fußnoten       Elementeigenschatten         Auswählen aus:       Favoriten       Baikem       Linie       Fische       Galerie       Galerie                                                                                                    |
| OK Einfügen Zurücksetzen Abbrechen Hilfe                                                                                                    | OK Einfügen Zurücksetzen Abbrechen Hilfe                                                                                                    |

Anschließend wird die Variable, für die ein Diagramm angefordert werden soll, in das Feld "X-

Achse?" gezogen.

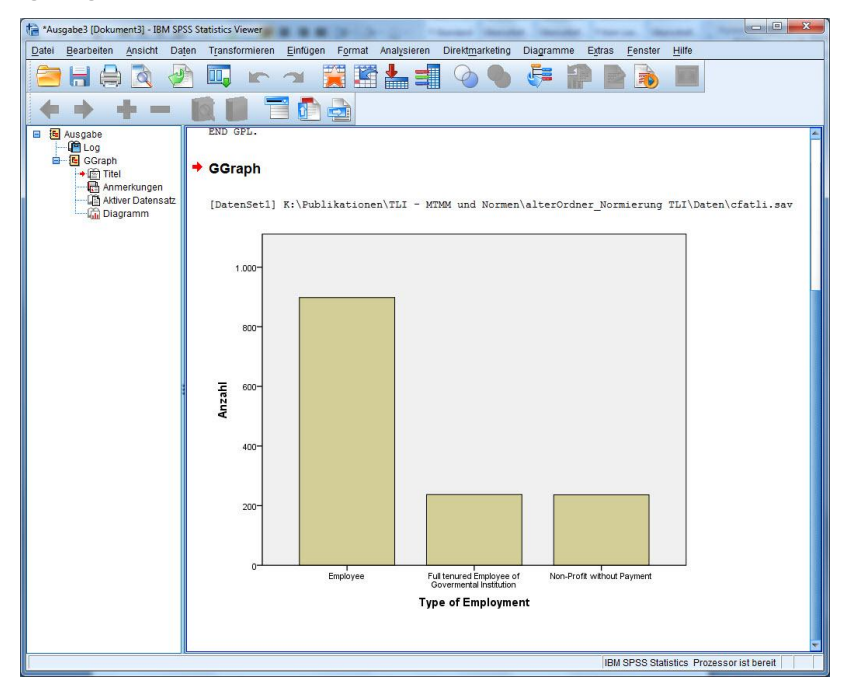

# 3.3.3 Histogramm

Das Histogramm zeigt im Wesentlichen ebenfalls Häufigkeiten in Form von Säulen an, nutzt hierzu im Unterschied zum Säulendiagramm auf der X-Achse jedoch nicht die beobachteten Werte der Variable, sondern die metrisch Skala der Variable. Nur das Histogramm ist daher geeignet die empirische Verteilung mit einer <u>Normalverteilung</u> graphisch zu vergleichen.

Es kann über das Dialogfenster zur <u>Diagrammerstellung</u> oder über den Befehl <u>Häufigkeiten</u> erzeugt werden. In beiden Fällen kann eine Normalverteilungskurve zum Vergleich angefordert werden.

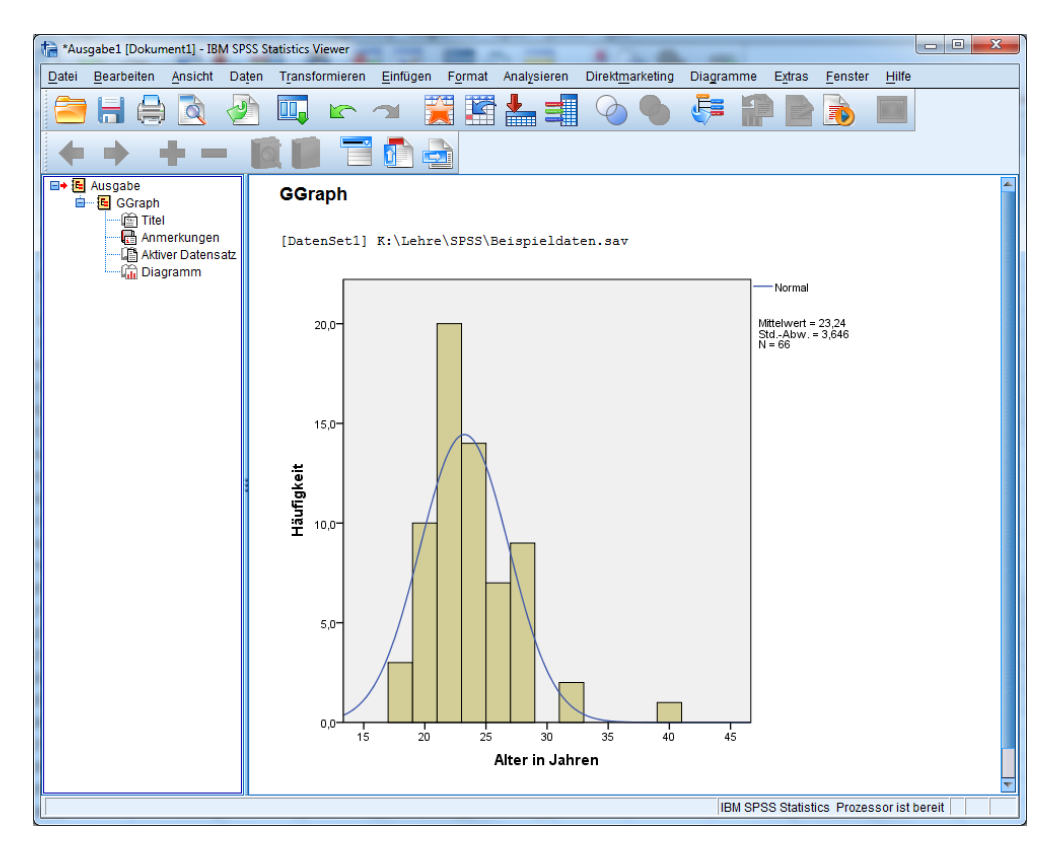

#### 3.3.4 Boxplot

Der Boxplot ist ein Diagramm, das zur grafischen Darstellung der Verteilung statistischer Daten verwendet wird. Es fasst dabei verschiedene robuste Streuungs- und Lagemaße in einer Darstellung zusammen. Ein Boxplot soll schnell einen Eindruck darüber vermitteln, in welchem Bereich die Daten liegen und wie sie sich über diesen Bereich verteilen. Hierzu werden alle Werte der sogenannten Fünf-Punkte-Zusammenfassung dargestellt: Minimum, erstes Quartil, Median, drittes Quartil und Maximum. Die Quartile teilen die Fälle in vier Gruppen zu jeweils 25%. Das erste Quartil trennt also die unteren 25% von den oberen 75%. Das 50%-Quartil entspricht dem Median. Bei der Diagrammerstellung im Dialogfenster wird als erstes mit der Maus der Diagrammtyp, hier Boxplot, in das obige Feld gezogen. Anschließend wird die Variable, für die ein Diagramm angefordert werden soll, in das Feld "Y-Achse?" gezogen.

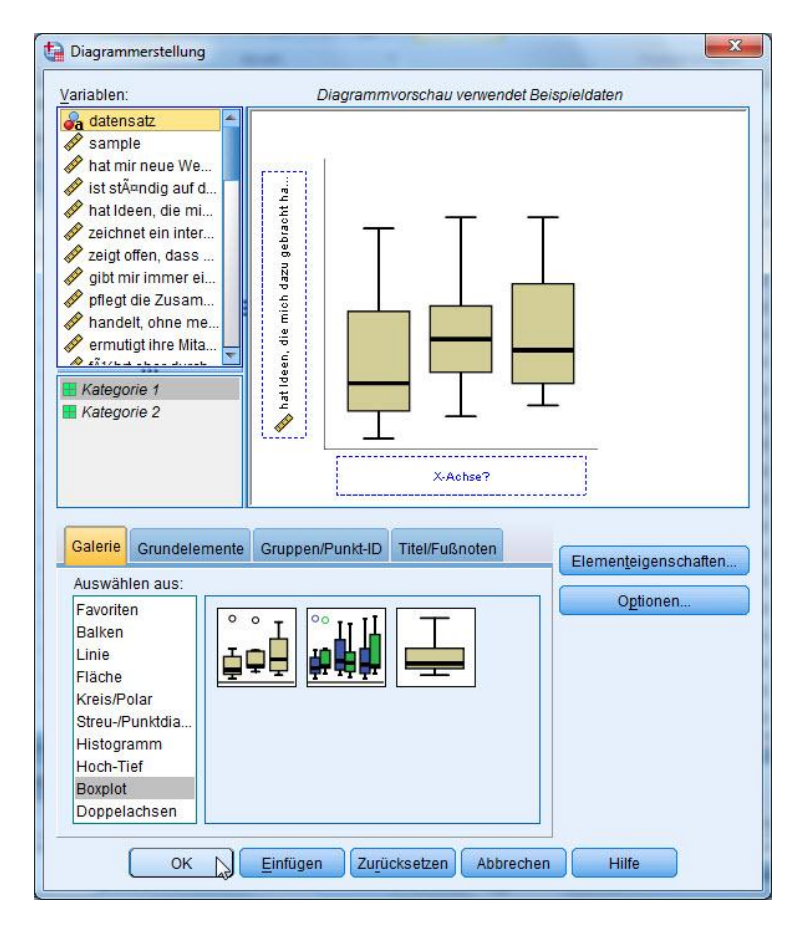

# 3.5 Überprüfung auf Normalverteilung

Für die Auswahl geeigneter statistischer Verfahren ist es wichtig, die Verteilungsform der Daten in den einzelnen Variablen zu kennen. Für eine Vielzahl parametrischer Verfahren ist die Normalverteilung eine wesentliche Voraussetzung. Bei einigen Maßen, wie zum Beispiel Intelligenz, kann eine Normalverteilung vorausgesetzt werden, auch wenn diese sich nicht in der Stichprobe findet. Mit dem Kolmogorov-Smirnov-Test bei einer Stichprobe (Anpassungstest) wird die beobachtete kumulative Verteilungsfunktion für eine Variable mit einer festgelegten theoretischen Verteilung verglichen (meist mit der Normalverteilung).

| cfatli.sa             | av [DatenSet1] - PAS                                                                      | W Statistics Date | n-Editor                |                                  | -                                            | -                  | 1116-              | a Autoria     | Same.  |      |                 |
|-----------------------|-------------------------------------------------------------------------------------------|-------------------|-------------------------|----------------------------------|----------------------------------------------|--------------------|--------------------|---------------|--------|------|-----------------|
|                       |                                                                                           |                   |                         | Berichte                         | )<br>)<br>)                                  |                    |                    | A<br>14       |        | ABG  |                 |
| 1 : datensatz bank    |                                                                                           |                   |                         | Tabellen                         |                                              | Sichtbar: 46 von 4 |                    |               |        |      | on 46 Variablen |
| datensatz sample tli1 |                                                                                           |                   | Mittelwerte vergleichen |                                  | ti                                           | i5                 | tli6               | tli7          | tli8   | tli9 |                 |
| 1                     | bank                                                                                      | 1,00              | 1,00                    | Alloemeines lineares Modell      |                                              | þ                  | 5,00               | 2,00          | 1,00   | 1,00 | 1,00 🕋          |
| 2                     | bank                                                                                      | 1,00              | 4,00                    | Veralloemeinerte lineare Modelle |                                              | þ                  | 3,00               | 5,00          | 5,00   | 4,00 | 3,00            |
| 3                     | bank                                                                                      | 1,00              | 4,00                    | Gemischte Modelle                |                                              | þ                  | 5,00               | 5,00          | 5,00   | 5,00 | 4,00            |
| 4                     | bank                                                                                      | 1,00              | 4,00                    | Korrelation                      |                                              | þ                  | 4,00               | 4,00          | 5,00   | 5,00 | 5,00            |
| 5                     | bank                                                                                      | 1,00              | 5,00                    | Regression                       |                                              | þ                  | 4,00               | 5,00          | 4,00   | 4,00 | 4,00            |
| 6                     | bank                                                                                      | 1,00              | 5,00                    | Legipeer                         |                                              | þ                  | 5,00               | 2,00          | 3,00   | 1,00 | 5,00            |
| 7                     | bank                                                                                      | 2,00              | 4,00                    | 0                                |                                              | þ                  | 5,00               | 4,00          | 4,00   | 4,00 | 4,00            |
| 8                     | bank                                                                                      | 2,00              | 5,00                    | Riassijizieren                   | Klassitizieren <u>D</u> imensionsreduzierung |                    | 5,00               | 5,00          | 5,00   | 1,00 | 5,00            |
| 9                     | bank                                                                                      | 2,00              | 1,00                    | Dimensionsreduzierung            |                                              |                    | 1,00               | 1,00          | 1,00   | 1,00 | 1,00            |
| 10                    | bank                                                                                      | 2,00              | 1,00                    | Skallerung                       |                                              | h                  | 1.00               | 1.00          | 1,00   | 5,00 | 1,00            |
| 11                    | bank                                                                                      | 2,00              | 3,00                    | Nichtparametrische Tests         | *                                            | A Ein              | e Stichpro         | obe           | 2,00   | 4,00 | 4,00            |
| 12                    | bank                                                                                      | 2,00              | 2,00                    | Vorhersage                       | 1                                            | / Un:              | abhängig           | e Stichproben | 3,00   | 2,00 | 1,00            |
| 13                    | bank                                                                                      | 2,00              | 4,00                    | U <u>b</u> erleben               | Verbunde                                     | bundene            | undene Stichproben |               | 2,00   | 5,00 |                 |
| 14                    | bank                                                                                      | 2,00              | 3,00                    | Mehrfachantworten                | *                                            | Alte               | Dialogfe           | Ider          | ▶ 3,00 | 1,00 | 4,00            |
| 15                    | bank                                                                                      | 3,00              | 3,00                    | Analyse fehlender Werte          |                                              | p                  | 4,00               | 1,00          | 4,00   | 3,00 | 4,00            |
| 16                    | bank                                                                                      | 3,00              | 3,00                    | Multiple Imputation              | ۲                                            | þ                  | 4,00               | 4,00          | 3,00   | 3,00 | 5,00            |
| 17                    | bank                                                                                      | 3,00              | 1,00                    | Qualitätskontrolle               | •                                            | þ                  | 4,00               | 2,00          | 2,00   | 2,00 | 4,00            |
| 18                    | bank                                                                                      | 3,00              | 4,00                    | ROC-Kurve                        |                                              | þ                  | 3,00               | 1,00          | 2,00   | 3,00 | 4,00            |
| 19                    | bank                                                                                      | 3,00              | 3,00                    | Amos 17                          |                                              | þ                  | 4,00               | 2,00          | 3,00   | 3,00 | 3,00            |
| 20                    | bank                                                                                      | 3.00              | 3.00                    | 4.00 4.00                        | 3.0                                          | 00                 | 4.00               | 2.00          | 3.00   | 4.00 | 3.00            |
| Datenan<br>Eine Sticl | 20 Dank 3.00 3.00 4.00 3.00 4.00 3.00 4.00 3.00 4.00 3.00 1.00 1.00 1.00 1.00 1.00 1.00 1 |                   |                         |                                  |                                              |                    |                    |               |        |      |                 |

Unter *Analysieren/Nichtparametrische Tests/Eine Stichprobe* ist dieser Befehl ("Beobachtete und hypothetische Daten automatisch vergleichen") voreingestellt, so dass direkt "Ausführen" gewählt werden kann. Falls nicht alle in der Datendatei enthaltenen Variablen geprüft werden sollen, können sie unter "Felder" von rechts nach links verschoben und somit ausgeschlossen werden.

| Nichtparametrische Tests bei einer Stichprobe                                                                                                    |
|----------------------------------------------------------------------------------------------------|
| Ziel Felder Einstellungen                                                                                                    |
| Identifiziert Differenzen in einzelnen Feldern mithilfe eines oder mehrerer nichtparametrischer Tests. Nichtparametrische Tests setzen keine<br>Normalverteilung Ihrer Daten voraus.                                                 |
| Wie lautet Ihr Ziel?                                                                                                    |
| Jedem Ziel entspricht eine eindeutige Standardkonfiguration auf der Registerkarte "Einstellungen", die Sie, wenn nötig, weiter anpassen können.<br>Beobachtete und hypothetische Daten automatisch vergleichen                       |
| © Sequenz auf Zufälligkeit überprüfen                                                                                                    |
| O Analyse anpassen                                                                                                    |
|                                                                                                    |
| Beschreibung<br>Automatischer Vergleich von beobachteten und hypothetischen Daten mithilfe des Tests auf Binomialverteilung, des Chi-Quadrat-Tests oder des<br>Kolmogorov-Smirnov-Tests. Der gewählte Test hängt von Ihren Daten ab. |
|                                                                                                    |
| Ausführen L Einfügen Zurücksetzen Abbrechen Hilfe                                                                                                    |

NPTESTS /ONESAMPLE TEST (datensatz sample tli1 (...) isn cr) KOLMOGOROV\_SMIRNOV(NORMAL=SAMPLE ) /MISSING SCOPE=ANALYSIS USERMISSING=EXCLUDE /CRITERIA ALPHA=0.05 CILEVEL=95. EXECUTE.

SPSS vergleicht nun anhand des Kolmogorov-Smirnov-Tests bei den gewählten Variablen die vorliegende Verteilung der Werte mit einer Normalverteilung. Der Signifikanzwert gibt an, ob sich die Verteilung der Daten signifikant von einer Normalverteilung unterscheidet. Ist dieser Wert größer als .05 unterscheidet sich die Verteilung der Daten nicht von der angenommenen Normalverteilung. Ist eine Normalverteilung gegeben, können parametrische Verfahren verwendet werden. Ist der Wert kleiner als .05, dann sollten non-parametrische Verfahren verwendet werden, da sich die Verteilung signifikant von einer Normalverteilung unterscheidet.

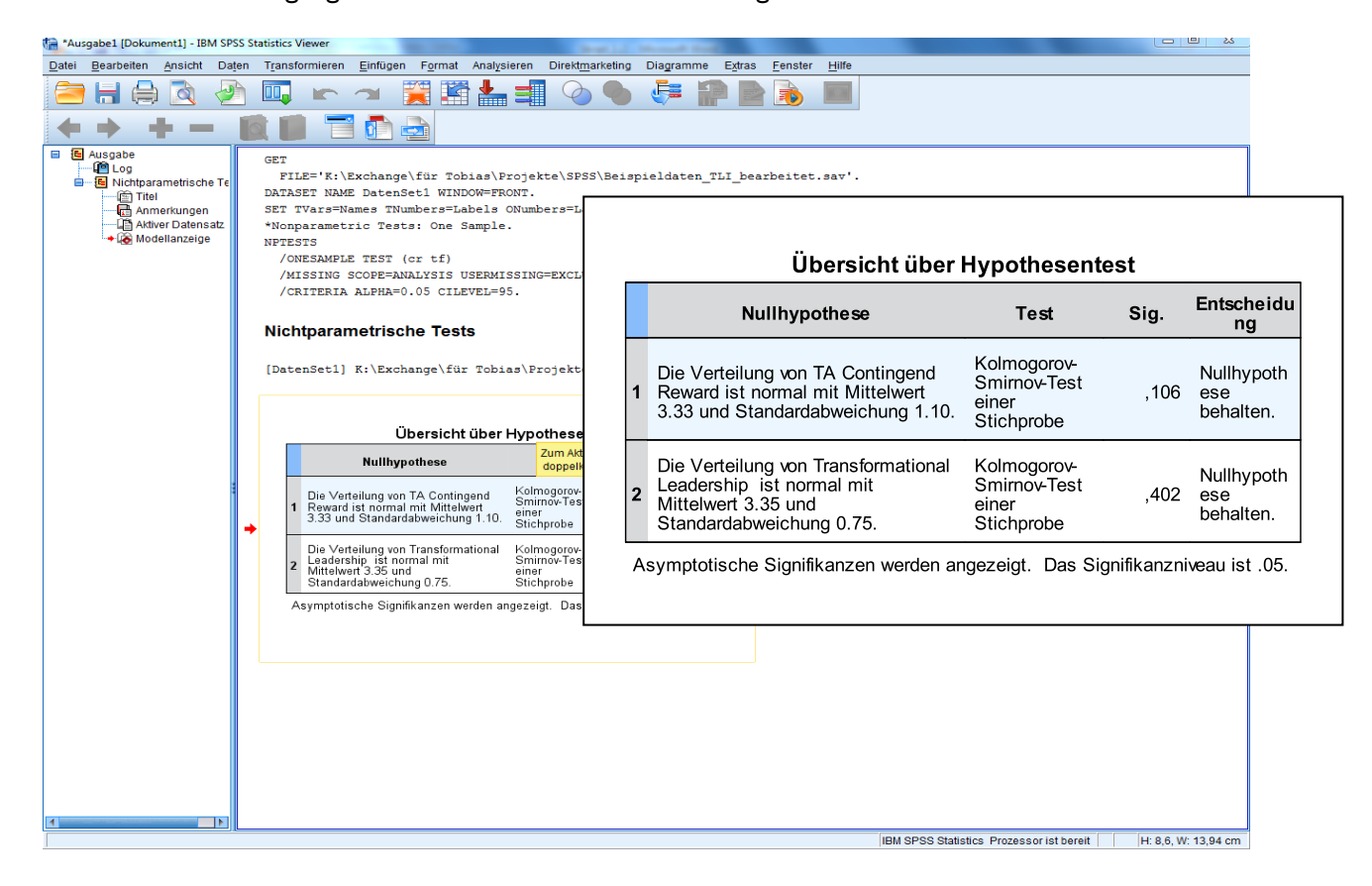

Bei sehr großen Stichproben führt der K-S-Test auch dann zu signifikanten Ergebnissen, wenn die Werte de facto normal verteilt sind. In diesen Fällen sind ggf. deskriptive Verteilungsmaße (Schiefe, Exzess) und ein Histogramm zu nutzen, um die Normalverteilung zu zeigen.

Die Prüfung der Normalverteilung ist vorgeschrieben, wenn parametrische Berechnungen durchgeführt werden sollen. Hierzu zählen u. a. die Verfahren des Allgemeinen Linearen Modells (ALM) wie Varianz-, Kovarianz- und Regressionsanalysen. Bei Berechnungen mit parametrischen Verfahren, müssen **alle** Variablen normalverteilt sein. Sobald eine Variable nicht normal verteilt ist, müssen non-parametrische Verfahren genutzt werden, auch wenn alle anderen Variablen normalverteilt sind.

Bei diesem Beispiel sind beide Werte nicht signifikant (.106 > .050 und .402 > .050), folglich wird die Nullhypothese nicht abgelehnt. Die Verteilung der Daten unterscheidet sich also nicht von der angenommenen Normalverteilung. Da hier beide Variablen normalverteilt sind, können anschließend parametrische Analyseverfahren angewendet werden.

# 3.5.1 Exkurs Normalverteilung

Die Normal- oder Gauß-Verteilung (nach Carl Friedrich Gauß) ist ein wichtiger Typ stetiger Wahrscheinlichkeitsverteilungen. Sie ist definiert für Werte von minus Unendlich bis plus Unendlich. Die besondere Bedeutung der Normalverteilung beruht unter anderem auf dem zentralen Grenzwertsatz, der besagt, dass eine Summe von n unabhängigen, identisch verteilten Zufallsvariablen im Grenzwert  $n \to \infty$  normalverteilt ist.

Das heißt zum Beispiel: Auf einer Hühnerfarm mit sehr vielen Hühnern werden eine Woche lang die einzelnen Eier gewogen. Es stellt sich heraus, dass ein Ei im Durchschnitt 50g wiegt. Der Mittelwert ist daher 50. Die Verteilung des Gewichts kann annähernd wie in der Grafik dargestellt werden.

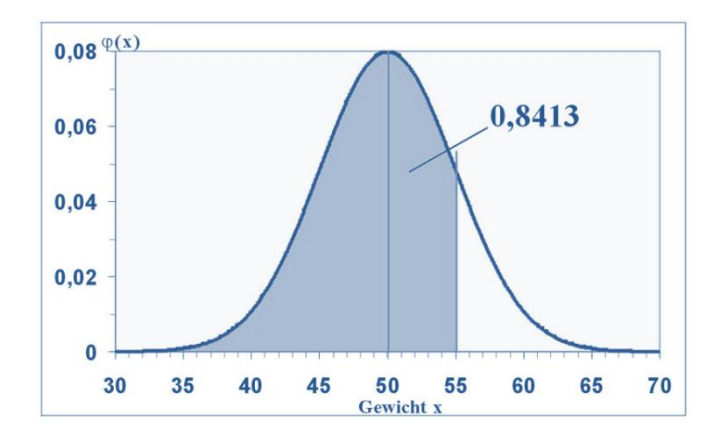

Die X-Achse beschreibt das Gewicht der Eier, die Y-Achse beschreibt die relative Häufigkeit. Es zeigt sich, dass sich die meisten Eier in der Nähe des Mittelwerts 50 befinden und dass die Wahrscheinlichkeit, sehr kleine oder sehr große Eier zu erhalten, sehr klein wird. Dies sind die zentralen Merkmale einer Normalverteilung. Sie ist typisch für Zufallsvariablen, die sich aus sehr vielen verschiedenen Einflüssen zusammensetzen, wie im Beispiel u. a. Gewicht des Huhns, Alter, Gesundheit, Standort, Vererbung.

# 3.6 Kreuztabelle

Kreuztabellen sind Tabellen, die die absoluten oder relativen Häufigkeiten von Kombinationen bestimmter Merkmalsausprägungen enthalten. In Kreuztabellen wird das gemeinsame Auftreten von zwei Merkmalen dargestellt, bspw. von Geschlecht und Bildungsabschluss.

| ta cfat | i.sav [DatenSet1] - IB           | M SPSS Statistics | s Daten-Editor        |                                                                                                    |               |
|---------|----------------------------------|-------------------|-----------------------|----------------------------------------------------------------------------------------------------|---------------|
| Datei   | <u>B</u> earbeiten <u>A</u> nsie | cht Daten T       | <u>r</u> ansformieren | Analysieren Direktmarketing Diagramme Extras <u>F</u> enster <u>H</u> ilfe                                                                                                    |               |
|         |                                  |                   | <b>~</b>              | Berichte                                                                                                    |               |
|         | Name                             | Тур               | Spaltenf              | Tabellen                                                                                                    |               |
| 25      | tli23                            | Numerisch         | 4                     | Mittelwerte vergleichen                                                                                                    |               |
| 26      | i tli24                          | Numerisch         | 4                     | Allgemeines lineares Modell                                                                                                    |               |
| 27      | tli25                            | Numerisch         | 4                     | Verallgemeinerte lineare Modellet                                                                                                    |               |
| 28      | tli26                            | Numerisch         | 4                     | Gemischte Modelle                                                                                                    |               |
| 29      | ) gender                         | Numerisch         | 11                    | Korrelation P-P-Diagramme echts                                                                                                    |               |
| 30      | education                        | Numerisch         | 11                    | Regrade to Kreuztabellen                                                                                                    | ×             |
| 31      | gendersup                        | Numerisch         | 11                    |                                                                                                    |               |
| 32      | 2 Tenuresup                      | Numerisch         | 11                    | Zeile(n):                                                                                                    | kt            |
| 33      | level                            | Numerisch         | 11                    | Neurona / beglückwünscht mich persö                                                                                                    | ken           |
| 34      | meter                            | Numerisch         | 11                    | Klassifizi & Gender (gender)                                                                                                    | en            |
| 35      | profit                           | Numerisch         | 11                    | Dimensi                                                                                                    | iat           |
| 36      | Employ                           | Numerisch         | 11                    | Skalierul & Distance between Subordinate & Bootst                                                                                                    | (r <u>a</u> p |
| 37      | public                           | Numerisch         | 11                    | Nichtpar                                                                                                    |               |
| 38      | orgasize                         | Numerisch         | 11                    | Vorhersa Size of the Organization [pu                                                                                                    |               |
| 39      | orgaage                          | Numerisch         | 11                    | Überlebe                                                                                                    |               |
| 40      | ) av                             | Numerisch         | 8                     | Mehrfach // TF Articulating a Vision [av]                                                                                                    |               |
| 4.      | pam                              | Numerisch         | 8                     | Analyse / FF Flowing an appropriate mod                                                                                                    |               |
| 42      | ? fag                            | Numerisch         | 8                     | Multiple I                                                                                                    |               |
| 4*      | 4                                | Ni                | 0                     | Komplex Ealkendiagramme anzeigen                                                                                                    |               |
| Dater   | ansicht Variablena               | ansicht           |                       | Qualitäts<br>Roc-Ku<br>Roc-Ku |               |
| Theoth  | abonon                           |                   |                       | Amos 17                                                                                                    |               |

CROSSTABS /TABLES=gendersup BY education /FORMAT=AVALUE TABLES /CELLS=COUNT /COUNT ROUND CELL.

EXECUTE.

| 🐂 *Ausgabe2 [Dokument2] - IBM SP                                                                        | SS Statistics Viewer                                                                                             |                |                         |                                        |                               |                     |                      | X   |
|----------------------------------------------------------------------------------------------------|----------------------------------------------------------------------------------------------------|----------------|-------------------------|----------------------------------------|-------------------------------|---------------------|----------------------|-----|
| <u>D</u> atei <u>B</u> earbeiten <u>A</u> nsicht Da                                                     | ten Transformieren Einfügen Fo                                                                                   | ormat Analysie | ren Direkt <u>m</u> ark | eting Diagramr                         | me E <u>x</u> tras <u>F</u> e | nster <u>H</u> ilfe | 6                    |     |
| 😑 🗄 🖨 🔕 🖉                                                                                               | ) 🛄 🖛 🛥 🧝                                                                                                    |                |                         | • 👎                                    | PP                            | <b>)</b>            |                      |     |
| $ \leftrightarrow \rightarrow + - $                                                                     |                                                                                                    |                |                         |                                        |                               |                     |                      |     |
| Ausgabe     Log     Eog     Amerkungen     Aktiver Datensatz     Werzbeitete Fälle     Gender Superviso | CROSSTABS<br>/TABLES=gendersup BY<br>/FORMAT=AVALUE TABLE<br>/CELLS=COUNT<br>/COUNT ROUND CELL.<br>Kreuztabellen | education<br>S | - MTMM und N            | orman\altar0                           | rdnar Normia                  | cupe TLT            | Datan)ofatli g       | 4   |
|                                                                                                    | [DatenSet1] K: (Publika                                                                                          | Verarb         | eitete Fälle            | ormen(arcero                           | raner_Normie.                 | rung Ibi (          | Daten (Clatii.Se     | 1.0 |
|                                                                                                    |                                                                                                    | - Condition    | Fäl                     | le                                     |                               | ۲.                  |                      |     |
|                                                                                                    |                                                                                                    | Gültig         | Fehle                   | end                                    | Gesamt                        | -8                  |                      |     |
|                                                                                                    |                                                                                                    | N Proze        | nt N                    | Prozent N                              | N Prozent                     |                     |                      |     |
|                                                                                                    | Gender Supervisor *<br>Education                                                                                 | 2081 44,1      | 1% 2634                 | 55,9% 4                                | 4715 100,0%                   |                     |                      |     |
|                                                                                                    | Anzahl                                                                                                    | Gender Superv  | risor * Education I     | Kreuztabelle                           |                               |                     |                      |     |
|                                                                                                    |                                                                                                    |                | Edu                     | ication                                |                               |                     |                      |     |
|                                                                                                    |                                                                                                    | high school    | Advanced<br>high school | education<br>entrance<br>qualification | University<br>degree          | Gesamt              |                      |     |
|                                                                                                    | Gender Supervisor female                                                                                         | 144            | 281                     | 115                                    | 184                           | 724                 |                      |     |
|                                                                                                    | male                                                                                                    | 155            | 478                     | 272                                    | 452                           | 1357                |                      |     |
|                                                                                                    | Gesamt                                                                                                    | 299            | 759                     | 387                                    | 636                           | 2081                |                      |     |
| 1                                                                                                    |                                                                                                    |                |                         |                                        | [                             |                     | -                    | -   |
|                                                                                                    |                                                                                                    |                |                         |                                        | IBM SPS                       | S Statistics        | Prozessor ist bereit |     |

In der Ausgabedatei ergibt sich eine Kreuztabelle für die Variablen Education und Gender Supervisor. Die nominalskalierte Variable "Education" hat die vier Ausprägungsstufen "high school", "Advanced Highschool", "Higher education entrance qualification" und "University degree". Die Variable "Gender Supervisor" weist die Ausprägungen "female" und "male" auf. In der Kreuztabelle ist ersichtlich, dass es insgesamt 636 Mitarbeiter mit einem "University degree" gibt. 184 davon haben einen weiblichen Vorgesetzten und 452 einen männlichen.

# **4 DATENSTRUKTURIERUNG**

Wenn Berechnungen nur für einen Teil der vorliegenden Daten ausgeführt oder Statistiken unterschiedlicher Teilgruppen verglichen werden sollen, können in SPSS <u>Fälle ausgewählt</u> oder die <u>Datei aufgeteilt</u> werden.

# 4.1 Fälle auswählen

Wichtig: Ausgewählt werden stets jene Fälle, für die anschließend Berechnungen durchgeführt werden sollen. Nicht ausgewählte Fälle werden nicht berücksichtigt.

Unter *Daten/Fälle auswählen* öffnet sich ein Dialogfenster, das verschiedene Möglichkeiten bereithält, um Fälle auszuwählen. Diese Möglichkeiten sind untereinander exklusiv, d.h. es kann immer nur eine aktiv sein. Um in der Syntax Überlagerungen verschiedener Filter-Befehle zu vermeiden, beginnt jeder Filter-Befehl dort mit der Aufhebung aller evtl. zuvor bestehenden Filter-Befehle ("FILTER OFF." oder "USE ALL.").

Folgende Optionen stehen zur Verfügung:

# • Falls Bedingung zutrifft

Diese Option wird am häufigsten gewählt. Im anschließenden Dialogfenster kann mit Hilfe der bestehenden Variablen und der verfügbaren Funktionen (vgl. <u>Variable berechnen</u>) eine Bedingungsgleichung aufgestellt werden. Alle Fälle, für die diese Gleichung zutrifft, werden ausgewählt. Sollen mehrere Bedingungen miteinander verknüpft werden, so sind sie mittels "und" (&) oder "oder" (|) zu verbinden. Im Beispiel (s. Screenshot) werden alle Fälle ausgewählt, die entweder zugleich weiblich *und* jünger als 24 Jahre alt sind *oder* die zugleich männlich *und* älter als 30 Jahre sind. Es werden also junge Frauen *und* [sic!] alte Männer ausgewählt. Alte Frauen und junge Männer werden *nicht* ausgewählt.

| Fälle auswählen: Falls                                                                                                    | and the second second sec | ×                                                                                                    |
|----------------------------------------------------------------------------------------------------|----------------------------------------------------------------------------------------------------|----------------------------------------------------------------------------------------------------|
| <ul> <li>✓ Code</li> <li>✓ alter</li> <li>✓ geschlecht</li> <li>✓ i1</li> <li>✓ i2</li> <li>✓ i3</li> <li>✓ i4</li> <li>✓ i5</li> <li>✓ i6</li> <li>✓ i7</li> <li>✓ i8</li> <li>✓ i9</li> <li>✓ i10</li> <li>✓ filter</li> </ul> | (geschlecht = 2 & alter < 24)   (geschlecht = 1 & alter<br>+ < ≥ 7 8 9<br>- <= ≥ 4 5 6<br>* = ~= 1 2 3<br>/ & 1 0 .<br>** ~ () Löschen<br>FI                                                                                                    | > 30)<br>unktionsguppe:<br>Vile<br>Arithmetisch<br>/erteilungsfunktionen<br>Jmwandlung<br>Aktuelles Datum/aktuelle Uhra<br>Datumsarithmetik<br>unktionen und Sondervariablen: |
|                                                                                                    | Weiter Abbrechen Hilfe                                                                                                    |                                                                                                    |

SPSS erstellt hierzu eine neue Variable (mit dem Namen "filter\_\$"), die für die ausgewählten Fälle eine 1 und für die nicht ausgewählten eine 0 enthält; die Bedingung wird zudem als Variablenlabel hinterlegt. In der Syntax kann die Variable per Hand umbenannt werden, damit z. B. der Name aussagekräftiger wird ("Filter\_männlich") oder damit die Filtervariable nicht bei der nächsten Auswahl überschrieben wird.

```
USE ALL.
COMPUTE filter_$=((geschlecht = 2 & alter < 24) | (geschlecht = 1 & alter > 30)).
VARIABLE LABELS filter_$ '(geschlecht = 2 & alter < 24) | (geschlecht = 1 & alter > 30)
(FILTER)'.
VALUE LABELS filter_$ 0 'Not Selected' 1 'Selected'.
FORMATS filter_$ (f1.0).
FILTER BY filter_$.
EXECUTE.
EXECUTE.
```

# • Zufallsstichprobe

Zur Auswahl einer Zufallsstichprobe ist lediglich die gewünschte Größe zu spezifizieren, und zwar entweder als Prozentsatz aller Fälle (s. Screenshot) oder als Absolutzahl.

| ĺ | Fälle auswählen: Zufallsstichprobe  |
|---|-------------------------------------|
|   | Größe der Stichprobe                |
|   | ◎ <u>U</u> ngefähr 50 % aller Fälle |
|   | © <u>E</u> xakt                     |
|   | Weiter Abbrechen Hilfe              |

Diese Funktion wird genutzt, um zum Beispiel die Stabilität von Ergebnissen zu prüfen. Sofern die Gesamtstichprobe ausreichend groß ist, können die Berechnungen an zufällig ausgewählten Teilstichproben unabhängig voneinander durchgeführt und verglichen werden (sog. Kreuzvalidierung).

```
USE ALL.
COMPUTE filter_$=(uniform(1)<=.50).
VARIABLE LABELS filter_$ 'Ungefähr 50 % der Fälle (SAMPLE)'.
FORMATS filter_$ (f1.0).
FILTER BY filter_$.
EXECUTE.
EXECUTE.
```

# • Nach Zeit- oder Fallbereich

Hierüber können Fälle anhand ihrer Zeilennummer ausgewählt werden. Achtung: Um die Auswahl später replizieren zu können, muss die Reihenfolge der Fälle wieder hergestellt werden.

| Fälle auswählen: Bereich |
|--------------------------|
| Erster Fall Letzter Fall |
| Beobachtung: 10 21       |
| Weiter Abbrechen Hilfe   |

FILTER OFF. USE 10 thru 21. EXECUTE. EXECUTE.

## • Filtervariable verwenden

Diese Option kann gewählt werden, wenn bereits eine Variable im Datenblatt vorliegt, in der alle nicht auszuwählenden Fälle eine 0 oder einen fehlenden Wert aufweisen. Dann kann diese Option aktiviert und die Filtervariable direkt aus der Variablenliste links ausgewählt werden.

FILTER BY filtervariable. EXECUTE.

Im Anschluss an die Definition der Auswahlregel kann im Haupt-Dialogfenster zum *Fälle auswählen* angegeben werden, wie mit den ausgewählten bzw. nicht ausgewählten Fällen zu verfahren ist:

#### • Nicht ausgewählte Fälle filtern

Bei den nicht ausgewählten Fällen wird in der Datenansicht die Fallnummer zu Beginn der Zeile durchgestrichen. Zudem wird in der Datendatei unten rechts "Filter aktiv" angezeigt.

| ta Beispieldate             | en.sav [DatenSet]     | L] - IBM SPSS S             | Statistics Daten | -Editor              |                          |                    |                               | • X              |
|-----------------------------|-----------------------|-----------------------------|------------------|----------------------|--------------------------|--------------------|-------------------------------|------------------|
| <u>D</u> atei <u>B</u> earb | eiten <u>A</u> nsicht | Da <u>t</u> en T <u>r</u> a | Insformieren     | Anal <u>y</u> sieren | Direkt <u>m</u> arketing | Dia <u>g</u> ramme | E <u>x</u> tras <u>F</u> enst | er <u>H</u> ilfe |
|                             |                       |                             | ¥ 🎬              |                      | #1 🍇                     |                    | s 🔛                           | <br>             |
| 1 : Code                    | 1                     |                             |                  |                      |                          | S                  | Sichtbar: 14 von 14           | 4 Variablen      |
|                             | Code                  | alter                       | geschlecht       | i1                   | i2                       | i3                 | i4                            | i5               |
|                             | 1                     | 18                          | 1                | 2                    | 3                        | 2                  | 2                             |                  |
| 2                           | 2                     | 20                          | 1                | 1                    | 1                        | 1                  | 3                             |                  |
|                             | 3                     | 22                          | 2                | 4                    | 3                        | 3                  | 4                             |                  |
| 4                           | 4                     | 19                          | 1                | 3                    | 2                        | 4                  | 3                             |                  |
| 5                           | 5                     | 21                          | 2                | 2                    | 1                        | 3                  | 3                             |                  |
|                             | 6                     | 24                          | 2                | 5                    | 4                        | 4                  | 5                             |                  |
| 77                          | 7                     | 17                          | 2                | 1                    | 2                        | 2                  | 1                             |                  |
|                             | 8                     | 23                          | 1                | 1                    | 3                        | 2                  | 3                             |                  |
|                             | 9                     | 22                          | 1                | 3                    | 4                        | 3                  | 2                             |                  |
| 10                          | 10                    | 21                          | 2                | 2                    | 3                        | 3                  | 3                             |                  |
| 11                          | 11                    | 18                          | 1                | 4                    | 4                        | 3                  | 4                             |                  |
| 12                          | 12                    | 19                          | 2                | 2                    | 1                        | 1                  | 2                             | ×                |
| Datenansich                 | t Variablenans        | icht                        |                  |                      |                          |                    |                               |                  |
|                             |                       |                             |                  | IBM SF               | PSS Statistics P         | rozessor ist ber   | eit Filter ak                 | tiv              |

Innerhalb der Ausgabedatei wird in den "Anmerkungen" berichtet, ob und welcher Filter ggf. aktiv war und wie viele Fälle bei den Berechnungen berücksichtigt wurden ("Anzahl der Teilen in der Arbeitsdatei").

| 🔚 *Ausgabe1 [Dokument1] - IBM SP                                                                                             | SS Sta | atistics Viewer                | 1 1                                                  | 1 1                                                      |                                   |        |  |                                           |                                                   |          |
|----------------------------------------------------------------------------------------------------|--------|--------------------------------|------------------------------------------------------|----------------------------------------------------------|-----------------------------------|--------|--|-------------------------------------------|---------------------------------------------------|----------|
| Datei Bearbeiten Ansicht Date                                                                                                | en T   | ransformieren <u>E</u> infügen | F <u>o</u> rmat Anal <u>y</u> sieren Direkt <u>r</u> | <u>m</u> arketing Dia <u>g</u> ramme E <u>x</u> ti       | ras <u>F</u> enster <u>H</u> ilfe |        |  |                                           |                                                   |          |
| 😑 🗄 🖨 🗟 🕹                                                                                                    |        |                                |                                                      |                                                          |                                   |        |  |                                           |                                                   |          |
| + + + -                                                                                                    | 6      |                                |                                                      |                                                          |                                   |        |  |                                           |                                                   |          |
| <ul> <li>■ Lusgabe</li> <li>□ E Häufigkeiten</li> <li>□ Titel</li> <li>□ Anmerkungen</li> <li>□ Aktiver Datensatz</li> </ul> |        | Häufigkeiten                   | Anmerkungen                                          |                                                          | ŕ                                 |        |  |                                           |                                                   |          |
| Geschlecht                                                                                                    |        | Ausgabe erstellt               |                                                      | 26-Apr-2011                                              | 15:00:49                          |        |  |                                           |                                                   |          |
| Häufigkeiten                                                                                                    |        | Kommentare                     |                                                      |                                                          |                                   |        |  |                                           |                                                   |          |
| Titel                                                                                                    |        |                                | Eingabe                                              | Daten                                                    | K:\Lehre\SPSS\Beispieldate        | en.sav |  |                                           |                                                   |          |
| Anmerkungen                                                                                                    |        |                                | Aktiver Datensatz                                    | DatenSet1                                                |                                   |        |  |                                           |                                                   |          |
| Statistiken                                                                                                    |        |                                | Filter                                               | geschlecht = 1 (FILTER)                                  |                                   |        |  |                                           |                                                   |          |
| alter                                                                                                    |        |                                | Gewichtung                                           | <keine></keine>                                          |                                   |        |  |                                           |                                                   |          |
|                                                                                                    | +      | •                              |                                                      | Aufgeteilte Datei                                        | <keine></keine>                   |        |  |                                           |                                                   |          |
|                                                                                                    |        |                                | Anzahl der Zeilen in der<br>Arbeitsdatei             |                                                          | 9                                 |        |  |                                           |                                                   |          |
|                                                                                                    |        | Behandlung fehlender<br>Werte  | Definition von fehlenden<br>Werten                   | Benutzerdefinierte fehlende<br>werden als fehlend behand | VVerte<br>elt.                    |        |  |                                           |                                                   |          |
|                                                                                                    |        |                                |                                                      |                                                          |                                   |        |  | Verwendete Fälle                          | Statistik basiert auf allen Fä<br>gültigen Daten. | llen mit |
|                                                                                                    |        |                                |                                                      |                                                          |                                   | Syntax |  | FREQUENCIES VARIABLES<br>/ORDER=ANALYSIS. | 3=alter                                           |          |
|                                                                                                    |        | Ressourcen                     | Prozessorzeit                                        | 00 00:00                                                 | 0:00,000                          |        |  |                                           |                                                   |          |
|                                                                                                    |        |                                | Verstrichene Zeit                                    | 00 00:0                                                  | 0:00,016                          |        |  |                                           |                                                   |          |
|                                                                                                    |        | [DatenSet1] K:\Le}             | nre\SPSS\Beispieldaten.                              | .sav                                                     |                                   |        |  |                                           |                                                   |          |
|                                                                                                    | 4      | Etatiotikon                    |                                                      |                                                          |                                   |        |  |                                           |                                                   |          |
|                                                                                                    |        |                                | IE                                                   | BM SPSS Statistics Prozesso                              | r ist bereit                      |        |  |                                           |                                                   |          |

In der Syntax werden Auswahl-Bedingungen zum Filtern mittels "FILTER BY …" aktiviert.

FILTER BY ... EXECUTE.

• Ausgewählte Fälle in neues Datenblatt kopieren

Es wird eine neue Datendatei erstellt, die nur die ausgewählten Fälle enthält.

• Nicht ausgewählte Fälle löschen

Die nicht ausgewählten Fälle werden aus der Datendatei gelöscht. Achtung: Es erfolgt keine Sicherheitsfrage! Ggf. zuvor Sicherheitskopie der Datendatei anlegen!

SELECT IF ... EXECUTE.

Soll die Filterfunktion beendet werden, so kann im Hauptdialogfenster ganz oben die Option "Alle Fälle" gewählt werden.

| <ul> <li><u>N</u>icht ausgewählte Fälle filtern</li> <li>Ausgewählte Fälle in neues Datenblatt kopieren<br/>Datenblatt-Name:</li> <li>Nicht ausgewählte Fälle löschen</li> </ul> |
|----------------------------------------------------------------------------------------------------|
|----------------------------------------------------------------------------------------------------|

| FILTER OFF.<br>USE ALL.<br>EXECUTE. |  |  |  |
|-------------------------------------|--|--|--|
|                                     |  |  |  |

# 4.2 Datei aufteilen

Auch diese Funktion dient dazu, Berechnungen für eine oder mehrere Teilgruppen der Gesamtstichprobe durchzuführen und die Ergebnisse zu vergleichen (s. <u>Fälle auswählen</u>). Voraussetzung für den Datei-aufteilen-Befehl ist mindestens eine Variable (z. B. eine Filtervariable, s. <u>Fälle auswählen</u>), die verschiedene Werte für die Teilgruppen aufweist.

Unter *Daten/Datei aufteilen* stehen zwei Optionen zur Verfügung, bei denen jeweils eine oder mehrere Gruppenvariablen ausgewählt werden können, nach denen die Datei aufgeteilt werden soll.

Gruppen vergleichen

Wird die Option "Gruppen vergleichen" gewählt und wie im Beispiel (s. Screenshot) Geschlecht als Gruppenvariable ausgewählt, so werden alle folgenden Berechnungen getrennt für die beiden Geschlechtergruppen durchgeführt und die Ergebnisse in der Ausgabe (s. Screenshot, hier Häufigkeitstabelle des Alters) vergleichend untereinander dargestellt.

| 懤 *Ausgabe2 [Dokument2] - IBM SP                        | SS Sta  | tistics Viewer | and the         |                   |             |            |                          |                        |                            |      |         |                  |                | - 0 <u>×</u> |
|---------------------------------------------------------|---------|----------------|-----------------|-------------------|-------------|------------|--------------------------|------------------------|----------------------------|------|---------|------------------|----------------|--------------|
| Datei Bearbeiten Ansicht Da                             | iten    | Transformie    | ren <u>E</u> ir | ıfügen F <u>o</u> | rmat Analys | ieren Dire | kt <u>m</u> arketing Dia | igramme E <u>x</u> tra | s <u>F</u> enster <u>H</u> | ilfe |         |                  |                |              |
| 😑 🗄 🖨 🗟 🎍                                               |         | <b>II.</b> K   |                 | 1 🧮               | E 🛓         |            | ò 🌒 🤞                    | <b>; ; ; ;</b>         |                            |      |         |                  |                |              |
| $ \leftrightarrow \rightarrow + - $                     |         |                |                 |                   |             |            |                          |                        |                            |      |         |                  |                |              |
| Ausgabe     Ausgabe     Ausgabe     Ausgabe     Ausgabe |         | Häufigk        | eiten           |                   |             |            |                          |                        |                            |      |         |                  |                |              |
| Anmerkungen                                             |         | [DatenSet      | :1] K:\         | Lehre\SI          | SS\Beispi   | eldaten.s  | av                       |                        |                            |      |         |                  |                |              |
| Statistiken                                             |         |                | Stati           | stiken            |             |            |                          |                        |                            |      |         |                  |                |              |
|                                                         |         | alter          |                 |                   |             |            |                          |                        |                            |      |         |                  |                |              |
|                                                         |         | männlich       | N               | Gültig            | 9           |            |                          |                        |                            |      |         |                  |                |              |
|                                                         |         |                |                 | Fehlend           | 0           |            |                          |                        |                            |      |         |                  |                |              |
|                                                         |         | weiblich       | Ν               | Gültig            | 12          |            |                          |                        |                            |      |         |                  |                |              |
|                                                         |         |                |                 | Fehlend           | 0           |            |                          |                        |                            |      |         |                  |                |              |
|                                                         |         |                |                 |                   | alt         | er         |                          |                        |                            |      |         |                  |                |              |
|                                                         |         | geschlecht     |                 |                   | Häufigkeit  | Prozent    | Gültige<br>Prozente      | Kumulierte<br>Prozente |                            |      |         |                  |                |              |
|                                                         |         | männlich       | Gültig          | 18                | 2           | 22,2       | 22,2                     | 22,2                   |                            |      |         |                  |                |              |
|                                                         |         |                |                 | 19                | 1           | 11,1       | 11,1                     | 33,3                   |                            |      |         |                  |                |              |
|                                                         |         |                |                 | 20                | 1           | 11,1       | 11,1                     | 44,4                   |                            |      |         |                  |                |              |
|                                                         |         |                |                 | 21                | 1           | 11,1       | 11,1                     | 55,6                   |                            |      |         |                  |                |              |
|                                                         |         |                |                 | 22                | 2           | 22,2       | 22,2                     | 77,8                   |                            |      |         |                  |                |              |
|                                                         | 1       |                |                 | 23                |             | 11,1       | 11,1                     | 88,9                   |                            |      |         |                  |                |              |
|                                                         | •       |                |                 | 24<br>Gecomt      | 1           | 11,1       | 11,1                     | 100,0                  |                            |      |         |                  |                |              |
|                                                         |         | weiblich       | Gültia          | 17                | 1           | 8.3        | 8.3                      | 8.3                    |                            |      |         |                  |                |              |
|                                                         |         |                |                 | 19                | 1           | 8,3        | 8,3                      | 16,7                   |                            |      |         |                  |                |              |
|                                                         |         |                |                 | 20                | 2           | 16,7       | 16,7                     | 33,3                   |                            |      |         |                  |                |              |
|                                                         |         |                |                 | 21                | 2           | 16,7       | 16,7                     | 50,0                   |                            |      |         |                  |                |              |
|                                                         |         |                |                 | 22                | 3           | 25,0       | 25,0                     | 75,0                   |                            |      |         |                  |                |              |
|                                                         |         |                |                 | 23                | 1           | 8,3        | 8,3                      | 83,3                   |                            |      |         |                  |                |              |
|                                                         |         |                |                 | 24                | 1           | 8,3        | 8,3                      | 91,7                   |                            |      |         |                  |                |              |
|                                                         |         |                |                 | 25                | 1           | 8,3        | 8,3                      | 100,0                  |                            |      |         |                  |                |              |
|                                                         |         |                |                 | Gesami            | 12          | 100,0      | 100,0                    |                        |                            |      |         |                  |                |              |
|                                                         |         |                |                 |                   |             |            |                          |                        |                            |      |         |                  |                |              |
|                                                         |         |                |                 |                   |             |            |                          |                        |                            |      |         |                  |                |              |
|                                                         |         |                |                 |                   |             |            |                          |                        |                            |      |         |                  |                |              |
|                                                         |         |                |                 |                   |             |            |                          |                        |                            |      |         |                  |                |              |
|                                                         |         |                |                 |                   |             |            |                          |                        |                            |      |         |                  |                |              |
|                                                         |         |                |                 |                   |             |            |                          |                        |                            |      |         |                  |                |              |
|                                                         | <u></u> |                |                 |                   |             |            |                          |                        |                            |      | IBM SPS | S Statistics Pro | zessor ist ber | eit          |

• Ausgabe nach Gruppen aufteilen

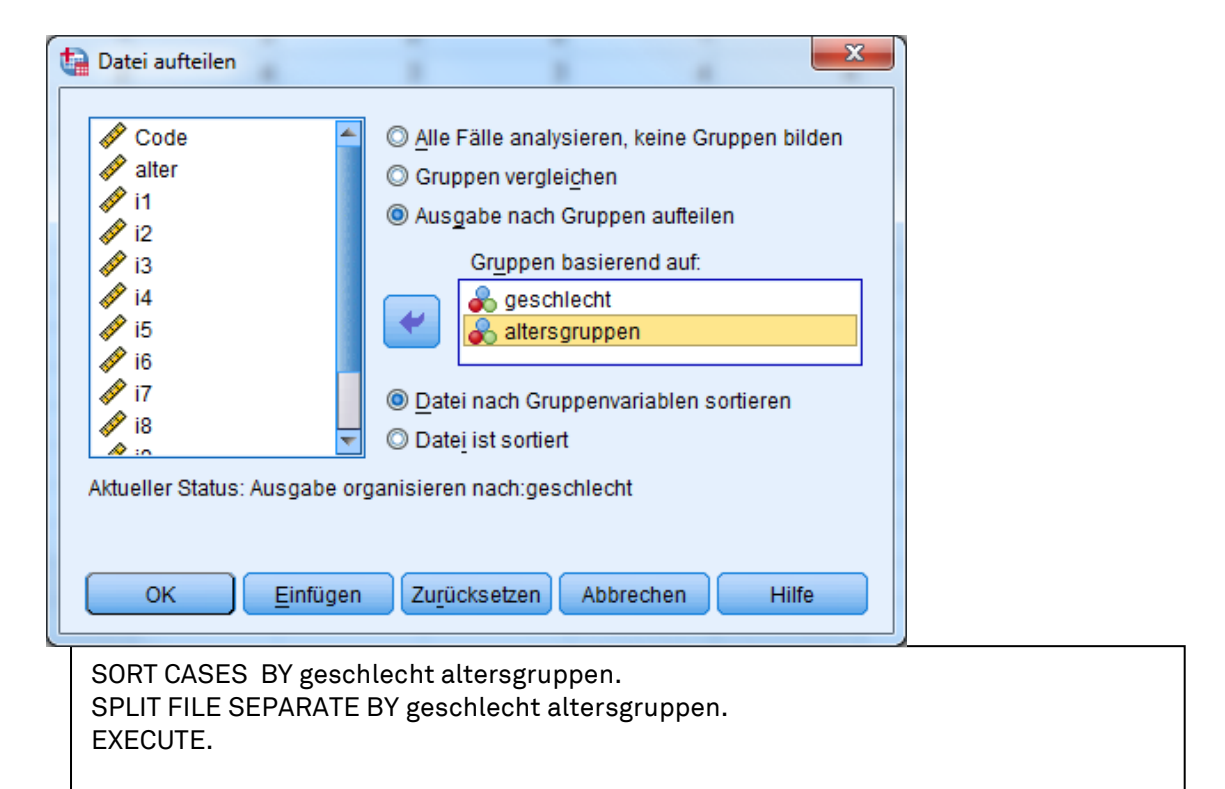

Das Beispiel (s. Screenshots) zeigt wie mehrere Variablen, hier Geschlecht und

Altersgruppen, zum Aufteilen der Datei herangezogen werden. Bei der Option "Ausgabe nach Gruppen aufteilen" werden die Ergebnisse für die einzelnen Teilgruppen (hier 4 Gruppen aufgrund von 2 Geschlechter- und 2 Altersgruppen) getrennt voneinander und nacheinander in der Ausgabe berichtet (s. Screenshot, hier Häufigkeitstabelle für Variable i1).

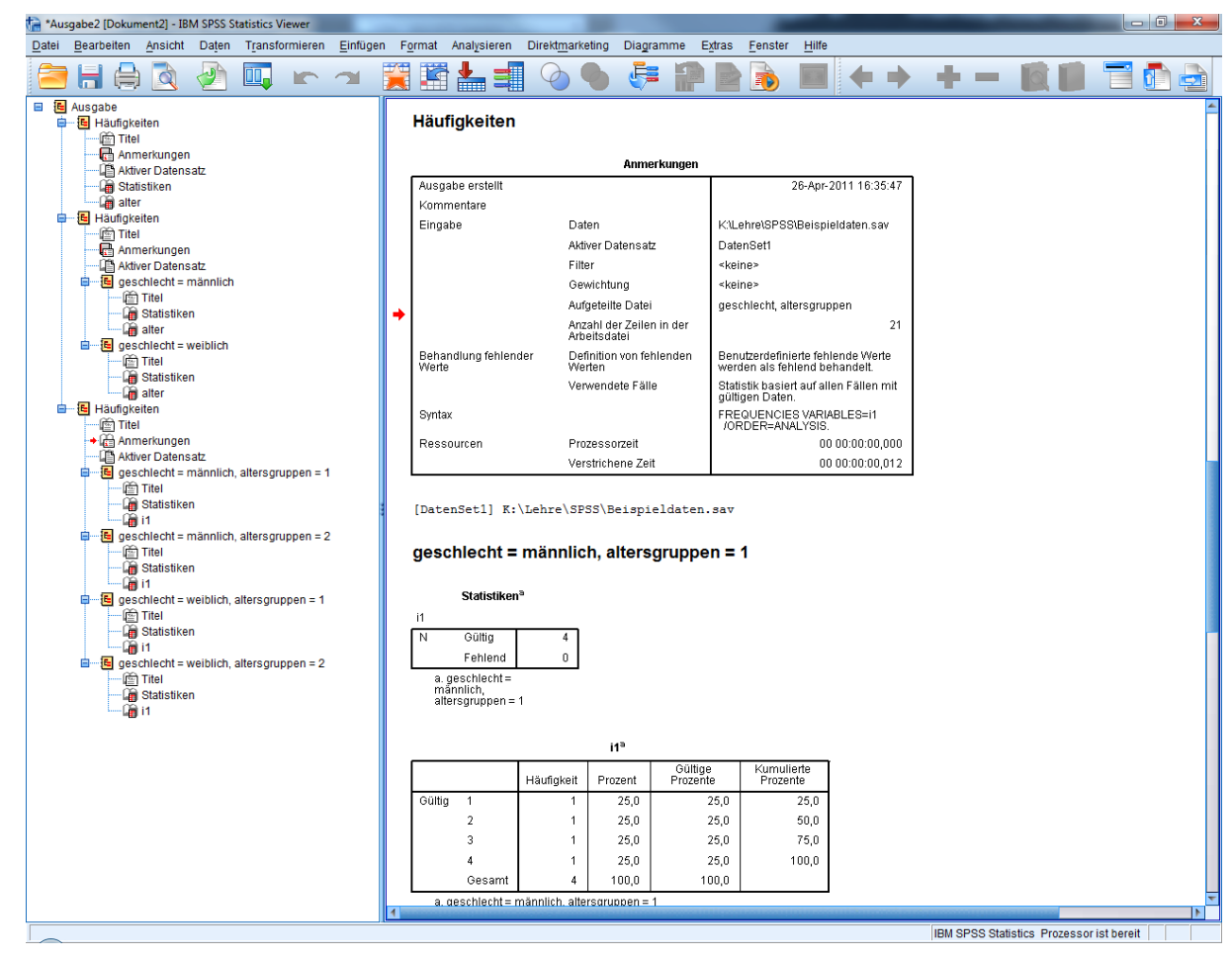

Die Datei muss nach den Gruppenvariablen sortiert sein. Daher wird das Sortieren standardmäßig ebenfalls durchgeführt.

Wird der Befehl zum Datei aufteilen aktiviert, erscheint in der Datendatei unten rechts der Hinweis "Aufteilen nach … [Gruppenvariable]"; in der Ausgabe wird innerhalb der Anmerkungen ebenfalls berichtet, ob und ggf. nach welchen Variablen die Datendatei zum Zeitpunkt der Berechnungen aufgeteilt war.

Die im Dialogfenster zu oberst aufgeführte Option "Alle Fälle analysieren, keine Gruppen bilden" dient dazu, den Befehl zum Aufteilen der Datei zu deaktivieren.

SPLIT FILE OFF.

# **5 DATENAUFBEREITUNG**

# 5.1 Umkodieren

Das Umkodieren von Werten wird relativ häufig angewendet, vor allem um Daten so aufzubereiten, dass bestimmte Berechnungen möglich werden. Typische Beispiele sind die Bildung von Altersgruppen anhand des Alters in Jahren und das Umdrehen der Antwortskala bei negativ gepolten Items.

SPSS bietet hierzu unter *Transformieren* zwei Optionen: *Umkodieren in dieselben Variablen* und *Umkodieren in andere Variablen*. In der Regel ist hier die zweite Option zu empfehlen, da den ursprünglichen Variablen später nicht mehr anzusehen ist, ob bzw. wie häufig sie umkodiert wurden.

| III Umkodieren in andere Varia                                                     | ablen                                                                                                    |
|------------------------------------------------------------------------------------|----------------------------------------------------------------------------------------------------|
| <ul> <li>✔ Code</li> <li>✔ i1</li> <li>✔ i2</li> <li>✔ i3</li> <li>✔ i4</li> </ul> | Numerische Var> Ausgabevar.:       Ausgabevariable         alter> altersgruppen       Name:         altersgruppen       Beschriftung:         Andern       Andern         Alte und neue Werte       Falls (optionale Fallauswahlbedingung) |
| ОК                                                                                 | Einfügen Zurücksetzen Abbrechen Hilfe                                                                                                    |

Im Dialogfenster zum Umkodieren in andere Variablen sind auf der linken Seite die umzukodierenden Variablen auszuwählen und in das mittlere Feld "Numerische Var. -> Ausgabevar.:" zu verschieben. Rechts ist der Name der neuen Variablen anzugeben und mittels "Ändern" der in der Mitte ausgewählten Variablen zuzuordnen.

| Alter Wert                                               | Neuer Wert                                                               |
|----------------------------------------------------------|--------------------------------------------------------------------------|
| O Wert:                                                  | Wert: 4                                                                  |
|                                                          | Systemdefiniert fehlend                                                  |
| ◎ Systemde <u>f</u> iniert fehlend                       | O Alte Werte ko <u>p</u> ieren                                           |
| System- oder benutzerdefinierte fehlende We     Bereich: | rte <u>A</u> lt> Neu:                                                    |
| Selection.                                               | Lowest thru 20> 1                                                        |
| his                                                      | 21 thru 30> 2                                                            |
|                                                          | Andern         31 thru 40> 3           Andern         41 thru Highest> 4 |
| O Bereich, <u>K</u> LEINSTER bis Wert:                   | Entfernen                                                                |
| Bereich, Wert bis GRÖSSTER:                              |                                                                          |
| 41                                                       | Ausgabe der Variablen als Strings Breite: 8                              |
| ◎ Alle anderen Werte                                     | Num. Strings in Zahlen umwandeln ('5'->5)                                |

Unter "Alte und neue Werte" können die Umkodierungsregeln festgelegt werden. Hierzu wird links unter "Alter Wert" ein Wert bzw. ein Wertebereich der ursprünglichen Variablen ausgewählt und rechts unter "Neuer Wert" der Zielwert in der neuen Variable eingegeben. Jede auf diese Weise erstellte Regel muss mittels "Hinzufügen" in das rechte untere Feld "Alt --> Neu:" übernommen werden.

Als Syntax für das in den Screenshots illustrierte Beispiel zur Bildung von Altersgruppen ergibt sich:

RECODE alter (Lowest thru 20=1) (21 thru 30=2) (31 thru 40=3) (41 thru Highest=4) INTO altersgruppen. EXECUTE.

Soll eine Antwortskala vollständig umgedreht werden, z. B. um negativ formulierte Items entsprechend einer hohen Skalenausprägung zu kodieren, ergibt sich als Umkodierungsregel häufig eine Syntax nach diesem Muster (hier für eine 5-stufige Antwortskala von 1 bis 5):

RECODE i1 (1=5) (2=4) (3=Copy) (4=2) (5=1) INTO i1\_u. EXECUTE.

Das gleiche Ergebnis kann in solchen Fällen auch mit einem Befehl zur <u>Berechnung einer neuen</u> <u>Variable</u> erzielt werden:

```
COMPUTE i1_u = 6 - i1.
EXECUTE.
```

# 5.2 Visuelles Klassieren

Unter *Transformieren/Visuelles Klassieren* bietet SPSS verschiedene komfortable Möglichkeiten eine kontinuierlich verteilte Variable in Gruppen einzuteilen und eine neue Variable entsprechend der Kategorisierung zu erstellen. Im Unterschied zum <u>Umkodieren</u> bietet sich diese Option vor allem dann an, wenn die empirischen Häufigkeiten der kontinuierlichen Variablen bei der Kategorisierung berücksichtigt werden sollen.

Nach Aufrufen des Dialogfensters sind zunächst die kontinuierlichen Variablen auszuwählen und in das Feld "Variablen für Klassierung" zu verschieben. Im folgenden Dialogfenster wird die Verteilung der Werte für die jeweils links ausgewählte Variable als <u>Histogramm</u> dargestellt. Über "Trennwerte erstellen" können Trennwerte definiert werden, die die vorliegenden kontinuierlichen Daten anhand von "Intervallen mit gleicher Breite", in "gleiche Perzentile" oder "bei <u>Mittelwert</u> und ausgewählten <u>Standardabweichungen</u>" klassifizieren. Um zum Beispiel eine Variable "Altersgruppen" zu erstellen, die die ursprüngliche Variable am <u>Median</u> teilt und so genau die Hälfte der vorliegenden Fälle als "jung" und die andere als "alt" klassifiziert, kann hier festgelegt werden, dass gleiche Perzentile anhand von einem Trennwert gebildet werden sollen. Beide Perzentile umfassen dann automatisch 50% der Fälle (s. Screenshot).

| Trennwerte erstellen                                | X                                                                                                    |
|-----------------------------------------------------|----------------------------------------------------------------------------------------------------|
| O Intervalle mit gleicher Bre                       | eite                                                                                                    |
| Intervalle - mindestens z                           | wei Felder ausfüllen                                                                                                    |
| Position des ersten Tre                             | nnwerts:                                                                                                    |
| Anzahl der Trennwerte:                              |                                                                                                    |
| Breite:                                             |                                                                                                    |
| Position des letzten Tre                            | nnwerts:                                                                                                    |
|                                                     |                                                                                                    |
| Gleiche Perzentile auf de                           | r Grundlage der durchsuchten Fälle                                                                                                    |
|                                                     | den Felder ausfüllen                                                                                                    |
| Anzahl der Trennwerte:                              | 1                                                                                                    |
| Breite (%):                                         | 50,00                                                                                                    |
|                                                     |                                                                                                    |
|                                                     |                                                                                                    |
| ◯ <u>T</u> rennwerte bei Mittelwert                 | und ausgewählten Standardabweichungen auf der Grundlage der durchsuchten Fälle                                                        |
| = +/- <u>1</u> StdAbw.                              |                                                                                                    |
| = +/- <u>2</u> StdAbw.                              |                                                                                                    |
| 🔲 +/- <u>3</u> StdAbw.                              |                                                                                                    |
| Durch "Zuweisen" werd<br>Ein letztes Intervall enth | ten die Trennwertedefinitionen durch diese Spezifikation ersetzt.<br>rält alle übrigen Werte: N Trennwerte führen zu N+1 Intervallen. |
|                                                     | Zuweisen Abbrechen Hilfe                                                                                                    |

Durch "Zuweisen" gelangt man zum vorherigen Dialogfenster, in dem jetzt zusätzlich der Trennwert im Histogramm abgetragen ist. Der Name der neuen, klassierten Variable ist anzugeben und es können <u>Wertelabels</u> für die Werte der klassierten Variable vergeben werden.

| Visuelles Klassieren                                                    |                                                                                                    | X                                                                                                    |
|-------------------------------------------------------------------------|----------------------------------------------------------------------------------------------------|----------------------------------------------------------------------------------------------------|
| Liste der durchsuchten Variablen:                                       | Name: Label:                                                                                                    |                                                                                                    |
| & alter                                                                 | Aktuelle Variable: alter alter alter / alter / alter / alter/K<br>Klassierte Variable: altersgruppen alter/K<br>Minimum: 17 Nicht fehlende W                                            | lassiert)<br>rerte Maximum: 25                                                                                                    |
|                                                                         | 17,00 18,14 19,29 20,43 21,57<br>17,00 Seben Sie Intervall-Trennwerte ein oder klit<br>Geben Sie Intervall, das über dem vorangegangenen i<br>Intervall, das über dem vorangegangenen i | 22.71 23.86 25.00 26.14<br>:ken Sie auf "Trennwerte erstellen", um<br>Frennwert von 10 beispielsweise definiert ein<br>tervall beginnt und bei 10 endet. |
| Durchsuchte Fälle: 21                                                   | Wert Beschri                                                                                                    | tung Obere Endpunkte                                                                                                    |
| Fehlende Werte: 0                                                       | 1 21,0 jung<br>2 HOCH alt<br>3                                                                                                    | Eingeschlossen (<=) Ausgeschlossen(<)                                                                                                    |
| Klassen kopieren<br>Aus einer anderen Varlablen<br>Auf andere Varlablen |                                                                                                    | Trennwerte erstellen<br>Beschriftungen erstellen<br>Skala umkehren                                                                                       |
|                                                                         | OK <u>E</u> infügen Zu <u>r</u> ücksetzen Abbrechen                                                                                                    | Hilfe                                                                                                    |

# 5.3 z-Standardisierung

Die Standardisierung von Werten dient der besseren Vergleich- und Interpretierbarkeit von Einzelwerten. Zu diesem Zweck wird hier nicht nur die zentrale Tendenz einer Verteilung, sondern auch die Streuung der Verteilung als Vergleichsmaßstab mit einbezogen. Die z-standardisierte Variable hat stets einen Mittelwert von 0 und eine Standardabweichung von 1.

Rechnerisch ergibt sich der Wert z der z-standardisierten Variable aus der ursprünglichen Variable X zu

$$z = \frac{x - m_x}{s_x}$$

mit  $m_x =$  Mittelwert der Variable X und  $s_x =$  Standardabweichung der Variable X.

In SPSS können Variablen z-standardisiert werden, in dem eine neue Variable manuell anhand der o.g. Formel berechnet wird (s. <u>Variable berechnen</u>) oder automatisiert wie im Folgenden beschrieben:

Unter *Analysieren/Deskriptive Statistiken/Deskriptive Statistik* werden die zu standardisierenden Variablen ausgewählt. Anschließend ist der Haken bei "Standardisierte Werte als Variable speichern" zu setzen. Die z-standardisierten Werte erscheinen nun mit einem vorstehenden "Z" im Variablennamen als neue Variablen in der Datendatei.

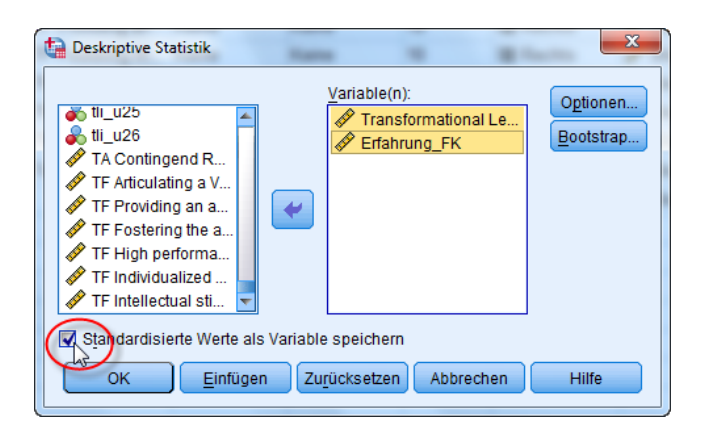

Z-standardisierte Variablen werden beispielsweise zur Durchführung einer <u>Regressionsanalyse</u> <u>mit Moderator</u> benötigt.

# **6 SKALENBILDUNG**

Unter Skalenbildung ist die Zusammenfassung mehrerer Einzelfragen (sog. Items) zu einer Skala gemeint, um ein Konstrukt zuverlässiger (<u>reliabler</u>) zu erfassen als es mit einer einzelnen Frage möglich ist.

# 6.1 Reliabilitätsanalyse

SPSS bietet unter *Analysieren/Skalierung/Reliabilitätsanalyse* Prozeduren an, um Maße der <u>internen Konsistenz</u> zu bestimmen.

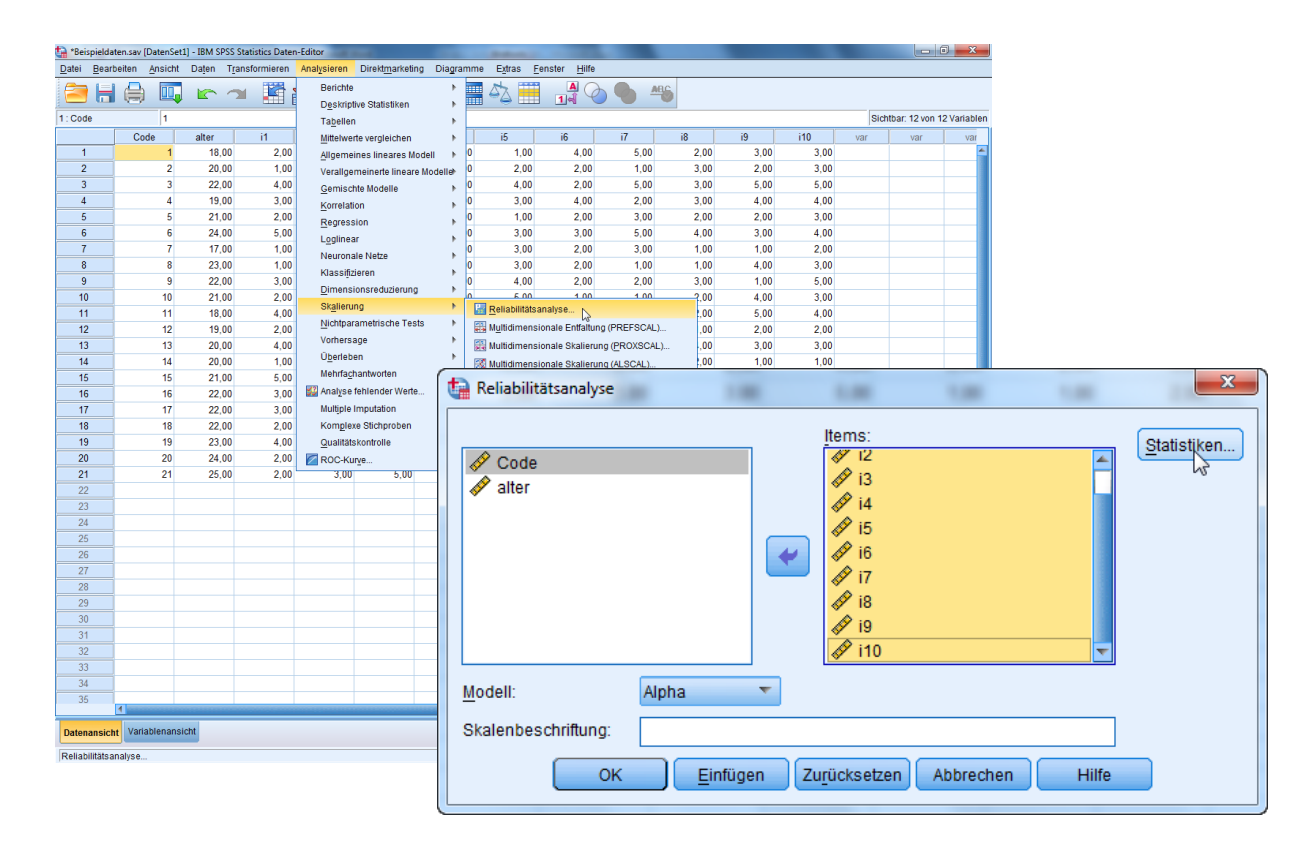

Unter "Modell" steht u. a. "Alpha" zur Bestimmung von <u>Cronbachs Alpha</u> zur Verfügung. Die Items, die die Skala bilden sollen, sind im linken Teil auszuwählen und in den rechten Teil zu verschieben. Unter "Statistiken" können verschiedene zusätzliche Maße angefordert werden, zu empfehlen sind die deskriptiven Statistiken für "Item", "Skala" und "Skala wenn Item gelöscht".

| Reliabilitätsanalyse: Statistik      | ×                               |  |  |  |  |  |  |
|--------------------------------------|---------------------------------|--|--|--|--|--|--|
| Deskriptive Statistiken für          | Zwischen Items                  |  |  |  |  |  |  |
| <b>✓</b> Item                        | Korrelationen                   |  |  |  |  |  |  |
| 🗹 Skala                              | Kovarianz <u>e</u> n            |  |  |  |  |  |  |
| Skala wenn Item gelöscht             |                                 |  |  |  |  |  |  |
| Auswertungen                         | ANOVA-Tabelle                   |  |  |  |  |  |  |
| Mittelwert                           | Keine                           |  |  |  |  |  |  |
| Varianzen                            | © <u>F</u> -Test                |  |  |  |  |  |  |
| Kovarianz <u>e</u> n                 | © Friedman Chi- <u>Q</u> uadrat |  |  |  |  |  |  |
| Korrelationen                        | O Cochran Chi-Quadrat           |  |  |  |  |  |  |
| 🔄 Hotellings T-Quadrat               | Tukeys Additivitätstest         |  |  |  |  |  |  |
| 🔲 Korrelationskoeffizient in Klassen |                                 |  |  |  |  |  |  |
| Modell: Zweifach, gemischt 🔻 T       | yp: Konsistenz 🔻                |  |  |  |  |  |  |
| Konfidenzintervall: 95 % Testwert: 0 |                                 |  |  |  |  |  |  |
| Weiter Abbrect                       | Hilfe                           |  |  |  |  |  |  |

In der Ausgabe wird Cronbachs Alpha berichtet sowie (falls angefordert) deskriptive Statistiken zu den einzelnen Items und der gesamten Skala. In der Tabelle "Item-Skala-Statistiken" kann unter "Korrigierte Item-Skala-Korrelation" die sog. Trennschärfe der Items abgelesen werden, sie gibt die Korrelation des Items mit dem Skalenwert wieder, der aus den jeweils anderen Items berechnet wurde. Items mit einer negativen Trennschärfe müssen evtl. noch umkodiert werden, Items mit einer sehr niedrigen Trennschärfe messen offenbar etwas anderes als die anderen Items. Unter "Cronbachs Alpha, wenn Item weggelassen" kann abgelesen werden, ob sich Cronbachs Alpha verbessert, wenn ein einzelnes Item ausgeschlossen wird.

| 懤 *Ausgabe1 [Dokument1] - IBM SP              | SS Statistics Vi     | iewer                                          |                                             |                                           |                                                 |                                       |               |                                          |
|-----------------------------------------------|----------------------|------------------------------------------------|---------------------------------------------|-------------------------------------------|-------------------------------------------------|---------------------------------------|---------------|------------------------------------------|
| Datei Bearbeiten Ansicht Da                   | ten T <u>r</u> ansfo | rmieren <u>E</u> infüge                        | en F <u>o</u> rmat Ana                      | alysieren Direkt                          | marketing Diag                                  | ramme E <u>x</u> tras <u>F</u> enster | <u>H</u> ilfe |                                          |
| 😂 🗄 🖨 🙇 🢆                                     |                      |                                                | 🗮 🎬 🛔                                       |                                           | ) 🌒 🏺                                           | • 🕈 🖻 🔊                               |               |                                          |
| $ \diamond \diamond \diamond = $              |                      |                                                |                                             |                                           |                                                 |                                       |               |                                          |
| <ul> <li>Log</li> <li>Reliabilität</li> </ul> | Skala                | a: ALLE VA                                     | RIABLEN                                     |                                           |                                                 |                                       |               | *                                        |
| + 🛅 Titel                                     | 7                    | usammenfassunr                                 | ı der Falhærarheit                          | una                                       |                                                 |                                       |               |                                          |
| Aktiver Datensatz                             |                      | aoannonaooang                                  | N                                           | %                                         |                                                 |                                       |               |                                          |
| 🖨 🔁 Skala: ALLE VARI/                         | Fälle                | Gültig                                         | 21                                          | 100,0                                     |                                                 |                                       |               |                                          |
| E Titel                                       |                      | Ausgeschlosse                                  | n <sup>a</sup> 0                            | ,0                                        |                                                 |                                       |               |                                          |
| Reliabilitätss                                |                      | Gesamt                                         | 21                                          | 100,0                                     |                                                 |                                       |               |                                          |
| itemstatistike                                | a. L                 | istenweise Lösch<br>v Variablen in der I       | ung auf der Grund<br>Prozedur               | llage                                     |                                                 |                                       |               |                                          |
| Skala-Statisti                                | une                  | a fundation in deri                            | TOLCOUT.                                    |                                           |                                                 |                                       |               |                                          |
|                                               | Re                   | eliabilitätsstatistik                          | en                                          |                                           |                                                 |                                       |               |                                          |
|                                               | Cron<br>Al           | bachs Anzal<br>pha Iter                        | hl der<br>ms                                |                                           |                                                 |                                       |               |                                          |
|                                               |                      | ,834                                           | 10                                          |                                           |                                                 |                                       |               |                                          |
|                                               |                      |                                                |                                             |                                           |                                                 |                                       |               |                                          |
|                                               |                      | Itemstat                                       | listiken                                    |                                           |                                                 |                                       |               |                                          |
|                                               |                      | Mittelwert                                     | eichung                                     | N                                         |                                                 |                                       |               |                                          |
|                                               | i1                   | 2,6667                                         | 1,27802                                     | 21                                        |                                                 |                                       |               |                                          |
|                                               | i2                   | 2,6667                                         | 1,15470                                     | 21                                        |                                                 |                                       |               |                                          |
|                                               | 13                   | 2,8095                                         | 1,03049                                     | 21                                        |                                                 |                                       |               |                                          |
|                                               | 14                   | 2,8571                                         | 1,23635                                     | 21                                        |                                                 |                                       |               |                                          |
|                                               | ci<br>Ai             | 2,0007                                         | 88909                                       | 21                                        |                                                 |                                       |               |                                          |
|                                               | 17                   | 3,1905                                         | 1.47034                                     | 21                                        |                                                 |                                       |               |                                          |
|                                               | 18                   | 2,4286                                         | 92582                                       | 21                                        |                                                 |                                       |               |                                          |
|                                               | i9                   | 2,7619                                         | 1,26114                                     | 21                                        |                                                 |                                       |               |                                          |
|                                               | i10                  | 3,2857                                         | 1,27055                                     | 21                                        |                                                 |                                       |               |                                          |
|                                               |                      |                                                |                                             |                                           |                                                 |                                       |               |                                          |
|                                               |                      |                                                | Item-Skala-Stat                             | istiken                                   |                                                 |                                       |               |                                          |
|                                               |                      | Skalenmittelw<br>ert, wenn Item<br>weggelassen | Skalenvarianz<br>, wenn Item<br>weggelassen | Korrigierte<br>Item-Skala-<br>Korrelation | Cronbachs<br>Alpha, wenn<br>Item<br>weggelassen |                                       |               |                                          |
|                                               | i1                   | 24,9048                                        | 40,490                                      | ,887                                      | ,778                                            |                                       |               |                                          |
|                                               | i2                   | 24,9048                                        | 44,590                                      | ,690                                      | ,803                                            |                                       |               |                                          |
|                                               | 13                   | 24,7619                                        | 46,690                                      | ,625                                      | ,811                                            |                                       |               |                                          |
|                                               | 14                   | 24,7143                                        | 43,214                                      | ,727                                      | ,798                                            |                                       |               |                                          |
|                                               | 15                   | 24,9048                                        | 48,190                                      | ,397                                      | ,832                                            |                                       |               | <b>~</b>                                 |
|                                               |                      |                                                |                                             |                                           |                                                 |                                       |               | IBM SPSS Statistics Prozessor ist bereit |

# 6.1.1 Exkurs Reliabilität

Die Reliabilität beschreibt die Zuverlässigkeit einer Messung. Ausgehend von der klassischen Testtheorie gibt die Reliabilität den Anteil der Varianz in den Testwerten wieder, der nicht auf die Fehlervarianz sondern auf die Varianz der wahren Werte zurückgeht.

Anhand vorliegender Daten kann die Reliabilität einer Skala auf verschiedene Arten bestimmt werden:

# • Interne Konsistenz

Die interne Konsistenz beschreibt die Homogenität der Skala, d.h. inwiefern die einzelnen Items dasselbe Konstrukt erfassen. Es wird davon ausgegangen, dass die Messung der Skala umso reliabler ist, je homogener die einzelnen Items sind.

- Bei der Berechnung der Split-Half-Reliabilität werden die Items der Skala in zwei Hälften geteilt (z. B. Items mit ungeraden Nummern vs. Items mit geraden Nummern) und zu zwei Kennwerten zusammengefasst (z. B. Mittelwert oder Summe der jeweiligen Items). Die Korrelation dieser beiden Skalenhälften-Kennwerte ergibt die Split-Half-Reliabilität.
- Bei der Berechnung von Cronbachs Alpha wird ein übergreifendes Maß für die Homogenität der Skala bestimmt, indem (grob gesagt) alle möglichen Testhalbierungen durchgeführt und die jeweiligen Split-Half-Reliabilitäten gemittelt werden. Cronbachs Alpha hat sich in den letzten Jahren als Standardmaß zur Reliabilität einer Skala etabliert und wird praktisch in jedem psychologischen Fachartikel für die eingesetzten Skalen berichtet. In der Regel wird dabei ein Wert von .70 als Mindestgröße postuliert, wobei bei sehr kurzen Skalen (mit weniger als 4 Items) oder bei sehr breiten Konstrukten ggf. geringere Werte akzeptiert werden.
- Retest-Reliabilität

Die Retest-Reliabilität beschreibt die Zuverlässigkeit der Messung über verschiedene Messzeitpunkte hinweg. Sie wird bestimmt, indem die Skalenwerte von zwei Messzeitpunkten miteinander korreliert werden.

Beide Arten der Reliabilitätsbestimmung sind sehr geläufig und können unterschiedlich angemessen sein. Bildet die Skala ein eher heterogenes Konstrukt ab (wie z. B. die Big Five, die inhaltlich sehr breite Persönlichkeitseigenschaften beschreiben), bietet es sich an, die Reliabilität mittels einer Retest-Studie zu untersuchen. Handelt es sich beim zu messenden Konstrukt hingegen um ein Merkmal, das starken zeitlichen Schwankungen unterworfen ist (wie z. B. Stimmungen oder Emotionen) sollte die Reliabilität anhand der internen Konsistenz ermittelt werden.

# 6.2 Variable berechnen

Ist nachgewiesen worden, dass mehrere Items ausreichend <u>homogen</u> sind und somit dasselbe Konstrukt messen, können sie zu einem Gesamtwert verrechnet werden, typischerweise wird hierzu die Summe oder der Mittelwert der Itemwerte bestimmt.

| 🔚 Variable berechnen                                                                                                    |                                                                                                    | ×                                                                                                    |
|----------------------------------------------------------------------------------------------------|----------------------------------------------------------------------------------------------------|----------------------------------------------------------------------------------------------------|
| <ul> <li>Variable berechnen</li> <li>Zielvariable:<br/>Skalenmittelwert</li> <li>Typ &amp; Label</li> <li>Iaufende Nummer [<br/>Codename [Coden<br/>Geschlecht</li> <li>Alter in Jahren [Alter]</li> <li>Größe (in cm) [Größe]</li> <li>Schuhgröße</li> <li>Note_Studienleistung</li> <li>SPSS_Kenntnisse</li> <li>Statistik_Kenntnisse</li> <li>Umfassende Statist</li> <li>Mit SPSS zu arbeite</li> <li>Im Beruf spielen Stat</li> <li>Um als Personaler</li> <li>Nur Wisenschaftler</li> </ul> | Numerischer Ausdruck:         MEAN((1,12,13,14,15))         Image: State of the state of the state of th | Funktionsguppe:<br>Alle<br>Arithmetisch<br>Verteilungsfunktionen<br>Umwandlung<br>Aktuelles Datum/aktuelle Uhr<br>Datumsarithmetik<br>Tumsarithmetik<br>Tumsarithmetik |
| Falls (optionale Fallaus                                                                                                    | swahlbedingung)                                                                                                    | Mblen.Byte                                                                                                    |
| 0                                                                                                    | <u>Einfügen</u> Zu <u>r</u> ücksetzen Abbrechen                                                                                                    | Hilfe                                                                                                    |

Unter *Transformieren/Variable berechnen* ist zunächst der Name und ggf. der Typ der Zielvariable anzugeben. Im rechten oberen Fenster "Numerischer Ausdruck" kann die Formel eingegeben werden, die angewendet werden soll, um die Werte der Zielvariablen für jeden Fall zu bestimmen. Hierbei können sowohl bestehende Variablen (linke Spalte) als auch eine Vielzahl zur Verfügung stehender Berechnungsfunktionen (rechte Spalten "Funktionsgruppe" und "Funktionen und Sondervariablen") eingebunden werden. Der Screenshot zeigt die Berechnung eines Skalenwertes als Mittelwert (MEAN) der Items i1 bis i5. Als Syntax ergibt sich:

COMPUTE Skalenmittelwert=MEAN(i1,i2,i3,i4,i5). EXECUTE.

Wird der Befehl ausgeführt, wird eine neue Variable in der Datendatei angelegt, in der für jeden Fall anhand der Formel ein Wert berechnet und eingetragen wird.

Hinweise zu den Berechnungsfunktionen und ihrer Verwendung finden sich in der SPSS-Hilfe unter "Functions" sowie in der Befehlssyntax-Referenz unter dem Befehl COMPUTE.

# 7 PRÜFUNG VON ZUSAMMENHANGSHYPOTHESEN

Bei der Prüfung von Zusammenhangshypothesen wird untersucht, inwieweit zwischen zwei metrisch skalierten Variablen ein Zusammenhang besteht. Grundlegende Methode hierfür bildet die <u>bivariate Korrelation</u>. Werden zugleich weitere Variablen als Kontrollvariablen berücksichtigt, handelt es sich um <u>partielle Korrelationen</u>. Soll untersucht werden, inwieweit mehrere (unabhängige) Variablen mit einer (abhängigen) Variablen zusammenhängen, kann das Verfahren der <u>linearen Regression</u> genutzt werden.

# 7.1 Bivariate Korrelation

Eine Korrelation beschreibt eine lineare Beziehung zwischen Variablen. Handelt es sich um den Zusammenhang zwischen zwei Variablen, wird von einer *bivariaten* Korrelation gesprochen, bei mehr Variablen von *multipler* Korrelation.

Ein linearer Zusammenhang ist gegeben, wenn die Ausprägungen der Variablen nach einem jedesto-Prinzip variieren. Der *Korrelationskoeffizient r* als Maß für einen linearen Zusammenhang beschreibt sowohl die Richtung als auch die Größe des Zusammenhangs:

- r kann Werte zwischen -1 und 1 annehmen.
- Bei r = 0 ist kein linearer Zusammenhang gegeben. (Es kann jedoch durchaus ein nichtlinearer Zusammenhang bestehen.)
- Bei einer positiven Korrelation (r > 0) variieren die beiden Variablen gleich gerichtet, d. h. je größer Variable A, desto größer Variable B.
- Bei einer negativen Korrelation (r < 0) variieren die beiden Variablen entgegen gerichtet,</li>
   d. h. je größer Variable A, desto kleiner Variable B.

Wichtig: Das Vorliegen einer Korrelation sagt nichts über die Kausalität aus – weder über die Richtung, noch ob überhaupt eine direkte Kausalität zwischen A und B besteht, ob beide von einer dritten Variable beeinflusst werden, oder ob sie nur zufällig kovariieren.

Mindestvoraussetzung für das sinnvolle Berechnen einer Korrelation ist das Ordinalskalenniveau der Variablen (Rangkorrelation), klassischerweise werden jedoch erst ab Intervallskalenniveau Korrelationen berechnet (s. <u>Pearson-Korrelation</u>).

Mit SPSS können Korrelationskoeffizienten über *Analysieren/Korrelationen/Bivariat* berechnet werden. Hier sind die zu korrelierenden Variablen auszuwählen. Die Voreinstellungen (Pearson-Koeffizient; 2-seitiger Signifikanztest; signifikante Korrelationen kennzeichnen) können beibehalten werden.

| Bivariate Korrelationen                                                                                                    |                                                                                              |
|----------------------------------------------------------------------------------------------------|----------------------------------------------------------------------------------------------|
| <ul> <li>✓ laufende Nummer</li> <li>✓ Geschlecht</li> <li>✓ Alter in Jahren [Alter]</li> <li>✓ Größe (in cm) [Grö</li> <li>✓ Schuhgröße</li> <li>✓ Note_Studienleist</li> <li>✓ Umfassende Stati</li> <li>✓ Umfassende Stati</li> <li>✓ Im Reruf snielen S</li> <li>✓ Korrelationskoeffizienten</li> <li>✓ Pearson Nendall-Ta</li> <li>✓ Test auf Signifikanz</li> <li>④ Zweiseitig O Einseitig</li> <li>✓ Signifikante Korrelationer</li> </ul> | Variablen:       Optionen         Image: Spearman       Bootstrap         u-b       Spearman |
| OK <u>E</u> infüger                                                                                                    | Abbrechen Hilfe                                                                              |

CORRELATIONS /VARIABLES=SPSS\_Kenntnisse Statistik\_Kenntnisse /PRINT=TWOTAIL NOSIG /MISSING=PAIRWISE. EXECUTE.

Die Ausgabe liefert eine symmetrische Tabelle, in deren Zellen über und unter der Diagonalen jeweils die Korrelation des Variablenpaars der jeweiligen Zeile und Spalte zu finden ist.

| 🔓 *Ausgabe2 [Dokument2] - IBM SPSS Statistics Viewer                                                                     |                                                                                                    |                       |                                |                     |                          |       |  |  |  |
|----------------------------------------------------------------------------------------------------|----------------------------------------------------------------------------------------------------|-----------------------|--------------------------------|---------------------|--------------------------|-------|--|--|--|
| Datei Bearbeiten Ansicht Daten Transformierer Einfügen Format Analysieren Direktmarketing Diagramme Extras Fenster Hilfe |                                                                                                    |                       |                                |                     |                          |       |  |  |  |
| 😑 🗄 🖨 🖉 🖉 🖛 🛥 🞇 🎬 📥 🗐 🙆 🌭 🍜 😭 📄                                                                                          |                                                                                                    |                       |                                |                     |                          |       |  |  |  |
|                                                                                                    |                                                                                                    |                       |                                |                     |                          |       |  |  |  |
| Ausgabe                                                                                                    |                                                                                                    | Korrelationen         |                                |                     |                          |       |  |  |  |
| ▲ Titel<br>→ ▲ Anmerkungen<br>▲ Aktiver Datensatz<br>→ ▲ Korrelationen                                                   | Korrelationen      CatenSet1] K:\Lehre\SPSS\Beispieldaten_02.05.2011.sav      CatenSet1] K:\Lehre\SPSS\Beispieldaten_02.05.2011.sav      Korrelationen      Korrelationen |                       |                                |                     |                          |       |  |  |  |
|                                                                                                    |                                                                                                    |                       |                                | SPSS_<br>Kenntnisse | Statistik_<br>Kenntnisse |       |  |  |  |
|                                                                                                    |                                                                                                    | SPSS_Kenntnisse       | Korrelation nach Pearson       | 1                   | ,459 <sup>**</sup>       |       |  |  |  |
|                                                                                                    |                                                                                                    |                       | Signifikanz (2-seitig)         |                     | ,000                     |       |  |  |  |
|                                                                                                    | •                                                                                                    |                       | Ν                              | 66                  | 66                       |       |  |  |  |
|                                                                                                    |                                                                                                    | Statistik_Kenntnisse  | Korrelation nach Pearson       | ,459 <sup>**</sup>  | 1                        |       |  |  |  |
|                                                                                                    |                                                                                                    |                       | Signifikanz (2-seitig)         | ,000                |                          |       |  |  |  |
|                                                                                                    |                                                                                                    |                       | N                              | 66                  | 66                       |       |  |  |  |
|                                                                                                    |                                                                                                    | **. Die Korrelation i | st auf dem Niveau von 0,01 (2- | seitig) signifikant |                          |       |  |  |  |
|                                                                                                    | 4                                                                                                    |                       |                                |                     |                          | ₩<br> |  |  |  |
|                                                                                                    |                                                                                                    |                       | IBM SPS                        | S Statistics Proze  | essor ist bereit         |       |  |  |  |
|                                                                                                    |                                                                                                    |                       | IBM SPS                        | SS Statistics Proze | essor ist bereit         |       |  |  |  |

Es können im Dialogfenster auch mehr als zwei Variablen ausgewählt werden, um die Korrelationen aller enthaltenen Variablenpaare zu berechnen. Interessieren nur die Korrelationen zwischen einem Teil der Variablen mit einem anderen Teil der Variablen, kann im Syntaxbefehl das Wort "WITH" zwischen diesen beiden Variablengruppen eingefügt werden. Es resultiert eine nicht symmetrische Tabelle, mit den vor dem "WITH" genannten Variablen in Zeilen und den nach dem "WITH" genannten Variablen als Spalten.

# CORRELATIONS /VARIABLES=SPSS\_Kenntnisse Statistik\_Kenntnisse WITH Note\_Studienleistung /PRINT=TWOTAIL NOSIG /MISSING=PAIRWISE. EXECUTE.

| 🔚 *Ausgabe2 [Dokument2] - IBM SPSS S                                         | tatistics Viewer                                                                    |                                                                                  |
|------------------------------------------------------------------------------|-------------------------------------------------------------------------------------|----------------------------------------------------------------------------------|
| <u>D</u> atei <u>B</u> earbeiten <u>A</u> nsicht Da <u>t</u> en T <u>r</u> a | nsformierer <u>E</u> infügen F <u>o</u> rmat Anal <u>y</u> sieren Direkt <u>m</u> a | rketin <u>ç</u> Dia <u>g</u> ramme E <u>x</u> tras <u>F</u> enster <u>H</u> ilfe |
| 😑 🗄 🖨 🔕 🤌                                                                    | 🔍 🗠 🤉 🧝 🙀                                                                           | 💊 🌒 🚑 😭 🖻                                                                        |
| <b>+ + + - </b>                                                              |                                                                                     |                                                                                  |
| E Ausgabe<br>È Korrelationen<br>☐ Titel                                      | Korrelationen                                                                       | <u>*</u>                                                                         |
| Anmerkungen<br>Aktiver Datensatz<br>Korrelationen                            | [DatenSet1] K:\Lehre\SPSS\Beispielda                                                | ten_02.05.2011.sav                                                               |
| Korrelationen                                                                | Korrelationen                                                                       |                                                                                  |
| Aktiver Datensatz                                                            |                                                                                     | Note_<br>Studienleistu<br>ng                                                     |
| La Korrelationen                                                             | SPSS_Kenntnisse Korrelation nach Pearson                                            | -,351**                                                                          |
|                                                                              | Signifikanz (2-seitig)                                                              | ,004                                                                             |
|                                                                              | N                                                                                   | 64                                                                               |
|                                                                              | Statistik_Kenntnisse Korrelation nach Pearson                                       | -,422                                                                            |
|                                                                              | Signifikanz (2-seitig)                                                              | ,001                                                                             |
|                                                                              | ** Die Korrelation ist auf dem Niveau von 0.01 /2                                   | -coitig)                                                                         |
|                                                                              | signifikant.                                                                        | -seing)                                                                          |
|                                                                              |                                                                                     |                                                                                  |
|                                                                              | IBM SPS                                                                             | SS Statistics Prozessor ist bereit                                               |

# 7.1.1 Exkurs Pearson-Korrelation

Der Pearson-Korrelationskoeffizient r, auch Produkt-Moment-Korrelation, berechnet sich für die n Wertepaare der Variablen x und y mit den <u>Mittelwerten</u>  $m_x$  und  $m_y$  und den <u>Standardabweichungen</u>  $s_x$  und  $s_y$  zu

$$r = \frac{\frac{1}{n} \sum_{i=1}^{n} (x_i - m_x) (y_i - m_y)}{s_x s_y}$$

Voraussetzung für die Berechnung des Pearson-Korrelationskoeffizienten ist das Intervallskalenniveau der beiden Variablen. Für die sinnvolle Interpretation des in SPSS mitgelieferten Signifikanztest zum Korrelationskoeffizienten ist zusätzlich eine annähernde Normalverteilung der Variablen Voraussetzung.

Dieser Signifikanztest prüft, ob die ermittelte Korrelation signifikant von Null verschieden ist. Nur wenn dies gegeben ist, wenn also die Wahrscheinlichkeit für die H<sub>0</sub>, dass die Korrelation gleich Null ist, geringer als z. B. 5% ist, darf der ermittelte Korrelationskoeffizient interpretiert werden. Ein signifikantes Ergebnis ist umso wahrscheinlicher, je größer die Stichprobe ist (also umso mehr Wertepaare für x und y vorliegen). Bei sehr kleinen Stichproben, bei denen somit auch große Korrelationen nicht signifikant werden, kann zur Interpretation die Heuristik von Bortz und Döring (Bortz, J. & Döring, N. (2006). Forschungsmethoden und Evaluation für Human- und Sozialwissenschaftler (4. Auflage). Berlin: Springer.) herangezogen werden:

- r = .10 kleine Korrelation
- r = .30 mittlere Korrelation
- r = .50 große Korrelation

# 7.1.2 Streudiagramm

Lineare Zusammenhänge zwischen zwei Variablen können anhand eines Streudiagramms veranschaulicht werden. Unter *Diagramme/Diagrammerstellung* kann in der Galerie ein einfaches Streu-/Punktediagramm gewählt und nach oben in die Diagrammvorschau gezogen werden. Aus der Variablenliste kann dann jeweils eine Variable für die X- und für die Y-Achse ausgewählt und in die Vorschau gezogen werden.

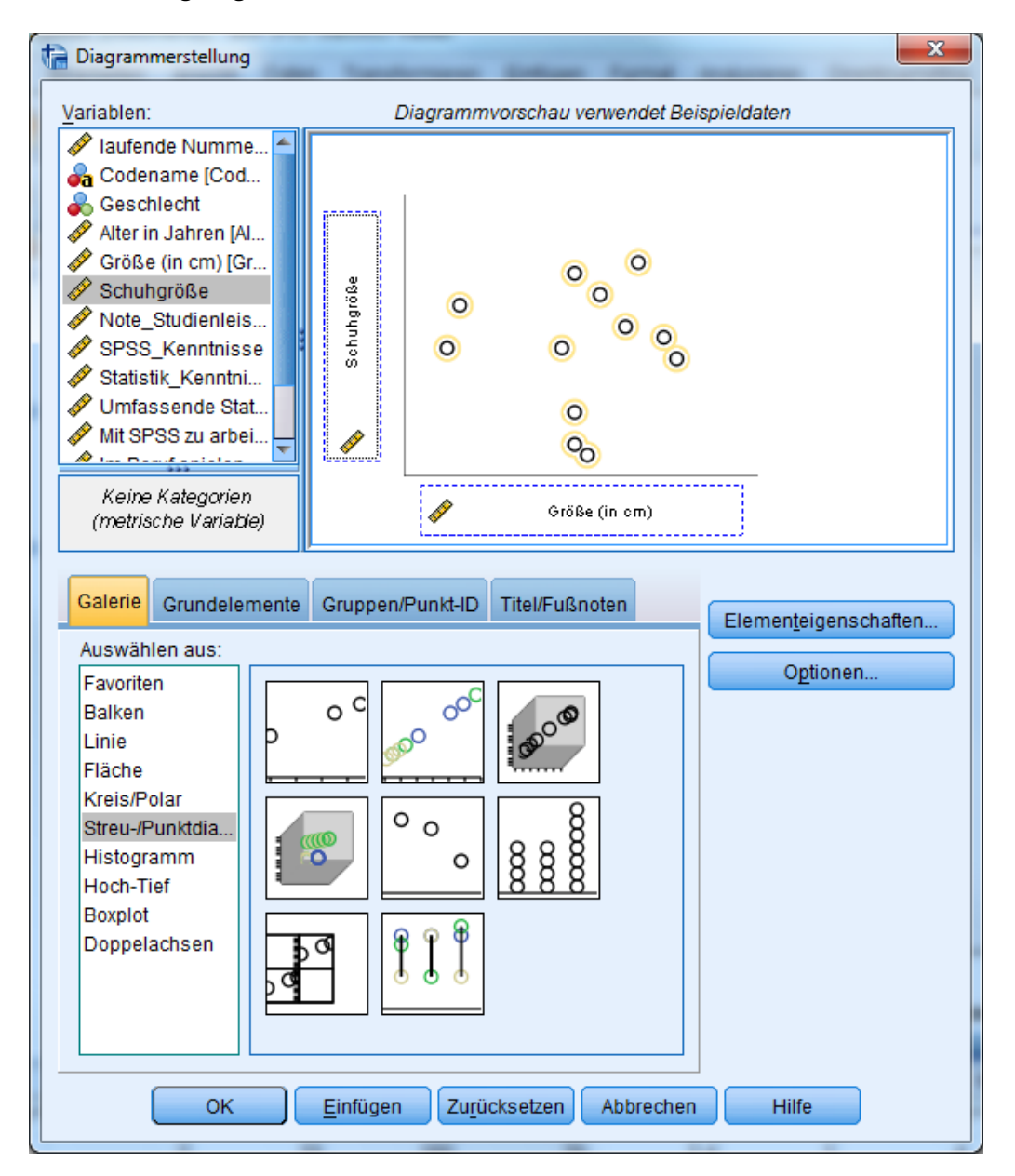

Das resultierende Streudiagramm zeigt die Punktewolke der Wertepaare der gewählten Variablen. Je näher sich die Punktewolke einer Geraden annähert, desto größer ist der lineare Zusammenhang der Variablen.

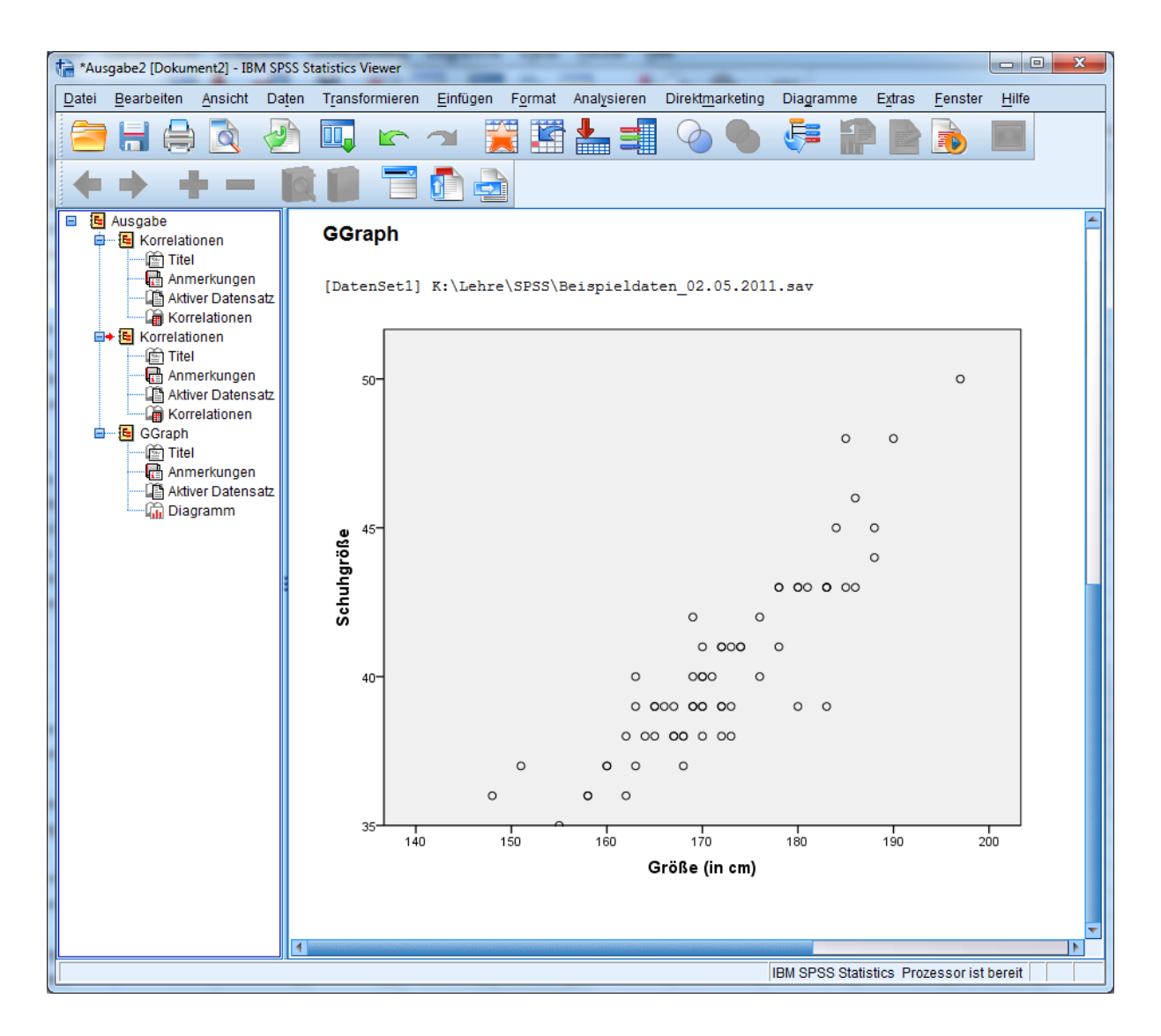

# 7.2 Partielle Korrelation

Eine Korrelation zwischen zwei Variablen X und Y kann unter Umständen auf eine Drittvariable U zurückgeführt werden. Das klassische Beispiel hierzu: Die Korrelation zwischen der Häufigkeit von Störchen und der Geburtenzahl geht auf die Variable Ländlichkeit zurück. Um solche Zusammenhänge aufzudecken, kann die partielle Korrelation genutzt werden. Die partielle Korrelation von X und Y unter U ergibt sich zu

$$r_{(X,Y)/U} = \frac{r_{XY} - r_{XU} * r_{YU}}{\sqrt{\left(1 - r_{XU}^2\right)\left(1 - r_{YU}^2\right)}}$$

In SPSS können partielle Korrelationen berechnet werden unter *Analysieren/Korrelation/Partiell*, wo die zu korrelierenden Variablen ebenso wie die (eine oder mehrere) Kontrollvariablen auszuwählen sind.

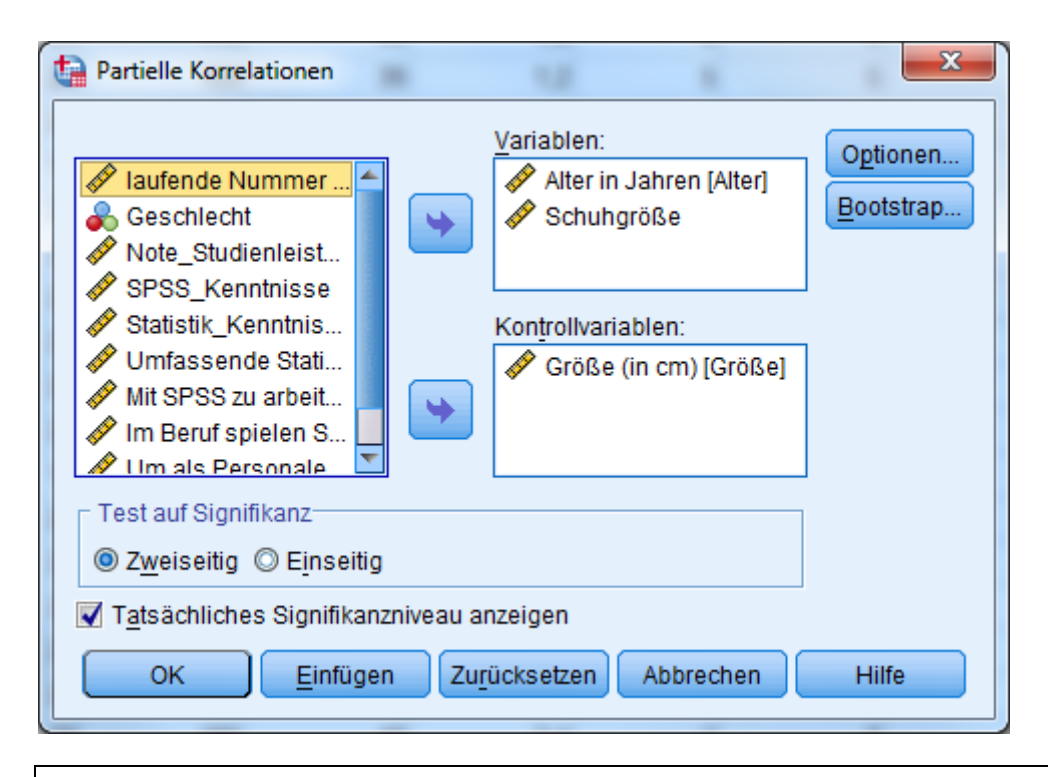

PARTIAL CORR /VARIABLES=Alter Schuhgröße BY Größe /SIGNIFICANCE=TWOTAIL /MISSING=LISTWISE. EXECUTE.

# 7.3 Lineare Regression

Im Unterschied zur bivariaten Korrelation ermöglicht es die Regressionsanalyse Zusammenhänge zwischen *mehreren* unabhängigen Variablen (uVs, auch Prädiktoren) und einer abhängigen Variable (aV, auch Kriterium) zu ermitteln. Beispielsweise kann untersucht werden, inwieweit die Studienleistung (als aV) durch Prädiktoren wie Abiturnote, Intelligenz und Studierzeit je Woche erklärt werden kann.

Unter *Analysieren/Regression/Linear* können daher eine abhängige und mehrere unabhängige Variablen ausgewählt werden. Zusätzlich ist die Methode anzugeben, nach der die uVs in die Regressionsgleichung (vgl. <u>Exkurs Regression</u>) aufgenommen werden:

- Einschluss (Standardeinstellung): Alle uVs werden in einem Schritt aufgenommen.
- Schrittweise: Die uVs werden einzeln aufgenommen, wobei bei jedem Schritt die uV mit der kleinsten F-Wahrscheinlichkeit aufgenommen, sofern diese Wahrscheinlichkeit klein genug ist. Bereits in der Regressionsgleichung enthaltene Variablen werden entfernt, wenn ihre F-Wahrscheinlichkeit hinreichend groß wird.
- Entfernen: Alle uVs werden in einem Schritt ausgeschlossen.

- Rückwärts: Alle uVs werden aufgenommen und anschließend sequenziell ausgeschlossen, jeweils mit der kleinsten Teilkorrelation zur aV.
- Vorwärts: Variablen werden schrittweise aufgenommen, jeweils mit der größten Korrelation bzw. (ab der zweiten uV) partiellen Korrelation zur aV.

| The Lineare Regression                                                                                                    |
|----------------------------------------------------------------------------------------------------|
| Abhängige Variable:       Statistiken         Codename [Coden       Note_Studienleistung         Codename [Coden       Block 1 von 1         Codename [Alter]       Unabhängige:         Codename [Alter]       Block 1 von 1         Codename [Coden       Unabhängige:         Schuhgröße       SPSS_Kenntnisse         Statistik_Kenntnisse       Statistik_Kenntnisse         Statistik_Kenntnisse       Statistik_Kenntnisse         Umfassende Statist       Methode:         Im Beruf spielen Sta       Methode:         Mit SPSS zu arbeite       Auswahlvariable:         Nur Wisenschaftler       Auswahlvariable:         Schriftweise       Entfernen         Rückwärts       Vorwärts         WLS-Gewichtung:       WLS-Gewichtung: |

Bei Bedarf können die uVs zudem in Blöcke gegliedert werden, die jeweils einzeln gemäß der blockweise gewählten Methode aufgenommen werden. Die Blöcke können über die Schaltflächen "Zurück" und "Weiter" ausgewählt und entsprechend spezifiziert werden.

Über die Schaltflächen "Statistiken", "Diagramme", "Speichern" und "Optionen" können weitere Einstellungen vorgenommen und Ausgabe-Elemente angefordert werden. Die Regression einer aV auf zwei uVs nach dem Einschluss-Verfahren ergibt in den Standardeinstellungen eine Ausgabe mit folgenden Elementen:

- Aufgenommene/Entfernte Variablen:
   Es wird berichtet, welche uVs aufgenommen wurde.
- Modellzusammenfassung:
  - Die multiple Korrelation R ist ein Maß f
    ür den Zusammenhang, der insgesamt zwischen den uVs und der aV besteht.
  - Der Determinationskoeffizient R<sup>2</sup> gibt an, welcher Anteil der Varianz der aV durch die aufgenommenen uVs erklärt werden kann und ist somit ein Maß für die Modellgüte. Mit dem korrigierten R<sup>2</sup> wird versucht abzuschätzen, welche Güte das Modell in der Grundgesamtheit (und nicht nur in der vorliegenden Stichprobe) aufweist. In der Regel wird das korrigierte R<sup>2</sup> als konservative Schätzung berichtet.

• ANOVA:

Es wird anhand eines F-Tests geprüft, ob die uVs insgesamt einen signifikanten Beitrag zur Vorhersage der aV leisten können. Werte < .05 in der Spalte "Sig." werden in der Regel als signifikant bewertet.

- Koeffizienten:
  - Die nicht standardisierten Regressionskoeffizienten der uVs entsprechen den Gewichten, mit denen die <u>Regressionsgleichung</u> gebildet wird.
  - Die standardisierten Regressionskoeffizienten können genutzt werden, um die Bedeutsamkeit der einzelnen uVs zur Vorhersage der aV abzulesen, unabhängig von ihrer ursprünglichen Skalierung.
  - $\circ$   $\,$  T-Wert und Signifikanz geben an, ob die standardisierten  $\,$

Regressionskoeffizienten signifikant von Null verschieden sind.

| have a state the test test and the test and the test and the test and the test and test and t | SS Statistics Viewer        |                                           |                                 |                                   | <b>1</b>                   |                                                   | Sec. 1                   |            |
|----------------------------------------------------------------------------------------------------|-----------------------------|-------------------------------------------|---------------------------------|-----------------------------------|----------------------------|---------------------------------------------------|--------------------------|------------|
| Datei Bearbeiten Ansicht Dat                                                                                                    | ten T <u>r</u> ansformieren | <u>E</u> infügen F <u>o</u> rma           | at Anal <u>y</u> sier           | en Direkt <u>m</u> a              | irketing Dia <u>g</u> ra   | mme E <u>x</u> tras                               | <u>F</u> enster <u>H</u> | lilfe      |
| 🚔             👌 🌛                                                                                                    | ) 🛄 🛌                       | 🕋 🚆 📱                                     | ä 🚣 🗉                           |                                   | <b>6</b> 🧺                 |                                                   |                          |            |
|                                                                                                    |                             |                                           |                                 |                                   | <u> </u>                   |                                                   |                          |            |
|                                                                                                    |                             |                                           |                                 |                                   |                            |                                                   |                          |            |
| Ausgabe                                                                                                    | R                           | egression                                 |                                 |                                   |                            |                                                   |                          | 4          |
| Titel                                                                                                    |                             | -                                         |                                 |                                   |                            |                                                   |                          |            |
| Anmerkungen                                                                                                    | _                           | Aufgenomm                                 | ene/Entfernt                    | e Variablen <sup>b</sup>          |                            |                                                   |                          |            |
| Aufgenommene/En                                                                                                    | tfernte Varial              | Aufgenom<br>Modell ne Variabl             | me Entf<br>en Varia             | ernte<br>ablen Me                 | thode                      |                                                   |                          |            |
| Modellzusammenfa                                                                                                    | assung 1                    | I Statistik_                              |                                 | Ein                               | schluß                     |                                                   |                          |            |
| 🚡 Koeffizienten                                                                                                    |                             | SPSS_<br>Kenntnisse                       | 2                               |                                   |                            |                                                   |                          |            |
|                                                                                                    | L                           | a Alle gewünscht                          | an Variahlen y                  | wurden                            |                            |                                                   |                          |            |
|                                                                                                    |                             | eingegeben.<br>b. Abhängige Varia         | able: Note St                   | udienleistuna                     |                            |                                                   |                          |            |
|                                                                                                    |                             |                                           |                                 | ,                                 |                            |                                                   |                          |            |
|                                                                                                    |                             | 1                                         | Modellzusam                     | menfassung                        |                            |                                                   |                          |            |
|                                                                                                    | — Г                         |                                           |                                 | Korrigiertes                      | Standardfek<br>r des Schät | ile<br>zer                                        |                          |            |
|                                                                                                    |                             | Modell R                                  | R-Quadrat                       | R-Quadrat                         | S                          |                                                   |                          |            |
|                                                                                                    |                             | a Einflußvariahler                        | ,208<br>Vonetante :             | 18,<br>Statietik Kan              | 3 ,63<br>Intriese          | 91                                                |                          |            |
|                                                                                                    |                             | SPSS_Kenntnisse                           | )<br>)                          | , otatistik_rten                  |                            |                                                   |                          |            |
|                                                                                                    |                             |                                           |                                 |                                   |                            |                                                   |                          |            |
|                                                                                                    |                             |                                           |                                 |                                   | ANOVA <sup>b</sup>         |                                                   |                          |            |
|                                                                                                    | •                           | Modell                                    |                                 | Quadratsu<br>me                   | um df                      | Mittel der<br>Quadrate                            | F                        | Sig.       |
|                                                                                                    | 1                           | I Regression                              |                                 | 6,5                               | 563 2                      | 3,282                                             | 8,034                    | ,001ª      |
|                                                                                                    |                             | Nicht standa<br>Residuen                  | ardisierte                      | 24,9                              | 916 61                     | ,408                                              |                          |            |
|                                                                                                    | L L                         | Gesamt                                    |                                 | 31,4                              | 480 63                     |                                                   |                          |            |
|                                                                                                    |                             | a. Einflußvariabler<br>b. Abhängige Varia | n : (Konstante<br>able: Note_St | ), Statistik_Ken<br>udienleistung | intnisse, SPSS_I           | <enntnisse< td=""><td></td><td></td></enntnisse<> |                          |            |
|                                                                                                    |                             |                                           |                                 |                                   |                            |                                                   |                          |            |
|                                                                                                    | _                           |                                           |                                 | Ko                                | effizienten <sup>a</sup>   |                                                   |                          |            |
|                                                                                                    |                             |                                           |                                 | Nicht stan                        | dardisierte                | Standardisiert<br>e Koeffiziente                  | t                        |            |
|                                                                                                    |                             |                                           |                                 | Koeffiz<br>earessionsk            | ienten<br>Standardfeble    | n                                                 | _                        |            |
|                                                                                                    |                             | Modell                                    |                                 | oeffizientB                       | r                          | Beta                                              | T                        | Sig.       |
|                                                                                                    |                             | i (Konstante)<br>SPSS Kenn                | tnisse                          | 2,908                             | ,206<br>072                | _ 107                                             | -1 532                   | 131        |
|                                                                                                    |                             | Statistik_Ke                              | nntnisse                        | -,330                             | -2,561                     | ,013                                              |                          |            |
|                                                                                                    |                             | a. Abhängige Varia                        | able: Note_St                   | udienleistung                     |                            |                                                   |                          |            |
|                                                                                                    |                             |                                           |                                 |                                   |                            |                                                   |                          |            |
| 1                                                                                                    |                             |                                           |                                 |                                   |                            |                                                   | _                        |            |
|                                                                                                    |                             |                                           |                                 |                                   | IF                         | SM SPSS Statistic                                 | cs Prozessor             | ist bereit |

# 7.3.1 Exkurs Regression

Ziel der linearen Regression ist es in der Regel festzustellen, inwiefern die Prädiktoren in der Lage sind, die Kriteriumswerte vorherzusagen. Zur Vorhersage wird eine Regressionsgleichung ermittelt, in die diejenigen Prädiktoren (x) aufgenommen werden, die einen signifikanten Beitrag zur Vorhersage des Kriteriums (y) leisten können. Sie werden (zusätzlich zu einer Konstanten c) addiert und mit spezifischen Gewichten (β) versehen, die ihren relativen Anteil an der Vorhersageleistung widerspiegeln:

 $y = c + \beta_1 x_1 + \beta_2 x_2 + ... + e$ 

Die nicht erklärten Anteile der Kriteriumswerte (e) werden als Residuen bezeichnet.

Voraussetzungen:

- aV ist mind. intervallskaliert
- uVs sind intervallskaliert oder dichotom und korrelieren nicht perfekt miteinander (Multikollinearität)
- Residuen sind normalverteilt, haben einen Erwartungswert von Null, korrelieren nicht miteinander und nicht mit den uVs und zeigen eine konstante Varianz über verschiedene Ausprägungen der uVs hinweg (Homoskedastizität)

Das Vorgehen der Regressionsanalyse kann für den Fall von nur einer uV graphisch veranschaulicht werden. Hierzu dient ein Streudiagramm mit der uV auf der X-Achse und der aV auf der Y-Achse. Mit Hilfe der linearen Regression wir eine Gerade durch die Punktewolke der X-Y-Wertepaare gelegt, so dass die Abstände (senkrechtes Lot) aller Punkte zur Geraden insgesamt minimiert werden. Diese Abstände, die sog. Residuen, werden berechnet als Summe der Abweichungsquadrate (SAQ).

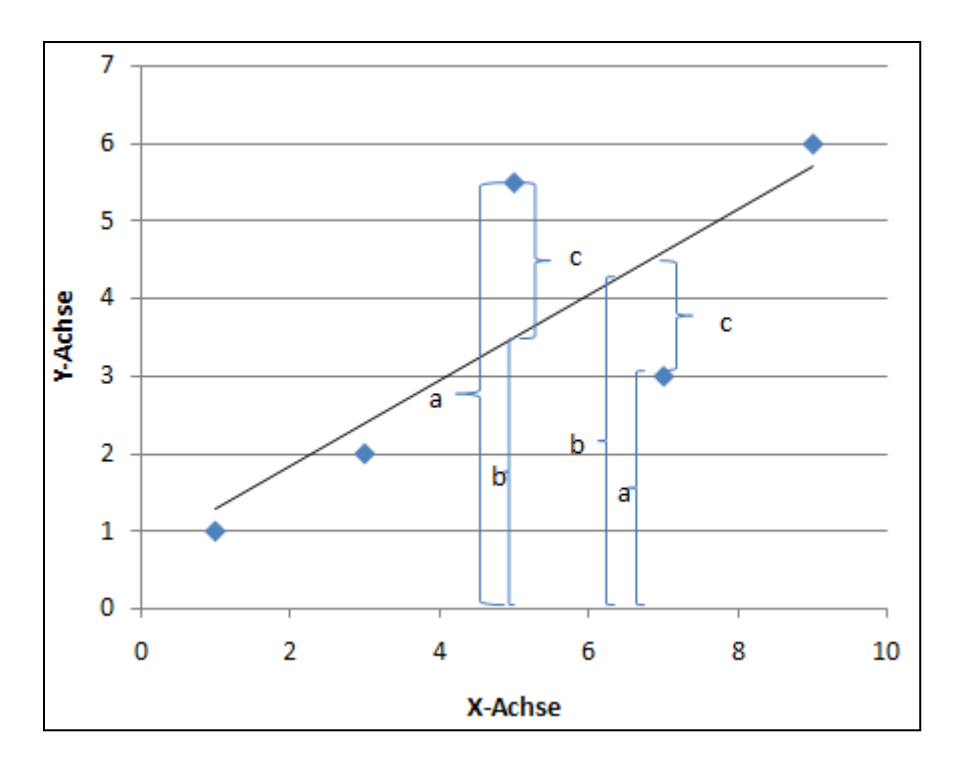

Der Y-Wert eines Punktes ist gleich dem Abstand des Punktes von der X-Achse. Mithilfe der Regressionsgeraden bzw. der Regressionsgleichung wird für jeden X-Wert ein Y-Wert vorhergesagt,  $\hat{y}$ . Dieser Wert liegt auf der Regressionsgeraden senkrecht oberhalb des X-Wertes auf der X-Achse. Durch die Regressionsgerade wird der Gesamtabstand eines Punktes von der X-Achse (in der Abbildung mit "a" bezeichnet) in zwei Abschnitte geteilt:

- $\hat{y} = \det Abschnitt zwischen der X-Achse und der Regressionsgeraden (in der Abbildung "b")$
- e = der Abschnitt zwischen der Regressionsgeraden und dem Punkt (in der Abbildung "c")

Bei der sog. Varianzzerlegung wird der erst genannte Teil als *erklärter* Varianzanteil bezeichnet, da dieser Varianzanteil der Y-Werte durch die Regressionsgerade vorhergesagt werden kann. Der zweite Abschnitt, also die Abweichungen der Y-Werte von der Geraden, können nicht vorhergesagt/erklärt werden, bleiben sozusagen übrig (*Residuen*).

Der Determinationskoeffizient R<sup>2</sup> setzt den Anteil erklärter Varianz ins Verhältnis zur Gesamtvarianz und ist somit ein Maß für die Güte des Vorhersagemodells. Die Wurzel aus R<sup>2</sup> wird als multipler Korrelationskoeffizient R bezeichnet und kann (analog zum bivariaten Korrelationskoeffizienten r) die Größe des Zusammenhangs im multivariaten Fall beziffern.

## 7.3.2 Hierarchische Regression

Bei einer hierarchischen Regressionsanalyse werden die uVs blockweise in die Gleichung aufgenommen. Auf diese Weise kann die Vorhersageleistung einzelner uVs oder Gruppen von uVs ermittelt werden. Sollen beispielsweise der Einfluss transaktionaler Führung ("ta") und der Einfluss der Facetten transformationaler Führung ("av", "pam", "fag", "hpe", "is", "isn") auf das Commitment ("com") untersucht werden, bietet es sich an in einem ersten Block nur transaktionale Führung und in einem zweiten Block die Facetten der transformationalen Führung einzufügen.

Unter *Analysieren/Regression/Linear* werden "ta" als uV und "com" als aV ausgewählt. Durch klicken auf "Weiter" wird anschließend der nächste Block definiert.

| ta Lineare Regression                                                                      | ×                                                                                                    |
|--------------------------------------------------------------------------------------------|----------------------------------------------------------------------------------------------------|
| C_U3<br>C_U4<br>C_U5<br>C_U5<br>C_U6<br>C_U7<br>C_U8<br>Zv4_dummy<br>✓ Liking<br>Zv1_dummy | Abhängige Variable:<br>Statistiken<br>Diagramme<br>Diagramme<br>Speichern<br>Unabhängige:<br>Weiter<br>Transactional Leadership [ta]<br>Statistiken<br>Diagramme<br>Speichern<br>Bootstrap                                   |
|                                                                                            | Methode:       Einschluss         Auswahlvariable:       Bedingung         Fallbeschriftungen:       Bedingung         WLS-Gewichtung:       WLS-Gewichtung:         Einfügen       Zurücksetzen       Abbrechen       Hilfe |

Hier werden nun die Facetten "av", "pam", "fag", "hpe", "is" und "isn" als unabhängige Variablen eingefügt. Im Anschluss wird unter "Statistiken" für die Ausgabe "Änderung in R-Quadrat" angefordert.

| tineare Regression                                                                                                    |                                                                                                    |
|----------------------------------------------------------------------------------------------------|----------------------------------------------------------------------------------------------------|
| Abhängige Variable:<br>til_u23<br>til_u24<br>til_u25<br>til_u26<br>r cr<br>pam<br>fag<br>hpe<br>is<br>c_u1<br>c_u2<br>c_u2<br>C_u2<br>OK Einfügen Zurücksetzen Abbrechen Hi | Statistiken       Speichern         Optionen       Optionen         Image: Construction of the state of the state of |

54

#### Es ergibt sich u. a. folgende Ausgabe:

|        |                   |           |              | Standardfehle | Änderungsstatistiken |               |     |     |               |
|--------|-------------------|-----------|--------------|---------------|----------------------|---------------|-----|-----|---------------|
|        |                   |           | Korrigiertes | rdes          | Änderung in          |               |     |     | Sig. Änderung |
| Modell | R                 | R-Quadrat | R-Quadrat    | Schätzers     | R-Quadrat            | Änderung in F | df1 | df2 | in F          |
| 1      | ,387ª             | ,150      | ,138         | ,72650        | ,150                 | 12,185        | 1   | 69  | ,001          |
| 2      | ,645 <sup>b</sup> | ,416      | ,351         | ,63046        | ,266                 | 4,770         | 6   | 63  | ,000          |

#### Modellzusammenfassung

a. Einflußvariablen : (Konstante), Transactional Leadership

b. Einflußvariablen : (Konstante), Transactional Leadership, TF High performance expectations, TF Providing an appropriate model , TF Individualized Support, TF Intellectual stimulation, TF Fostering the acceptance of group goals , TF Articulating a Vision

| Modell |                                   | Quadratsum<br>me | df | Mittel der<br>Quadrate | F      | Sig.              |
|--------|-----------------------------------|------------------|----|------------------------|--------|-------------------|
| 1      | Regression                        | 6,431            | 1  | 6,431                  | 12,185 | ,001 <sup>b</sup> |
|        | Nicht standardisierte<br>Residuen | 36,418           | 69 | ,528                   |        |                   |
|        | Gesamt                            | 42,849           | 70 |                        |        |                   |
| 2      | Regression                        | 17,808           | 7  | 2,544                  | 6,400  | ,000°,            |
|        | Nicht standardisierte<br>Residuen | 25,041           | 63 | ,397                   |        |                   |
|        | Gesamt                            | 42,849           | 70 |                        |        |                   |

a. Abhängige Variable: com

b. Einflußvariablen : (Konstante), Transactional Leadership

c. Einflußvariablen : (Konstante), Transactional Leadership, TF High performance expectations, TF Providing an appropriate model, TF Individualized Support, TF Intellectual stimulation, TF Fostering the acceptance of group goals, TF Articulating a Vision

In der Ausgabe werden 2 Modell unterschieden: Modell 1, das nur die uVs des Block 1 enthält, und Modell 2, das beide Blöcke von uVs umfasst. Der Vergleich der beiden Modelle hinsichtlich der erklärten Varianz der aV (R<sup>2</sup>) zeigt, dass durch "ta" alleine nur 15.0 % der Varianz der aV erklärt werden können. Werden zusätzlich die sechs Facetten der transformationalen Führung als uVs miteinbezogen, erhöht sich die Varianzerklärung auf 41.6 %, was einer Änderung um 26.6 % entspricht (s. Spalte "Änderung in R-Quadrat"). Bei der hierarchischen Regression wird sowohl die Signifikanz der beiden einzelnen Modelle betrachtet (s. Ausgabe ANOVA) als auch die Signifikanz der Änderung von Modell 1 zu Modell 2 (s. "Sig. Änderung in F" in der Tabelle "Modellzusammenfassung"). In diesem Fall sind beide Modelle ebenso wie die Modellverbesserung auf dem 1%-Niveau signifikant.

## 7.3.3 Kontrollvariablen

Das Verfahren der hierarchischen Regression kann genutzt werden, um den Einfluss sog. Kontrollvariablen auf die untersuchten Zusammenhänge zu prüfen. Als Kontrollvariable wird eine Variable bezeichnet, die sich in der Forschungsfrage nicht wiederfindet, aber dennoch den Zusammenhang der uV(s) auf die aV beeinflussen könnte. Hierzu ein Bespiel: Es soll der Einfluss von transformationaler Führung auf Commitment untersucht werden. Als Kontrollvariablen könnten die Anzahl der Mitarbeiter im Team und das Geschlecht der Mitarbeiter eingesetzt werden, da sie den oben genannten Zusammenhang beeinflussen könnten.

Um den Einfluss der Kontrollvariablen zu prüfen, werden in einer hierarchischen Regressionsanalyse zunächst die Kontrollvariablen als erster Block aufgenommen.

|                 | Abhängige Variable:    | Statistiken |
|-----------------|------------------------|-------------|
| isn 🖆           | Com                    | Disaramma   |
| A ti            | Block 1 von 1          | Diagramme.  |
| 🖋 ta            |                        | Speichern   |
| 💑 c_u1          | Zurück (Weiter         | Ontionen    |
| 💑 c_u2          | Unabhängige:           | opuomenta   |
| 💑 c_u3          | Anzahl der Mitarbeiter | Bootstrap   |
| 💑 c_u4          | a dummy Geschlecht     | 1)          |
| 💑 c_u5          |                        |             |
| 🖧 c_u6          |                        |             |
| 💑 c_u7          | Methode: Einschluss    |             |
| 🗞 c_u8          |                        |             |
| 🖧 zv4_dummy     | Auswahlvariable:       |             |
| Liking          | Bedingung              |             |
| 💑 zo1_dummy     |                        |             |
| 💑 dummy_Geschle | Fallgeschrittungen:    |             |
| t_dichotom      |                        |             |
| 🔗 ZAbt.größe    | WLS-Gewichtung:        |             |
| 🖉 Ztf           | •                      |             |

Danach werden die eigentlichen uVs in einem zweiten Block hinzugefügt. So lässt sich überprüfen, ob die Kontrollvariablen zusätzliche Varianzerklärung liefern und somit zur Vorhersage der aV geeignet sind.

| <ul> <li>✔ Ifdn</li> <li>✔ duration</li> <li>↓ ti1</li> <li>↓ ti2</li> <li>↓ ti3</li> <li>↓ ti4</li> <li>↓ ti5</li> <li>↓ ti6</li> </ul> | Abhängige Variable:<br>Com<br>Block 2 von 2<br>Unabhängige:<br>Variabhängige:<br>Variabhängige:<br>Variabhängige:<br>Variabhängige:<br>Variabhängige:<br>Variabhängige: | Statistiken<br>Diagramme<br>Speichern<br>Optionen<br>Bootstrap<br>Lineare Regression: Statis     | tiken 🗾                                                                                                    |
|----------------------------------------------------------------------------------------------------|----------------------------------------------------------------------------------------------------|--------------------------------------------------------------------------------------------------|----------------------------------------------------------------------------------------------------|
| 117<br>118<br>119<br>1110<br>111<br>112<br>113                                                                                           | Methode: Einschluss Auswahlvariable: Bedinge Fallbeschriftungen:                                                                                                    | Regressionskoeffizienter<br>Schätzer<br>Konfidenzintervalle<br>Niveau (%): 95<br>Kovarianzmatrix | Anpassungsgüte des Modells<br>Anderung in R-Quadrat<br>Deskriptive Statistik<br>Teil- und partielle Korrelationer<br>Kollinearitätsdiagnose |
|                                                                                                    | WLS-Gewichtung:                                                                                                    | Residuen<br>Durbin-Watson<br>Eallweise Diagnose<br>Ausreißer außerhal<br>Alle Falle              | b 3 Standardabweichungen                                                                                                    |

#### Folgende Ausgabe entsteht:

|        | Modelizusammentassung |           |              |               |              |               |               |     |               |  |
|--------|-----------------------|-----------|--------------|---------------|--------------|---------------|---------------|-----|---------------|--|
|        |                       |           |              | Standardfehle |              | Änderu        | ngsstatistike | en  |               |  |
|        |                       | $\square$ | Korrigiertes | r des         | (Ånderung in |               |               |     | Sig. Änderung |  |
| Modell | R                     | R-Quadrat | R-Quadrat    | Schätzers     | R-Quadrat    | Änderung in F | df1           | df2 | in F          |  |
| 1      | ,214ª                 | ,046      | ,018         | ,77542        | ,046         | 1,632         | 2             | 68  | ,203          |  |
| 2      | ,637 <sup>b</sup>     | .405      | ,379         | ,61674        | .359         | 40,495        | 1             | 67  | .000          |  |

Modellzusammenfassung

a. Einflußvariablen : (Konstante), dummy\_Geschlecht, Anzahl der Mitarbeiter im Team

b. Einflußvariablen : (Konstante), dummy\_Geschlecht, Anzahl der Mitarbeiter im Team, Transformational Leadership

| Mode | əll                               | Quadratsum<br>me | df | Mittel der<br>Quadrate | F      | Sig.              |
|------|-----------------------------------|------------------|----|------------------------|--------|-------------------|
| 1    | Regression                        | 1,962            | 2  | ,981                   | 1,632  | ,203 <sup>b</sup> |
|      | Nicht standardisierte<br>Residuen | 40,887           | 68 | ,601                   |        |                   |
|      | Gesamt                            | 42,849           | 70 |                        |        |                   |
| 2    | Regression                        | 17,365           | 3  | 5,788                  | 15,218 | °000,             |
|      | Nicht standardisierte<br>Residuen | 25,485           | 67 | ,380                   |        |                   |
|      | Gesamt                            | 42,849           | 70 |                        |        |                   |

ANOVAB

a. Abhängige Variable: com

b. Einflußvariablen : (Konstante), dummy\_Geschlecht, Anzahl der Mitarbeiter im Team

c. Einflußvariablen : (Konstante), dummy\_Geschlecht, Anzahl der Mitarbeiter im Team,

Transformational Leadership

Es zeigt sich, dass die Kontrollvariablen allein nur 4.6 % der Varianz der aV erklären. Wird "transformationale Führung" mitaufgenommen, erhöht sich die Varianzaufklärung um 35.9 % auf insgesamt 40.5 %. Die zweite Tabelle zeigt, dass die Kontrollvariablen in Modell 1 nicht signifikant zur Varianzaufklärung beitragen können. Modell 2 hingegen weist eine auf dem 1%-Niveau signifikante Varianzaufklärung auf. Auch die Modellverbesserung ist auf dem 1%-Niveau signifikant. Inhaltlich bedeutet dies, dass die Kontrollvariablen "Anzahl der Mitarbeiter" und "Geschlecht" die Forschungsfrage, wie sich transformationale Führung auf Commitment auswirkt, nicht signifikant beeinflussen.

Es ist wichtig die Kontrollvariablen zu berücksichtigen, da andernfalls die Ergebnisse verzerrt werden können. Angenommen die Kontrollvariablen wären signifikant geworden, wären aber nicht berücksichtigt worden, dann könnte es der Fall sein, dass der Einfluss von transformationaler Führung auf Commitment verfälscht worden wäre. Beispielsweise könnte ein größerer Einfluss als tatsächlich vorhanden nachgewiesen worden sein.

# 7.3.4 Dummy-Variablen

Mit Hilfe der Regressionsanalyse lassen sich nicht nur intervallskalierte uVs untersuchen, sondern auch der Einfluss nominaler oder ordinaler uVs auf eine intervallskalierte aV.

Nominale bzw. ordinale uVs können jedoch nur in Form von sog. Dummy-Variablen berücksichtigt werden und müssen daher ggf. zunächst umkodiert werden. Dummy-Variablen sind binäre Variablen, nehmen also lediglich zwei Ausprägungen (0 und 1) an. Um eine Variable mit k Kategorien abzubilden, werden k-1 Dummy-Variablen benötigt, da eine Kategorie als Referenzkategorie gewählt wird. Ziel ist es, die übrigen Kategorien mit der Referenzkategorie sowie auch untereinander zu vergleichen, um mögliche Unterschiede festzustellen.

Als veranschaulichendes Beispiel wird der Einfluss der Abteilungsgröße (ordinale uV mit 1=klein, 2=mittel, 3=groß) auf das Commitment (intervallskalierte aV) betrachtet. Wählt man beispielsweise "klein" als Referenzkategorie, muss man dieser in jeder Dummy-Variablen den Wert 0 zuordnen. Nun müssen also zwei Dummy-Variablen für die Kategorien "mittel" und "groß" erstellt werden. Entspricht die Abteilungsgröße der Kategorie "mittel", so wird für die Variable dummy\_mittel der Wert 1 vergeben, bei allen anderen Ausprägungen der Wert 0. Bei der Variable dummy\_groß wird analog verfahren, sprich für "groß" wird der Wert 1, für alle anderen der Wert 0 vergeben.

| y (com) | dummy_mittel | dummy_groß | Abteilungsgr |
|---------|--------------|------------|--------------|
| 4.38    | 0            | 0          | klein        |
| 3.50    | 0            | 0          | klein        |
| 4.00    | 1            | 0          | mittel       |
| 3.38    | 1            | 0          | mittel       |
| 2.50    | 0            | 1          | groß         |
| 3.75    | 0            | 1          | groß         |

Um also den Einfluss der Abteilungsgröße auf das Commitment zu untersuchen, müssen folgende Schritte vorgenommen werden:

 Auswählen einer Referenzkategorie aus den Kategorien ("klein"=1; "mittel"=2; "groß"=3): z.B. "klein"

- 2) <u>Kodieren</u> der Dummy-Variablen "dummy\_mittel" und "dummy\_groß" über *Transformieren/Umkodieren in andere Variablen/Alte und neue Werte* 
  - a. Der Referenzkategorie wird auf allen Dummy-Variablen der Wert 0 zugewiesen
  - b. Jede Dummy-Variable darf nur für eine Kategorie den Wert 1 aufweisen, für alle anderen den Wert 0. Daraus folgt: dummy\_mittel (1=0, 2=1, 3=0) und dummy\_groß (1=0, 2=0, 3=1).

| Umkodieren in andere Variablen |                                                                                                    |
|--------------------------------|----------------------------------------------------------------------------------------------------|
| Umkodieren in andere Variablen | Numerische Var> Ausgabevar.:   Abteilungsgr> dummy_mittel   Ame:    Umkodieren in andere Variablen: Alte und neue Werte  Image:  Wert:   Wert:   Systemdefiniert fehlend   System- oder benutzerdefinierte fehlende Werte   Bereich:   Jis     Hinzufügen     Ausgabevariable     Ausgabevariable   Name:     Ausgabevariable   Name:     System Oder benutzerdefinierte fehlende Werte     Alt> Neu:     I> 0   2-> 1   3-> 0                                                                                                    |
|                                | Andern         Bereich, KLEINSTER bis Wert:         Entfernen         Bereich, Wert bis GRÖSSTER:         Ausgabe der Variablen als Strings         Breite:                                                                                                    |
|                                | Image: Construction of the second second |

RECODE Abteilungsgr (1=0) (2=1) (3=0) INTO dummy\_mittel. EXECUTE. RECODE Abteilungsgr (1=0) (2=0) (3=1) INTO dummy\_groß. EXECUTE. 3) Durchführen der <u>Regressionsanalyse</u> über *Analysieren/Regression/Linear* mit "dummy\_mittel" und "dummy\_groß" als uVs und "com" als aV.

|               |              |              | Koeffizientenª |                |        |      |
|---------------|--------------|--------------|----------------|----------------|--------|------|
|               |              |              |                | Standardisiert |        |      |
|               |              | Nicht stan   | dardisierte    | е              |        |      |
|               |              | Koeffiz      | zienten        | Koeffizienten  |        |      |
|               |              | Regressionsk |                |                |        |      |
| Mode          | II           | oeffizientB  | Standardfehler | Beta           | Т      | Sig. |
| 1 (Konstante) |              | 3,440        | ,153           |                | 22,476 | ,000 |
|               | dummy_mittel | ,414         | ,219           | ,251           | 1,894  | ,062 |
|               | dummy_aroß   | -,008        | ,219           | -,005          | -,035  | ,972 |

a. Abhängige Variable: com

Es ergibt sich also folgende Regressionsgleichung:

$$com = 3.440 + 0.414 * dummy_mittel$$

Die Regressionskoeffizienten sind hier von besonderer Bedeutung. Die Regressionskonstante ist genau der Mittelwert der aV ("com") in der Referenzkategorie, also in kleinen Abteilungen. Die beiden Regressionskoeffizienten entsprechen jeweils der Differenz aus den Mittelwerten der jeweiligen Kategorie und dem der Referenzkategorie. Also beträgt der Mittelwert für Commitment in mittelgroßen Abteilungen 3.854 und ist um 0.414 Punkte höher als in kleinen. In großen Abteilungen beträgt der Mittelwert 3.432 und ist um 0.008 Punkte geringer als in kleinen Abteilungen. Der geringe Unterschied der Mittelwerte deutet schon darauf hin, dass dieser nicht signifikant von Null verschieden sein kann (Sig.=.972). Daher wird die Variable "dummy\_groß" auch nicht in der Regressionsgleichung berichtet. Neben den Unterschieden zwischen kleinen-mittleren und kleinen-großen Abteilungen, die man direkt an den Regressionskoeffizienten ablesen kann, lässt sich auch der Unterschied mittlere-große Abteilungen ablesen. Dieser ergibt sich aus der Differenz aus den Koeffizienten b<sub>1</sub> und b<sub>2</sub>. Hier: 0.414-(-0.008)=0.422.

Als Ergebnis lässt sich festhalten, dass das Commitment in mittelgroßen Abteilungen am größten ist.

#### 7.4 Mediatoreffekt

Ein Mediatoreffekt besteht, wenn ein sogenannter Mediator zwischen der unabhängigen und der abhängigen Variable vermittelt, also den Zusammenhang zwischen uV und aV mediiert. Damit tatsächlich ein Mediator vorliegt, müssen nach Baron und Kenny (Baron, R. M. & Kenny, D. A. (1986). The Moderator-Mediator Variable Distinction in Social Psychological Research: Conceptual, Strategic, and Statistical Considerations. *Journal of Personality and Social Psychology, 51,* 1173-1182.) die folgenden Bedingungen 1.) – 4.) erfüllt sein. Diese lassen sich mit Hilfe mehrerer <u>Regressionen</u> überprüfen, die hier anhand eines Beispiels veranschaulicht werden. Nachdem die Büroausstattung rundum erneuert wurde, steigt die Leistung der Mitarbeiter einer Abteilung deutlich. Das Management vermutet einen direkten Zusammenhang, nämlich dass die Mitarbeiter mit neuer Ausstattung (uV dichotom -> neue vs. alte Ausstattung) bessere Leistungen (aV) erbringen. Es wäre allerdings auch möglich, dass die neue Ausstattung die Motivation der Mitarbeiter (Mediator) gesteigert hat, da die Mitarbeiter die Aufmerksamkeit der Führungskraft und die neuen Geräte schätzen und dadurch die Leistung steigt.

Folgende vier Bedingungen müssen erfüllt sein, um einen Mediationseffekt nachzuweisen:

 Die unabhängige Variable hat einen signifikanten Einfluss (a) auf den mutmaßlichen Mediator. Im Beispiel würde dies bedeuten, dass die Mitarbeiter mit neuer Büroausstattung eine höhere Motivation haben als die, die noch die alte verwenden.

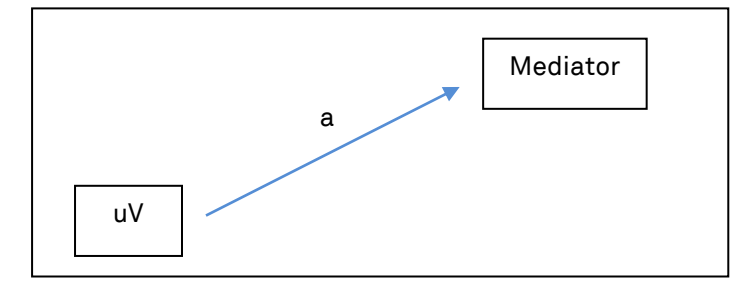

2.) Die unabhängige Variable hat einen signifikanten Einfluss ( $\beta$ ) auf die abhängige Variable.

Wird auch diese Bedingung auf das Beispiel übertragen, müssten die Mitarbeiter mit neuer Büroausstattung bessere Leistungen erbringen.

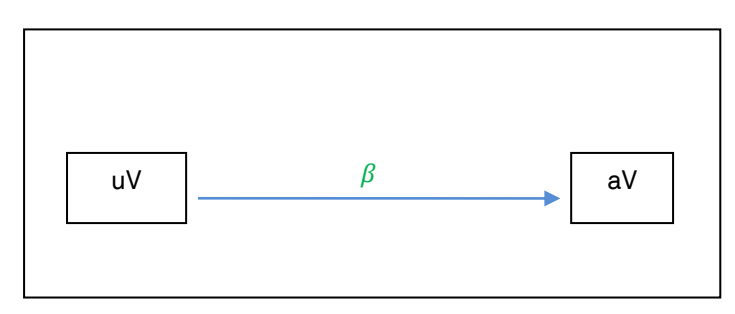

3.) Der Mediator hat einen signifikanten Einfluss (c) auf die abhängige Variable. Demnach müsste auch die Motivation signifikanten Einfluss auf die Leistung der Mitarbeiter haben.

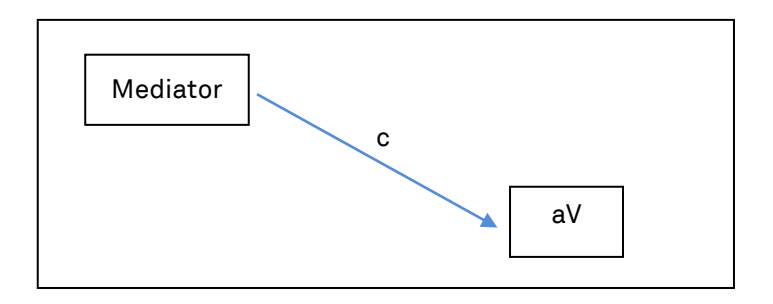

4.) Sind die Bedingungen 1.) - 3.) in den vorausgesagten Richtungen gegeben, so gilt es den Einfluss (β') der unabhängigen Variablen auf die abhängige Variable unter Einbindung des Mediators zu überprüfen. Ist in der gemeinsamen Regression der aV auf die uV *und* den Mediater der Zusammenhang zwischen uV und aV (β') kleiner als der alleinige Einfluss (β) der uV auf die aV, so liegt ein Mediatoreffekt vor (β' < β).</li>

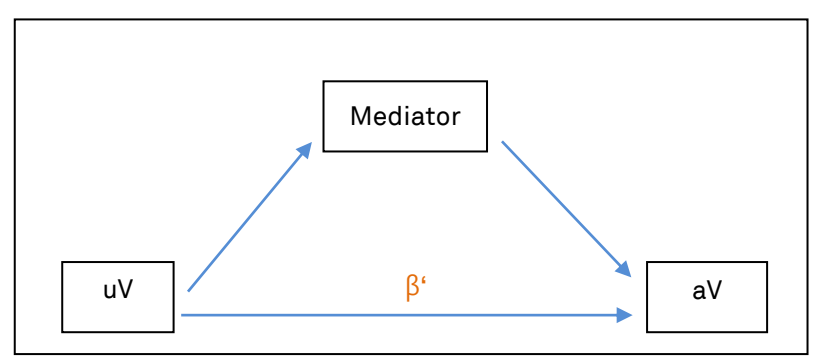

Wenn  $\beta$ <sup>t</sup> zwar kleiner als  $\beta$  ist, die uV aber auch in der gemeinsamen Regression einen direkten Einfluss auf die aV hat, handelt es sich um einen *partiellen* Mediatoreffekt (0 <  $\beta$ 

'<β).

Dies wäre auf das Beispiel bezogen denkbar, wenn sowohl die Motivation für die Leistungssteigerung verantwortlich ist, als auch die neue Ausstattung z.B. durch Effizienzvorteile (z.B. schnellere Rechner, neue Programme) zur Leistungssteigerung beiträgt.

Ein *vollständiger* Mediatoreffekt liegt vor, wenn die uV in der gemeinsamen Regression keinen direkten Effekt mehr auf die aV hat ( $\beta$ '= 0, Ergebnis nicht signifikant).

In diesem Fall würden die neuen Geräte zwar die Motivation erhöhen, sie würden aber nicht selbst direkt (z.B. durch Effizienzverbesserungen) zur Leistungssteigerung beitragen, sondern ausschließlich mittels der gesteigerten Motivation.

# 7.5 Moderatoreffekt

Ein Moderatoreffekt besteht, wenn der Einfluss der unabhängigen Variablen auf die abhängige Variable durch die Ausprägung einer dritten Variablen, den Moderator, beeinflusst wird.

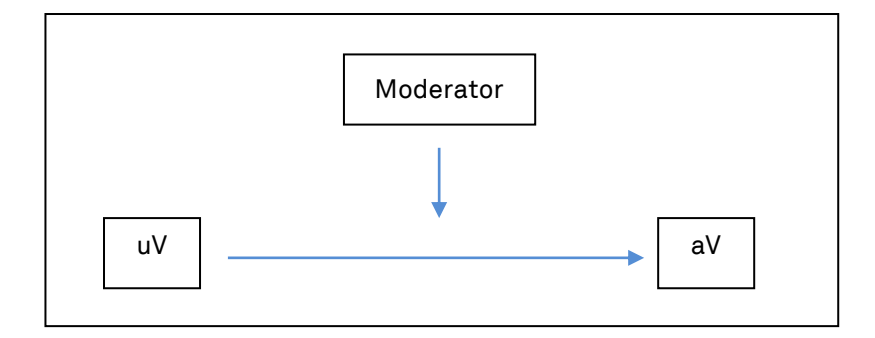

Als Beispiel wird der Einfluss transformationaler Führung (TF als uV) auf die Arbeitszufriedenheit (AZ als aV) der Mitarbeiter betrachtet, wobei die Erfahrung der Führungskraft in Jahren (Erfahrung\_FK) den Zusammenhang beeinflusst und somit eine Moderatorvariable darstellt. Es soll also folgende Hypothese überprüft werden: Je größer die Erfahrung der Führungskraft, desto größer ist der Einfluss von transformationaler Führung auf die Arbeitszufriedenheit der Mitarbeiter.

# 7.5.1 Kontinuierlicher Moderator

Eine Moderationshypothese kann mittels <u>Regressionsanalyse</u> geprüft werden, wenn der zu überprüfende Moderator kontinuierlich, also mind. intervallskaliert ist. Hierzu muss zunächst in zwei Schritten eine Interaktionsvariable erstellt werden, und zwar als Produkt aus dem zstandardisierten Prädiktor und dem z-standardisierten Moderator.

Schritt 1: z-Standardisierung der uV und des mutmaßlichen Moderators (s. <u>z-Standardisierung</u>).

Schritt 2: Berechnung der Interaktionsvariable

Anschließend kann die Interaktionsvariable als Produkt aus der z-standardisierten uV und dem z-standardisierten mutmaßlichen Moderator berechnet werden (s. <u>Variable</u>

| <u>berechnen</u> ). | Variable berechnen           Zielvariable:           Interaktion                                                                                                    | _      | Numerischer <u>A</u> usdruck:<br>Ztf * ZErfahrung_FK                         |                                                                                                    |
|---------------------|----------------------------------------------------------------------------------------------------|--------|------------------------------------------------------------------------------|----------------------------------------------------------------------------------------------------|
|                     | Typ & Label  Typ & Label  UL21 U22 U1_U22 U1_U23 U1_U24 U1_U25 U1_U25 U1_U26 TA Aticulating a TF Frostering the TF Frostering the TF High performa TF Individualized TF Individualized Transformational Transactional Le AZ Effahrung_FK | •      | + < > 7 8 9<br>- <= >= 4 5 6<br>* = ~= 1 2 3<br>/ & 1 0 .<br>** ~ () Löschen | Funktionsguppe:<br>Alle<br>Arithmetisch<br>Verleilungsfunktionen<br>Umwandlung<br>Aktuelles Datum/aktuelle Uhra<br>Datumsarithmetik |
|                     | Z-Wert: Transfor                                                                                                    | wahibe | edingung)<br>Einfügen Zu <u>r</u> ücksetzen Abbrechen                        | Hilfe                                                                                                    |

In der anschließenden Regressionsanalyse sind die z-standardisierte uV (im Beispiel: "Ztf"), der zstandardisierte Moderator ("ZErfahrung\_FK") und die berechnete Interaktionsvariable ("Interaktion") als uVs auszuwählen.

| Lineare Regression                                                                                                    | Name Name           | ×                                                              |
|----------------------------------------------------------------------------------------------------|---------------------|----------------------------------------------------------------|
| ti_u22<br>ti_u23<br>ti_u24<br>ti_u25<br>ti_u26<br>TA Contingend R<br>TF Articulating a<br>TF Providing an a<br>TF Fostering the<br>TF High performa<br>TF Individualized<br>TF Individualized<br>Transformational<br>Transformational<br>Erfahrung_FK<br>Moderator1<br>Interaktion | Abhängige Variable: | Statistiken<br>Diagramme<br>Speichern<br>Optionen<br>Bootstrap |

In der Ausgabe der Regression kann anhand der Signifikanz der einzelnen Koeffizienten geprüft werden, welche Variablen die aV bedeutsam beeinflussen. Ein Moderatoreffekt liegt vor, wenn zusätzlich zum Einfluss der uVs auch das standardisierte Regressionsgewicht der Interaktionsvariablen signifikant von Null verschieden ist. Im Beispiel weisen die beiden uVs (Ztf und ZErfahrung\_FK) einen signifikanten Einfluss auf, die Interaktionsvariable "Interaktion" jedoch nicht. Daher konnte hier kein Moderationseffekt nachgewiesen werden.

| Mode                              | ell                                        | Qua                                                                           | dratsum<br>me                                             | df                                                        | Mittel de<br>Quadrate                                   | r<br>ə F                       |          | Si                           | J.  |
|-----------------------------------|--------------------------------------------|-------------------------------------------------------------------------------|-----------------------------------------------------------|-----------------------------------------------------------|---------------------------------------------------------|--------------------------------|----------|------------------------------|-----|
| 1 Regression                      |                                            |                                                                               | 10,626                                                    | 3                                                         | 3,6                                                     | 542 4                          | 42 4,892 |                              | 04ª |
| Nicht standardisierte<br>Residuen |                                            |                                                                               | 52,135                                                    | 72                                                        | <i>.</i> ,                                              | 24                             |          |                              |     |
|                                   | Gesamt                                     |                                                                               | 62,761                                                    | 75                                                        |                                                         |                                |          |                              |     |
|                                   |                                            |                                                                               |                                                           |                                                           |                                                         |                                |          |                              |     |
|                                   |                                            |                                                                               | Koeffiziente                                              | na                                                        |                                                         |                                |          |                              |     |
|                                   |                                            | Nicht stan<br>Koeffi                                                          | Koeffiziente<br>dardisierte<br>zienten                    | n <sup>a</sup><br>Sta<br>e K                              | ndardisiert<br>oeffiziente<br>n                         |                                |          |                              |     |
| Mode                              | ell                                        | Nicht stan<br>Koeffi<br>Regressionsk<br>oeffizientB                           | Koeffiziente<br>dardisierte<br>zienten<br>Standardfe<br>r | n <sup>a</sup> Sta<br>e K                                 | ndardisiert<br>joeffiziente<br>n<br>Beta                | т                              |          | Sig.                         |     |
| Mode<br>1                         | ell<br>(Konstante)                         | Nicht stan<br>Koeffi<br>Regressionsk<br>oeffizientB<br>3,495                  | Koeffiziente<br>dardisierte<br>zienten<br>Standardfe<br>r | n <sup>a</sup><br>Sta<br>e k<br>ehle<br>098               | ndardisiert<br>coeffiziente<br>n<br>Beta                | T<br>35,591                    |          | Sig.<br>,000                 |     |
| Mode<br>1                         | ell<br>(Konstante)<br>Ztf                  | Nicht stan<br>Koeffi<br>Regressionsk<br>oeffizientB<br>3,495<br>,249          | Koeffiziente<br>dardisierte<br>zienten<br>Standardfe<br>r | n <sup>a</sup><br>Sta<br>e k<br>ehle<br>098<br>099        | ndardisiert<br>oeffiziente<br>n<br>Beta<br>,272         | T<br>35,591<br>2,517           |          | Sig.<br>,000<br>,014         |     |
| Mode<br>1                         | ell<br>(Konstante)<br>Ztf<br>ZErfahrung_FK | Nicht stan<br>Koeffi<br>Regressionsk<br>oeffizientB<br>3,495<br>,249<br>-,297 | Koeffiziente<br>dardisierte<br>zienten<br>Standardfe<br>r | n <sup>a</sup><br>Sta<br>e k<br>ehle<br>098<br>099<br>104 | ndardisiert<br>oeffziente<br>n<br>Beta<br>,272<br>-,309 | T<br>35,591<br>2,517<br>-2,864 |          | Sig.<br>,000<br>,014<br>,005 |     |

In den empirischen Sozialwissenschaften kommt es sehr häufig vor, dass ein Moderationseffekt in der Regression nicht signifikant wird, vor allem wenn die beiden uVs miteinander korrelieren. Gelegentlich wird dann versucht, den Moderationseffekt dennoch zu beschreiben und/oder nachzuweisen, in dem der Moderator dichotomisiert wird (s. <u>Dichotomer Moderator</u>). Streng genommen ist hiermit ein unzulässiger Informationsverlust verbunden, der sich in der Scientific Community jedoch als tragbar erwiesen hat.

# 7.5.2 Dichotomer Moderator

Dichotome (auch binäre) Variablen sind solche, die nur zwei Ausprägungen besitzen. Sie können entweder natürlich gegeben sein oder erzeugt werden. Ein Beispiel für eine von vornherein dichotome Variable wäre das Geschlecht (männlich/weiblich). Es kann aber auch jede beliebige Variable, bspw. die Erfahrung (gering/viel) dichotomisiert werden.

Liegt ein dichotomer mutmaßlicher Moderator vor, wird der Moderatoreffekt geprüft, indem getestet wird, ob sich die Korrelation von uV und aV für die beiden Ausprägungen des Moderators unterscheidet.

Hierzu sind in SPSS die folgenden Schritte notwendig:

#### Schritt 1: Visuelles Klassieren

Ist der mutmaßliche Moderator kontinuierlich, so muss zuerst eine neue, dichotome Variable erstellt werden (z.B. mittels Mediansplit, s. <u>visuelles Klassieren</u>). Liegt eine dichotome Variable vor, kann dieser Schritt übersprungen werden.

Schritt 2: Datei aufteilen und Werte berechnen

Im zweiten Schritt werden die Daten auf Basis des mutmaßlichen Moderators <u>aufgeteilt</u>, um die <u>Korrelation</u> zwischen uV und aV getrennt für die beiden Gruppen zu berechnen.

Schritt 3: Vergleich der Korrelationskoeffizienten und Signifikanzprüfung

Im dritten Schritt wird geprüft, ob sich die beiden Korrelationskoeffizienten signifikant voneinander unterscheiden (s. <u>Vergleich von Korrelationskoeffizienten</u>).

Um die Wirkung des Moderatoreffekts auf den Zusammenhang von uV und aV zu beschreiben, werden üblicherweise Liniendiagramme genutzt, bei denen die uV auf der X-Achse, die aV auf der Y-Achse dargestellt wird und für die beiden Ausprägungen des Moderators (z. B. niedrig vs. hoch) einzelne Linien abgetragen werden (s. Beispiele). Graphische Darstellung möglicher Moderatoreffekte:

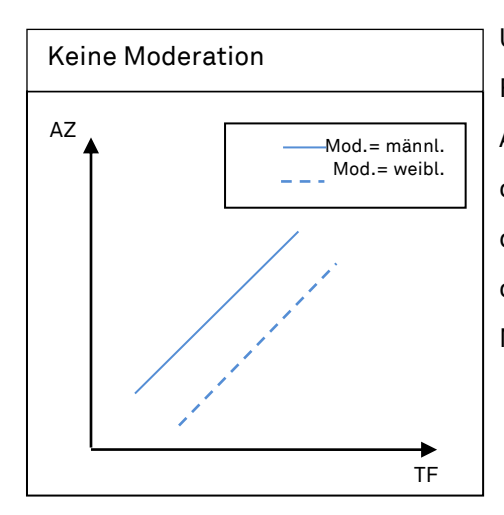

Untersucht wird der Einfluss von transformationaler Führung (uV: TF) auf die Arbeitszufriedenheit (aV: AZ) in Abhängigkeit davon, ob die Führungskraft (FK) männlich oder weiblich ist (Mod: Geschl. d. FK). Es zeigt sich, dass TF die AZ in gleichem Maße fördert, egal ob die FK männlich oder weiblich ist (parallele Geraden). Daher gibt es keinen Moderationseffekt.

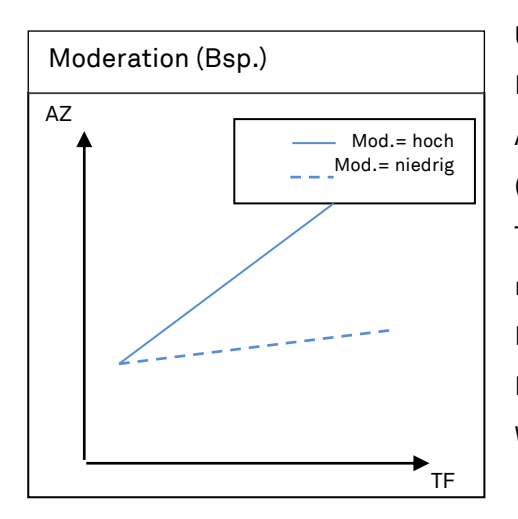

Untersucht wird der Einfluss von transformationaler Führung (uV: TF) auf die Arbeitszufriedenheit (aV: AZ) in Abhängigkeit davon, ob Mitarbeiter viel/wenig Kontakt (Mod.) zur Führungskraft (FK) haben. Die Grafik zeigt, dass TF die AZ stark fördert, wenn die Mitarbeiter viel Kontakt mit der FK haben. Haben die Mitarbeiter jedoch wenig Kontakt zur FK, hat TF kaum einen Einfluss auf AZ. In beiden Fällen ist TF für AZ förderlich (gleichgerichtete Wirkung der uV), jedoch unterschiedlich stark.

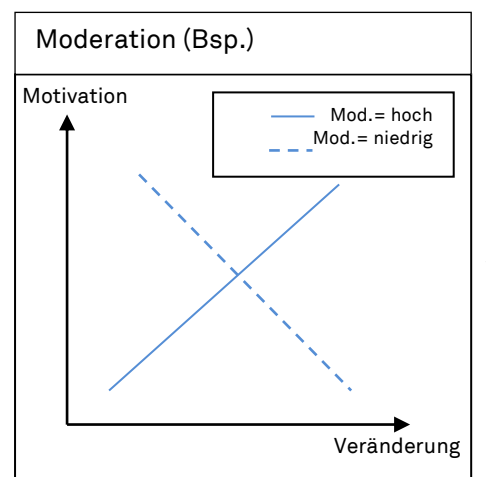

Die unabhängige Variable sei der Grad der Veränderung, die abhängige die Motivation der Mitarbeiter. Moderator ist die Flexibilität der Mitarbeiter. Bei sehr flexiblen Mitarbeitern steigt die Motivation, je höher der Grad der Veränderung ist. Bei unflexiblen Mitarbeitern führt ein hoher Grad an Veränderung zu einer stark sinkenden Motivation. Das heißt, die Wirkung der uV ist gegenläufig (mal positiv, mal negativ) je nach Ausprägung des Moderators.

# 7.5.2.1 Exkurs Vergleich von Korrelationskoeffizienten

Um zu überprüfen, ob sich zwei Korrelationskoeffizienten signifikant voneinander unterscheiden, müssen sie zunächst der sog. Fisher Z-Transformation unterzogen werden. Diese Transformation dient dazu, <u>Pearsons r</u> in eine normalverteilte Variable Z umzuwandeln. Fisher's Z-Wert berechnet sich für den Korrelationskoeffizienten r zu

$$Z = 0.5 * \ln \frac{1+r}{1-r}$$

Wurden beide Korrelationskoeffizienten transformiert, kann anhand der Testgröße z ermittelt werden, ob sie sich signifikant unterscheiden.

Zur Durchführung von Fishers z-Transformation sowie zur Signifikanzprüfung gibt es eine nützliche <u>Exceldatei</u><sup>1</sup>, in die lediglich die Pearson-Korrelationskoeffizienten, der Stichprobenumfang und das gewünschte Signifikanzniveau einzutragen sind. Die Fisher Z-Transformation, der Vergleich der Korrelationen und die Ergebnisausgabe erfolgen automatisch.

Auf das zu Beginn erwähnte Beispiel angewendet, würde das eine Aufteilung der Daten nach geringer und großer Erfahrung bedeuten. Die Moderationshypothese sei nun "Bei Führungskräften mit großer Erfahrung ist der Einfluss transformationaler Führung auf die Arbeitszufriedenheit größer, als bei Führungskräften mit geringer Erfahrung."

Nachdem die oben genannten Schritte durchgeführt wurden, können die Variablennamen, der Stichprobenumfang sowie die errechneten Korrelationen in die Tabelle eingetragen werden. Auf der rechten Seite wird nun automatisch die Nullhypothese formuliert, die besagt, dass sich die Korrelationen der Variablen "TF" und "AZ" für die zwei unterschiedlichen Stichproben nicht signifikant voneinander unterscheiden.

<sup>&</sup>lt;sup>1</sup> Hinweis: Der Lehrstuhl für Personalentwicklung und Veränderungsmanagement übernimmt keine Verantwortung für den Inhalt und die Richtigkeit des Links und macht sich dessen Inhalt auch nicht zu Eigen.

|                      | ▶) - (2 - ) -                                                                            |                                          | and the second second sec | true). I because our                                                           |                                                       | corrcor                                                                           | mparer1_0_B                                                                         | sp - Microsoft Exe                                                                                                | :el                              |                                        | _                                            |                              |                       |                  | - 0 | X     |
|----------------------|------------------------------------------------------------------------------------------|------------------------------------------|----------------------------------------------------------------------------------------------------|--------------------------------------------------------------------------------|-------------------------------------------------------|-----------------------------------------------------------------------------------|-------------------------------------------------------------------------------------|----------------------------------------------------------------------------------------------------|----------------------------------|----------------------------------------|----------------------------------------------|------------------------------|-----------------------|------------------|-----|-------|
| St                   | art Einfügen Seiten                                                                      | layout                                   | Formein                                                                                                    | Daten Überprüfen                                                               | Ans                                                   | icht A                                                                            | crobat                                                                              |                                                                                                    |                                  |                                        |                                              |                              |                       |                  | . 🕥 | - 🕫 X |
| Normal Seit          | Umbruchvorsch<br>I Benutzerdef. Ar<br>enlayout Ganzer Bildschi<br>Arbeitsmappenansichten | au<br>nsichten<br>rm                     | Lineal Gittern Statusl                                                                                                    | ✓ Bearbeitungsle<br>etzlinien ✓ Überschriften<br>eiste<br>inblenden/Ausblenden | eiste                                                 | Zoom 10                                                                           | 200% Zoomm<br>Ausw<br>Zoom                                                          | Alle a<br>lodus:<br>vahl                                                                                          | s Fensto<br>mordne<br>ter fixier | er 📑 Teile<br>en 📑 Aus<br>ren * 📑 Eint | en 11<br>blenden 12<br>blenden 23<br>Fenster | Aufgabenbereich<br>speichern | Fenster<br>wechseln * | Makros<br>Makros |     |       |
| E                    | 32 🗸 🗸                                                                                   |                                          |                                                                                                    |                                                                                |                                                       |                                                                                   |                                                                                     |                                                                                                    |                                  |                                        |                                              |                              | ×                     |                  |     |       |
| A                    | В                                                                                        | С                                        | D                                                                                                    | E                                                                              | G                                                     | Н                                                                                 | 1                                                                                   | J                                                                                                    | K                                | LN                                     | I N                                          | 0                            | Р                     | Q                | R   | 1     |
| 6                    | Allgemeines                                                                              |                                          |                                                                                                    | 50/                                                                            |                                                       |                                                                                   |                                                                                     |                                                                                                    |                                  |                                        |                                              |                              |                       |                  |     |       |
| 8                    | Signifikanzniveau                                                                        |                                          |                                                                                                    | 5%                                                                             |                                                       |                                                                                   |                                                                                     |                                                                                                    |                                  |                                        |                                              |                              |                       |                  |     |       |
| 9                    | Stichprobe 1                                                                             |                                          |                                                                                                    | geringe Erfahrung_FK                                                           |                                                       |                                                                                   |                                                                                     |                                                                                                    |                                  |                                        |                                              |                              |                       |                  |     |       |
| 10                   | Variable A                                                                               |                                          |                                                                                                    | TF                                                                             |                                                       |                                                                                   |                                                                                     |                                                                                                    |                                  |                                        |                                              |                              |                       |                  |     |       |
| 11                   | Variable B                                                                               |                                          |                                                                                                    | AZ 0.547                                                                       | NUUR                                                  | whether                                                                           |                                                                                     |                                                                                                    |                                  |                                        |                                              |                              |                       |                  |     |       |
| 12                   | Stichprobenumfang n.                                                                     |                                          |                                                                                                    | 0,517                                                                          | lbre N                                                | ullhynothe                                                                        | se no<br>Is Halautet d                                                              | lamit                                                                                                    |                                  |                                        |                                              |                              |                       |                  |     |       |
| 14                   | ouchproventaining in                                                                     |                                          |                                                                                                    | 41                                                                             | Der                                                   | Korrelatio                                                                        | nskoeffizient                                                                       | t zwischen de                                                                                                    | n                                |                                        |                                              |                              |                       |                  |     |       |
| 15                   | Stichprobe 2                                                                             |                                          |                                                                                                    | große Erfahrung_FK                                                             | beide                                                 | n Variable                                                                        | n "TF" und "/                                                                       | Zwischen de                                                                                                    | e                                |                                        |                                              |                              |                       |                  |     |       |
| 16                   | Variable A                                                                               |                                          |                                                                                                    | TF<br>A7                                                                       | "gerin                                                | ge Erfahr                                                                         | ung_FK" u                                                                           | nterscheidet sic                                                                                                  | h                                |                                        |                                              |                              |                       |                  |     |       |
| 18                   | Korrelationskoeffizient r                                                                |                                          |                                                                                                    | ~ <u>_</u>                                                                     | beide                                                 | n Variable                                                                        | n "TF" u. "A                                                                        | Z" der Stichprob                                                                                                  | e                                |                                        |                                              |                              |                       |                  |     |       |
| 19                   | Stichprobenumfang n <sub>2</sub>                                                         |                                          |                                                                                                    | 35                                                                             | "groß                                                 | e Erfahrun                                                                        | g_FK".                                                                              |                                                                                                    |                                  |                                        |                                              |                              |                       |                  |     |       |
| 20                   | Destaura                                                                                 |                                          |                                                                                                    |                                                                                |                                                       |                                                                                   |                                                                                     |                                                                                                    |                                  |                                        |                                              |                              |                       |                  |     |       |
| 21                   | Rechnung:                                                                                |                                          |                                                                                                    |                                                                                |                                                       |                                                                                   |                                                                                     |                                                                                                    |                                  |                                        |                                              |                              |                       |                  |     |       |
| 23                   | z-Transfomation (Fisl                                                                    | her)                                     |                                                                                                    |                                                                                | Das                                                   | Ergebni                                                                           | s P = 8,2 %                                                                         | bedeutet:                                                                                                    |                                  |                                        |                                              |                              |                       |                  |     | ====  |
| 24                   |                                                                                          |                                          |                                                                                                    |                                                                                | Bei G<br>zufälli<br>% Un<br>auftre<br>Unter<br>bei "( | ültigkeit de<br>g!) mit ein<br>terschiede<br>ten, die<br>schiede de<br>schiede Fi | er Nullhypoti<br>er Wahrsch<br>e der Korrela<br>größer<br>er beobacht<br>fahrung EK | nese können (rei<br>einlichkeit von 8,<br>ationskoeffiziente<br>sind als di<br>eten Werte (0,51<br>" und 0.154 bi | n<br>2<br>n<br>e<br>7<br>ai      |                                        |                                              |                              |                       |                  |     |       |
| 25                   | geringe Erfahrung_FK:                                                                    | $Z_F(r_1) =$                             | 0,5722                                                                                                    |                                                                                | "groß                                                 | e Erfahrur                                                                        | ng_FK"). An                                                                         | ders ausgedrück                                                                                                   | t                                |                                        |                                              |                              |                       |                  |     |       |
| 26                   | große Erfahrung_FK:                                                                      | $Z_F(r_2) =$                             | 0,1552                                                                                                    |                                                                                | Wenn                                                  | die Nullh<br>der beol                                                             | ypothese ri<br>hachteten II                                                         | chtig ist, aber al<br>Interschiede doc                                                                            | Jf<br>h                          |                                        |                                              |                              |                       |                  |     |       |
| 28                   | Sigma                                                                                    | σ=                                       | 0,4170                                                                                                    |                                                                                | abgel                                                 | ehnt wird,                                                                        | , dann ma                                                                           | cht man mit de                                                                                                    | er                               |                                        |                                              |                              |                       |                  |     |       |
| 29                   | Standardisierte Testgröße                                                                | Z =                                      | 1,74                                                                                                    |                                                                                | Wahr                                                  | scheinlich                                                                        | keit P = 8,2 %                                                                      | % einen "Fehler                                                                                                   | 1.                               |                                        |                                              |                              |                       |                  |     |       |
| 30                   | Wahrscheinlichkeit (aus                                                                  | D =                                      | 8.2%                                                                                                    |                                                                                | abgel                                                 | u - rein<br>ehnt).                                                                | er. nunuge                                                                          | Hypothese wit                                                                                                    | u                                |                                        |                                              |                              |                       |                  |     |       |
| 31                   | Hormanonang).                                                                            |                                          | 0,2.1                                                                                                    |                                                                                | _                                                     |                                                                                   |                                                                                     |                                                                                                    |                                  |                                        |                                              |                              |                       |                  |     |       |
| 32                   | Test:                                                                                    |                                          |                                                                                                    |                                                                                |                                                       |                                                                                   |                                                                                     |                                                                                                    |                                  |                                        |                                              |                              |                       |                  |     |       |
| 33                   | vorgegebenes<br>Signifikanzniveau:                                                       | a =                                      | 5%                                                                                                    | (Wahrscheinlichkeit für Fe                                                     | hler 1                                                | Art)                                                                              |                                                                                     |                                                                                                    |                                  |                                        |                                              |                              |                       |                  |     |       |
| 35                   | daraus berechneter kritische                                                             | er Wert der                              | r Testgröße                                                                                                    | :                                                                              | Z <sub>krit</sub> =                                   | 1,96                                                                              |                                                                                     |                                                                                                    |                                  |                                        |                                              |                              |                       |                  |     |       |
| 36                   | Stichprobe                                                                               | Korre-<br>lations-<br>koeffi-<br>zienten | Stich-<br>proben-<br>umfäng<br>e<br>41                                                                                                    | Fisher's<br>Z-Werte                                                            |                                                       | Testgrö<br>Be<br>z                                                                | P(z)                                                                                |                                                                                                    |                                  |                                        |                                              |                              |                       |                  |     |       |
| 38                   | große Erfahrung_FK                                                                       | 0,52                                     | 35                                                                                                    | 0,16                                                                           |                                                       | 1,74                                                                              | 8,2%                                                                                |                                                                                                    |                                  |                                        |                                              |                              |                       |                  |     |       |
| 39                   | Interpretation:                                                                          |                                          |                                                                                                    |                                                                                |                                                       | Testgröße is                                                                      | t kleiner als der l                                                                 | kritische Wert                                                                                                    |                                  | -                                      |                                              |                              |                       |                  |     |       |
| 40<br>41<br>42<br>43 | Nullhypothese annehme<br>Stichprobe "große Erfal<br>[Signifikanzniveau a =               | en. Der U<br>hrung_FK<br>5,0 %) !        | nterschie<br>(* ist NIC)                                                                                                    | d zwischen der Stichpro<br>IT signifikant                                      | be "ge                                                | ringe Erfa                                                                        | ahrung_FK                                                                           | und der                                                                                                    |                                  |                                        |                                              |                              |                       |                  |     |       |
| 44                   | Kamalatiana Taat                                                                         | 7                                        |                                                                                                    | Con                                                                            | Compa                                                 | rer 1.0 - ei                                                                      | in Tool von r                                                                       | narkenkunde.de                                                                                                    |                                  | 4                                      |                                              |                              |                       |                  |     | Y     |
| Bereit               | KOFFEIATIONS-TEST / C                                                                    |                                          |                                                                                                    |                                                                                |                                                       |                                                                                   |                                                                                     |                                                                                                    |                                  |                                        |                                              |                              |                       | <b>n</b> 88 % 6  |     |       |

Da die errechnete Testgröße z=1.74 kleiner als der kritische Wert z<sub>krit</sub>=1.96 ist, muss die Nullhypothese angenommen werden. Mit diesem Ergebnis geht die Ablehnung der Moderationshypothese einher, da sich die Korrelationen nicht signifikant voneinander unterscheiden. Demzufolge macht es für die Wirkung transformationaler Führung auf die Arbeitszufriedenheit keinen Unterschied, ob die Erfahrung der Führungskraft groß oder klein ist.